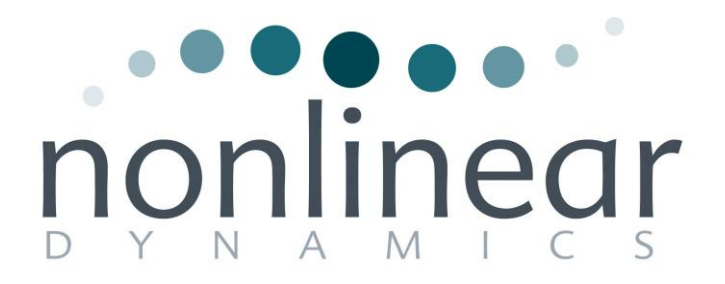

# **Progenesis LC-MS User Guide**

## Analysis workflow guidelines

for version 4.1

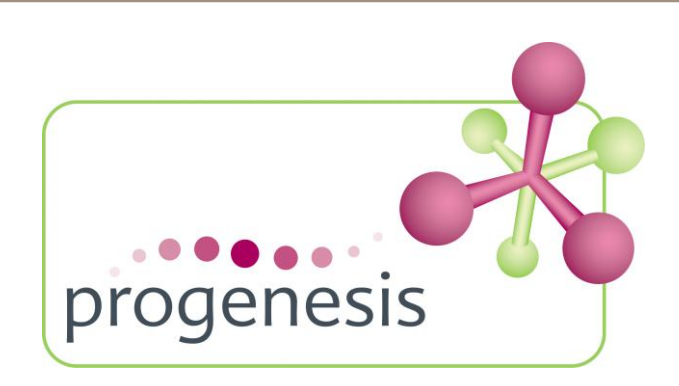

### Contents

| Introduction                                                        | 3  |
|---------------------------------------------------------------------|----|
| How to use this document                                            | 3  |
| How can I analyse my own runs using LC-MS?                          | 3  |
| LC-MS Data used in this user guide                                  | 3  |
| Workflow approach to LC-MS run analysis                             | 4  |
| Restoring the LC-MS Tutorial                                        | 5  |
| Stage 1: Import Data and QC review of LC-MS data set                | 6  |
| Stage 2: Automatic Alignment of your data                           | 7  |
| Stage 3: Licensing                                                  | 9  |
| Stage 4: Review Alignment                                           | 9  |
| Stage 5A: Filtering1                                                | 2  |
| Stage 5B: Reviewing Normalisation1                                  | 6  |
| Stage 6: Experiment Design Setup for Analysed Runs1                 | 9  |
| Stage 7: Review Peak Picking and editing of results2                | 22 |
| Stage 8: Peptide Statistics on selected features                    | 61 |
| Stage 9: Identify peptides                                          | 5  |
| Stage 10: Refine Identifications                                    | 9  |
| Stage 11: Resolve Conflicts4                                        | 0  |
| Stage 12: Review Proteins4                                          | 5  |
| Stage 13: Protein Statistics4                                       | 8  |
| Stage 14: Reporting4                                                | 9  |
| Creating an Inclusion list5                                         | 52 |
| Congratulations!5                                                   | 3  |
| Appendix 1: Stage 1 Data Import and QC review of LC-MS data set5    | 64 |
| Appendix 2: Stage 1 Data QC review and addition of exclusion areas5 | 9  |
| Appendix 3: Licensing runs (Stage 3)6                               | 0  |
| Appendix 4: Manual assistance of Alignment6                         | 51 |
| Appendix 5: Within-subject Design6                                  | 6  |
| Appendix 6: Power Analysis (Peptide Stats)6                         | 8  |
| Appendix 7 Search engine parameters (Stage 9) Mascot6               | 9  |

### Introduction

This user guide takes you through a complete analysis of 6 LC-MS runs with 2 groups (3 replicate runs per group) using the unique Progenesis LC-MS workflow. It starts with LC-MS data file loading then Alignment, followed by Analysis that creates a list of interesting features (peptides) which are explored within Progenesis Stats using multivariate statistical methods then onto Protein identity and Reporting.

To allow ease of use the tutorial is designed to start with the restoration of an Archived experiment where the data files have already been loaded. However, the document covers all the stages in the LC-MS workflow, therefore if you are using your own data files please refer to Appendix 1 (page 54) then start at page 6.

### How to use this document

You can print this user guide to help you work hands-on with the software. The complete user guide takes about 50 minutes (dependant on PC spec) and is divided into two sections. This means you can perform the first half focused on LC-MS run alignment and analysis then complete the second half of analysis exploring comparative differences and Protein identity at a convenient time. If you experience any problems or require assistance, please contact us at <a href="mailto:support@nonlinear.com">support@nonlinear.com</a>

### How can I analyse my own runs using LC-MS?

You can freely explore the quality of your LC-MS data using Data Import and then licence your own LC-MS runs using this evaluation copy of Progenesis LC-MS. Instructions on how to do this are included in a section at the end of the user guide document. Alternatively if you would like to arrange a demonstration in your own laboratory contact <u>support@nonlinear.com</u> and we will help you.

### LC-MS Data used in this user guide

NLD would like to thank Dr Robert Parker and Prof Haroun Shah at the Health Protection Agency, London, UK for providing the example data used in this user guide as well as invaluable discussion on the handling of the data.

### Workflow approach to LC-MS run analysis

Progenesis LC-MS adopts an intuitive **Workflow** approach to performing comparative LC-MS data analysis. The following user guide describes the various stages of this workflow (see below) focusing mainly on the stages from Alignment to Report.

|             | Review    |           | Experiment   | Review Peak | Peptide    | Identify | Refine          | Resolve   | Review   | Protein    |        |
|-------------|-----------|-----------|--------------|-------------|------------|----------|-----------------|-----------|----------|------------|--------|
| Import Data | Alignment | Filtering | Design Setup | Picking     | Statistics | Peptides | Identifications | Conflicts | Proteins | Statistics | Report |
|             |           |           |              |             |            |          |                 |           |          |            |        |
|             |           |           |              |             |            |          |                 |           |          |            | -      |

| Stage                      | Description                                                                                                    | Page |
|----------------------------|----------------------------------------------------------------------------------------------------|------|
| Import Data                | <b>LC-MS Import Data:</b> Selection and review of data files for analysis.                                                               | 5    |
|                            | Automatic Alignment: Automatic Reference selection and alignment                                                                         | 7    |
| Licensing                  | <b>Licensing</b> : allows licensing of individual data files when there is no dongle attached (Appendix 3)                               | 9    |
| Review<br>Alignment        | Review Alignment: automatic and manual run alignment                                                                                     | 9    |
| Filtering                  | <b>Filtering</b> : defining filters for peaks based on Retention Time, m/z , Charge and Number of Isotopes.                              | 13   |
|                            | Review Normalisation: explains LC-MS normalisation                                                                                       | 16   |
| Experiment<br>Design Setup | <b>Experiment Design Setup</b> : defining one or more group set ups for analysed aligned runs                                            | 19   |
| Review Peak<br>Picking     | <b>Review Peak Picking</b> : review and validate results, edit peak detection, tag groups of peaks and select peaks for further analysis | 22   |
| Peptide<br>Statistics      | <b>Peptide Statistics</b> : performing multivariate statistical analysis on tagged and selected groups of peptides                       | 31   |
| Identify<br>Peptides       | Identify Peptides: managing export of MS/MS spectra to, and import of peptide ids from Peptide Search engines                            | 35   |
| Refine<br>Identifications  | Refine Identifications: manage peptide ids and filters                                                                                   | 39   |
| Resolve<br>Conflicts       | <b>Resolve Conflicts</b> : validation and resolution of peptide id conflicts for data entered from Database Search engines               | 40   |
| Review<br>Proteins         | Review proteins: review protein and peptide identity                                                                                     | 45   |
| Protein<br>Statistics      | Protein Statistics: multivariate statistical analysis on proteins                                                                        | 48   |
| Report                     | Report: generate a report for proteins and/or peptides                                                                                   | 49   |

### **Restoring the LC-MS Tutorial**

Open Progenesis LC-MS and download the Compressed (.zip) Tutorial Archive file from the the 'View online tutorial' link shown below, placing it in a **new folder** on your desktop. Before restoring the tutorial in the software **you must** first right click on the (.zip) file and extract it to the same folder.

Now you can restore the uncompressed LC-MS tutorial archive file. To do this, first locate the LC-MS Tutorial Archive file using the **Open** button and press Open.

| Progenesis LC-MS |                                                                                      |                                                                                                    |
|------------------|--------------------------------------------------------------------------------------|----------------------------------------------------------------------------------------------------|
| File             |                                                                                      |                                                                                                    |
| Experiments      |                                                                                      | nonlinear                                                                                                    |
| Perform analysis | Combine analysed fractions                                                           | Getting started with Progenesis<br>Here are some resources to help you                                                                                                    |
| Recent experime  | nts                                                                                  | Search P<br>Here are some resources to help you<br>get started with Progenesis LC-MS:<br>• Data analysis with Progenesis LC-MS:<br>• Data analysis with Progenesis LC-MS:<br>• Data analysis with Progenesis LC-MS:<br>• Data analysis with Progenesis LC-MS:<br>• Data analysis with Progenesis LC-MS:<br>• Data analysis with Progenesis LC-MS:<br>• Data analysis with Progenesis LC-MS:<br>• Data analysis with Progenesis LC-MS:<br>• Data analysis with Progenesis LC-MS:<br>• Data analysis with Progenesis LC-MS:<br>• data comparison of the progenesis LC-MS:<br>• data comparison of the progenesis LC-MS:<br>• data comparison of th |
|                  | CC-MS Tutorial.Progenesis.LCmA<br>Progenesis.LC-MS Archive<br>File name LC-MS Tutori | rchive Date modified: 19/02/2013 11:30<br>Size: 280 MB<br>dLProgenesisLcmsAr ▼ Experiments and Archives (".Pr. ▼<br>Open ▼ Cancel                                                                                                    |
| Other experimen  | ts<br>Open                                                                           | A Last Lan Tear Tear Providence and the Progenesis CoMet v2.0 released for LC-M5-based metabolomics     41.4797.36561 Happy Holidays from the Nonlinear                                                                                                    |

This opens the 'Import from archive' dialog.

Select the **Create a new experiment** option and select the folder in which you placed the archive, using the icon (to the right).

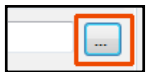

| nport fron    | port from archive                                                                                                    |               |  |  |  |  |
|---------------|----------------------------------------------------------------------------------------------------|---------------|--|--|--|--|
| Import        | LC-MS Tutorial from archive                                                                                                    |               |  |  |  |  |
| 💿 Rep         | lace an existing experiment                                                                                                    |               |  |  |  |  |
| Experim       | nent to replace:                                                                                                    |               |  |  |  |  |
| Orea<br>Name: | te a new experiment<br>LC-MS Tutorial                                                                                                    |               |  |  |  |  |
| Folder:       | $\label{eq:c:Users} C:\label{eq:c:Users} C:$ |               |  |  |  |  |
|               |                                                                                                    | Import Cancel |  |  |  |  |

Then press Import.

| Restoring tutorial |  |
|--------------------|--|
|                    |  |

Note: use the **Replace an existing experiment** option if you want to over-write an existing version of the tutorial.

Tip: at each stage in the software there are links to more information and help on the website.

### Stage 1: Import Data and QC review of LC-MS data set

The LC-MS tutorial will now open at the LC-MS Import Data stage (see below).

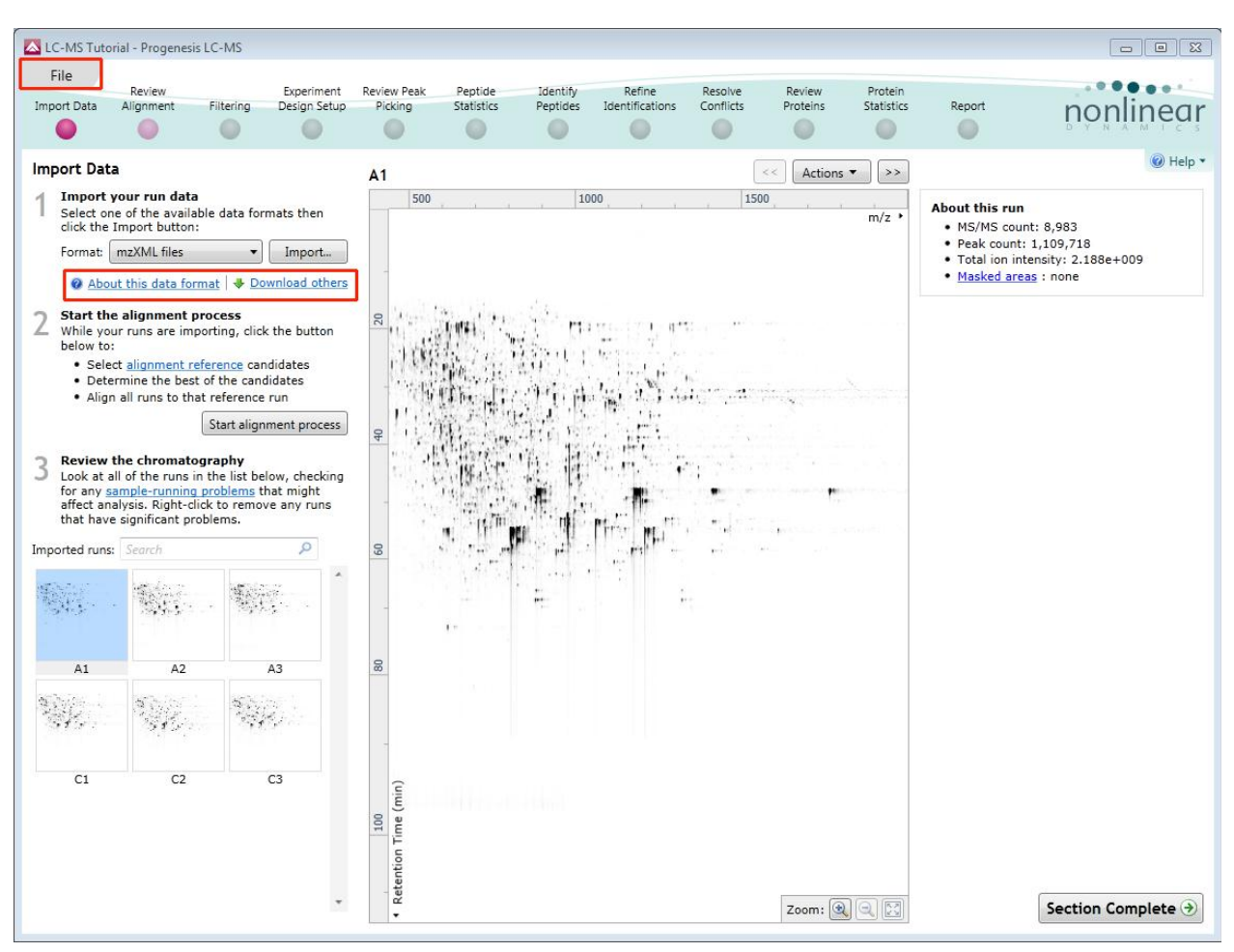

Each data file appears as a 2D representation of the run. At this stage you will be warned if any of the data files have been 'centroided' during the data acquisition and conversion process.

**Note**: the **Experiment Properties** are available from the File menu. These were selected when the experiment was created (see Appendix 1, page 54).

*Tip*: the **'Exclude areas from selected run'** facility allows you to examine and exclude areas (usually early and/or late in the LC dimension (Retention Time)) that appear excessively noisy due to capture of data during column regeneration (see Appendix 2, page 59). This is not required for this data set.

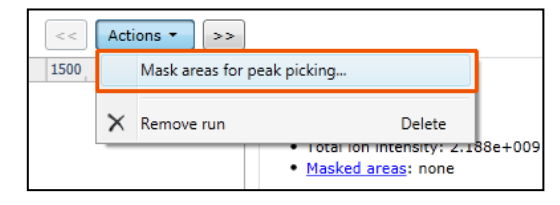

Experiment Properties

Runs in this experiment: 6

Machine resolution: High resolution Peak processing: Profile data X

Close

Note: use the Remove Run to remove run(s) from the current experiment.

Now start the Alignment process

### Stage 2: Automatic Alignment of your data

The process of alignment of your data can be started before the import of your data has been completed by clicking on **Start alignment process.** 

| 2 | Start the alignment process<br>While your runs are importing, click the button<br>below to: |                                                                           |                                                             |  |  |  |
|---|---------------------------------------------------------------------------------------------|---------------------------------------------------------------------------|-------------------------------------------------------------|--|--|--|
|   | :                                                                                           | Select <u>alignment re</u><br>Determine the best<br>Align all runs to tha | ference candidates<br>of the candidates<br>It reference run |  |  |  |
|   |                                                                                             |                                                                           | Start alignment process                                     |  |  |  |

During this process the software will Align all your runs to a Reference run which can either be selected automatically by the software or manually selected by you.

In this tutorial example you have 6 runs which have already been imported so to start the process click on **Start alignment process** 

| Start Alignment Processing                                                                                                    |                         |
|----------------------------------------------------------------------------------------------------|-------------------------|
| Select an alignment reference<br>To compensate for drifts in retention time, all runs in the expe<br>to a single reference run.  | eriment must be aligned |
| How do you want to choose your alignment reference?                                                                              |                         |
| Assess all runs in the experiment for suitability                                                                                |                         |
| $\bigcirc$ Use the most suitable run from candidates that I select                                                               |                         |
| Use this run:                                                                                                    |                         |
| * A1 *                                                                                                    |                         |
|                                                                                                    |                         |
|                                                                                                    |                         |
|                                                                                                    |                         |
|                                                                                                    |                         |
|                                                                                                    |                         |
|                                                                                                    |                         |
|                                                                                                    |                         |
| For information on choosing the alignment reference, and why select your own candidates, please see the <u>online guidance</u> . | y you might want to     |
| < Back                                                                                                    | Next > Cancel           |

Progenesis LC-MS provides three methods for choosing the alignment reference run, as seen below:

#### 1. Assess all runs in the experiment for suitability

This method compares every run in your experiment to every other run for similarity.

The run with the greatest similarity to all other runs is chosen as the alignment reference. If you have no prior knowledge about which of your runs would make a good reference, then this choice will

normally produce a good alignment reference for you. This method can take a long time

#### 2. Use the most suitable run from candidates that I select

This method asks you to choose a selection of reference candidates, and the automatic algorithm chooses the best reference from these runs.

When you have some prior knowledge of your runs suitability as references:

runs from pooled samples

runs for one of your experimental conditions will contain the largest set of common peptides.

#### 3. Use this run

This method allows you to manually choose the reference run.

Manual selection gives you full control, but there are a couple of risks to note:

- If you choose a pending run which subsequently fails to load, alignment will not be performed.
- If you choose a run before it fully loads, and it turns out to have chromatography issues, alignment will be negatively affected (for this reason we recommend that you let your reference run fully load and assess its chromatography before loading further runs).

For this tutorial we will select the first option (See Appendix 1, page 54 for more details on using the other options).

You will now be asked if you want to Align your runs automatically or manually.

| ▲ Start Alignment Processing                                                                                                    |
|----------------------------------------------------------------------------------------------------|
| Automatic alignment<br>After selecting the experiment's alignment reference, the software can also<br>automatically align all runs.                       |
| After the alignment reference is chosen, do you want to start automatic alignment?<br>Yes, automatically align my runs<br>No, I'll align my runs manually |
| < Back Finish Cancel                                                                                                    |

Select automatically and click finish.

The Alignment process starts with the automatic selection of C1 as the reference

| Alignment Processing (7%)                                                  | <b>•••</b>                 |                                                            |           |                  |                     |
|----------------------------------------------------------------------------|----------------------------|------------------------------------------------------------|-----------|------------------|---------------------|
| Alignment processing<br>Current step: Choosing an alignment reference      | .e                         |                                                            |           |                  |                     |
| <ul> <li>✓ Imported runs: 6/6</li> <li>⑦ Reference run: pending</li> </ul> |                            |                                                            |           | 1                |                     |
| Aligned runs: pending                                                      | Alignment Processing (80%) |                                                            | ×         |                  |                     |
|                                                                            | Imported runs: 6/6         |                                                            |           |                  |                     |
|                                                                            | Aligned runs: 3/5          |                                                            |           |                  |                     |
|                                                                            |                            | Alignment Complet                                          | te        |                  |                     |
|                                                                            |                            | Alignment proce                                            | ssing com | nplete.          |                     |
|                                                                            |                            | <ul> <li>Imported runs:</li> <li>Reference run:</li> </ul> | 6/6<br>C1 |                  |                     |
|                                                                            |                            | <ul> <li>Aligned runs:</li> </ul>                          | 5/5       |                  |                     |
|                                                                            |                            |                                                            | Revie     | w chromatography | Review alignment $$ |

Once the Reference run has been chosen the automatic alignment is then performed. As the whole process proceeds you get information on what stage has been performed and also the % of the process that has been completed.

When the Alignment completes you can either review the chromatography or go to the Review Alignment using the options on the Alignment Dialog.

#### Click Review Alignment.

### Stage 3: Licensing

This stage in the analysis workflow will **only** appear if you are using 'Unlicensed' data files to evaluate the software and have no dongle attached.

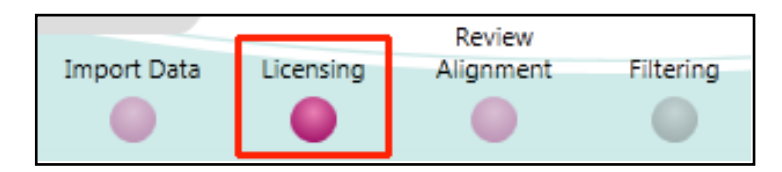

For details on how to use Licensing go to Appendix 3 (page 60)

If you are using the tutorial archive, this page will not appear as the data files are licensed.

### **Stage 4: Review Alignment**

At this stage Progenesis LC-MS Alignment opens displaying the alignment of the runs to the Reference run (C1).

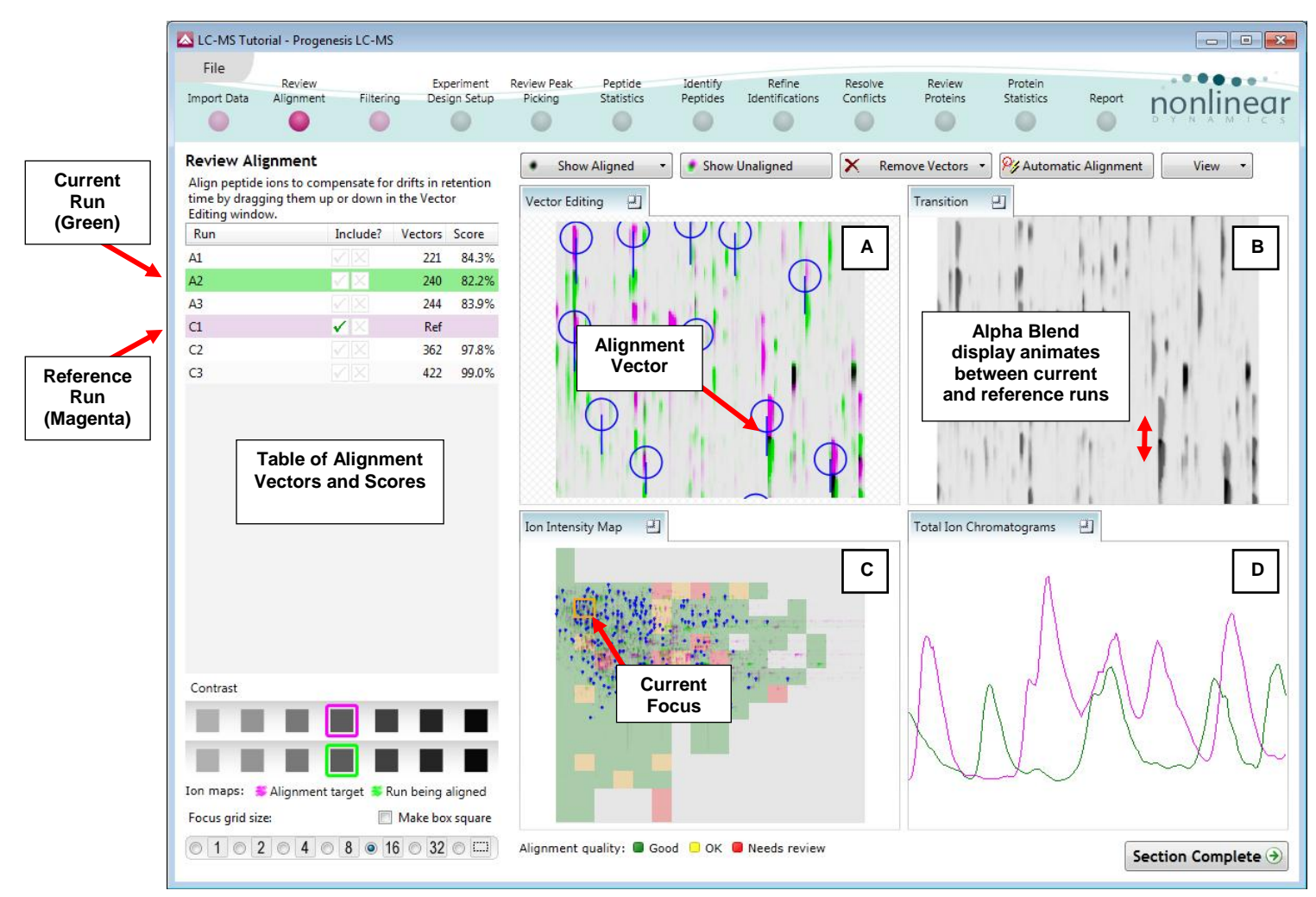

#### Layout of Alignment

To familiarize you with Progenesis LC-MS Alignment, this section describes the various graphical features used in the alignment of the LC-MS runs

To setup the display so that it looks similar to the one above:

• In the Run table click on Run A2 to make it current. You will now be looking at the alignment of A2 to C1 in the Unaligned view.

| Run | Include?              | Vectors | Score |
|-----|-----------------------|---------|-------|
| A1  | V X                   | 221     | 84.3% |
| A2  | 🗸 📈                   | 240     | 82.2% |
| A3  |                       | 244     | 83.9% |
| C1  | $\checkmark$ $\times$ | Ref     |       |
| C2  |                       | 362     | 97.8% |
| C3  |                       | 422     | 99.0% |

Now adjust the size and position of the current focus. First select the size by clicking on the Focus
grid size. Darken or lighten the runs using the contrast buttons. Then click on the Ion Intensity Map
to 'locate' the current focus. The other 3 views will update to reflect the new focus.

|                                                  | Ion Intensity Map                             |
|--------------------------------------------------|-----------------------------------------------|
| Contrast                                         |                                               |
|                                                  |                                               |
|                                                  |                                               |
| Ion maps: 🚿 Alignment target 💺 Run being aligned |                                               |
| Focus grid size: 🔲 Make box square               |                                               |
| ◎ 1 ◎ 2 ◎ 4 ◎ 8 ◎ 16 ◎ 32 ◎ □                    | Alignment quality: 🔳 Good 😳 OK 🛑 Needs review |

**Vector Editing (Window A)**: is the main alignment area and displays the area defined by the current **focus** rectangle shown in Window C. The current run is displayed in green and the chosen reference run is displayed in magenta. Here is where you can review in detail the vectors and also place the manual alignment vectors when required.

**Transition (Window B)**: uses an **alpha blend** to animate between the current and reference runs. Before the runs are aligned, the features appear to move up and down. Once correctly aligned, they will appear to pulse. During the process of adding vectors, this view will change to show a zoomed view of the area being aligned to help accurate placement of manual vectors.

**Whole Run (Window C)**: shows the **focus** for the other windows. When you click on the view the orange rectangle will move to the selected area. The focus can be moved systematically across the view using the cursor keys. The focus area size can be altered using the controls in the bottom left of the screen or by clicking and dragging out a new area with the mouse. This view also provides a visual quality metric for the Alignment of the runs (**note**: this can be switched off using the options in the View menu) which focuses your review of the alignment process.

**Total Ion Chromatograms (Window D)**: shows the current **total ion** chromatogram (green) overlaid on the Reference chromatogram (magenta). As the features are aligned in the **Vector Editing** view the chromatograms become aligned. The retention time range displayed is the vertical dimension of the Focus Grid currently displayed in the **Whole Run** view (Window C).

This view assists in the verification of the feature alignment.

**Note:** the icon to the right of the 'Window' titles expands

Total Ion Chromatograms 📰 🛛 the view .

#### Reviewing quality of alignment vectors

After **Automatic alignment** the number of vectors and Quality Scores will be updated on the **Runs** panel and the vectors will appear (in blue) on the view.

If the alignment has worked well then in Windows A and C the grid lines (option under **View** menu) should show minimal distortion, Window B (Transition) will show features pulsing slightly but not moving up and down.

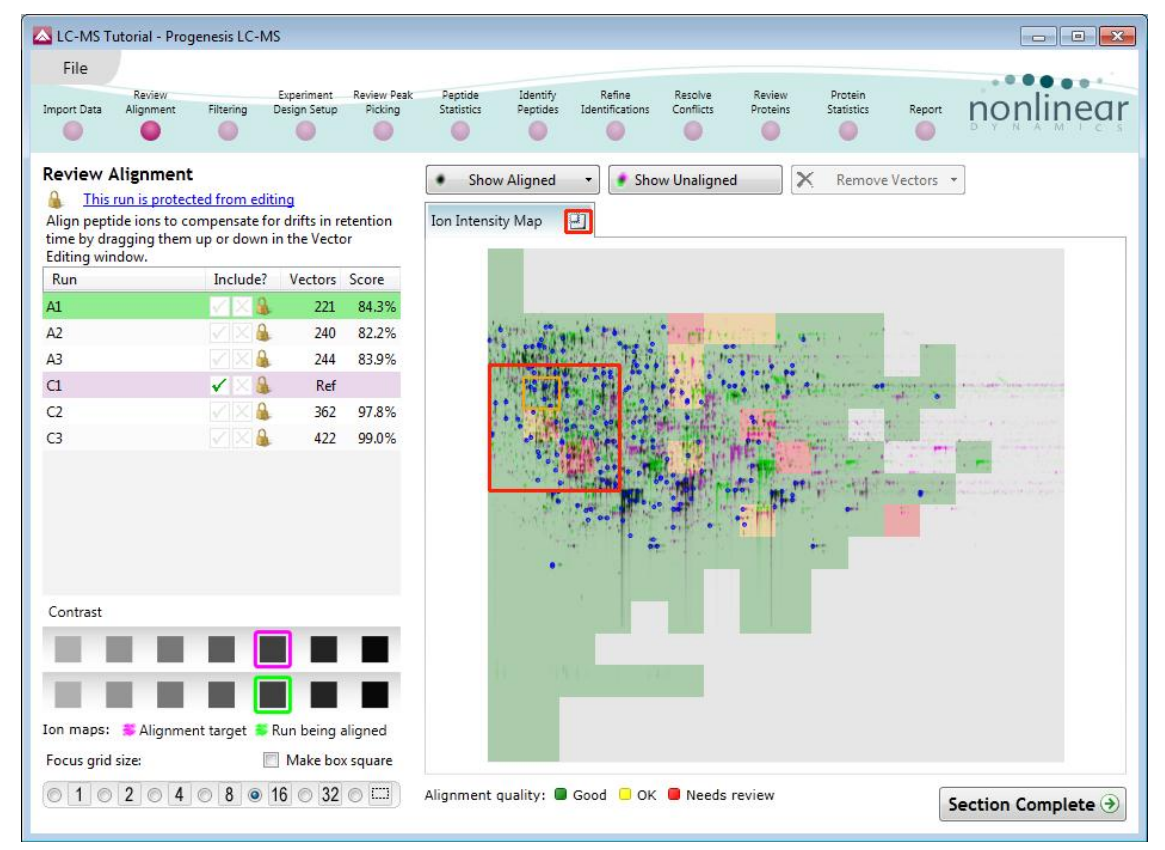

Note: you can use the icon to the right of the panel name to expand or contract each view

#### **Reviewing Quality of Alignment**

At this point the quality metric, overlaid on the Ion Intensity Map as coloured squares, acts as a guide drawing your attention to areas of the alignment. These range from Good (Green) through OK (Yellow) to Needs review (Red). When reviewing individual squares set the grid size to 16, (and untick the Make box square option) using the '**Focus grid size'** control at the bottom left of the window. Three example squares are examined here.

For a 'green' square the majority of the data appears overlapped (black) indicating good alignment. When viewed in the Transition view the data appears to pulse.

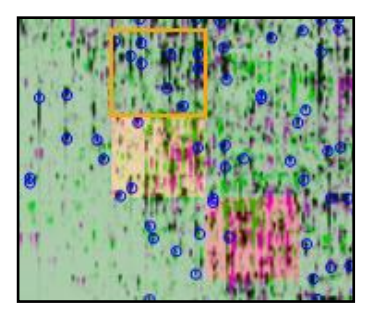

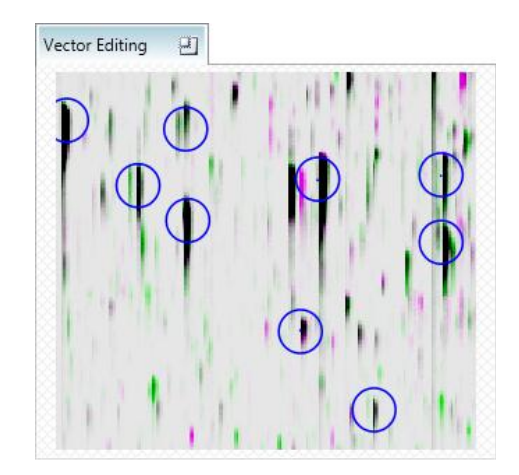

For a 'yellow' square some of the data appears overlapped (black) indicating OK alignment. When viewed in the Transition view some of the data appears to pulse.

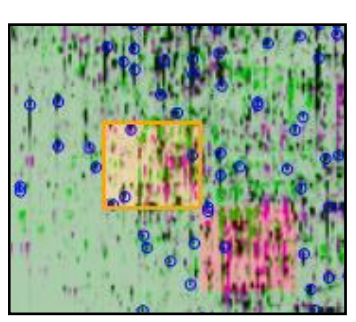

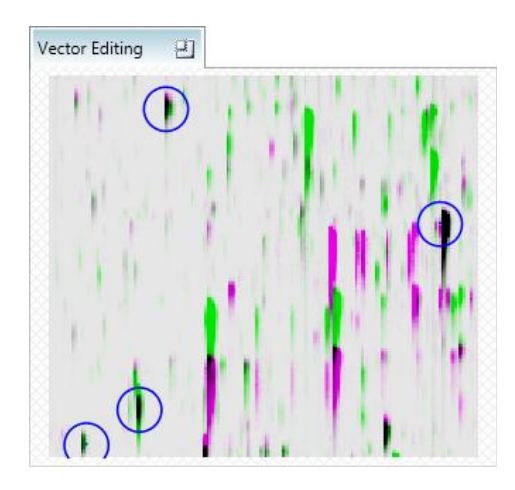

For a 'red' square little of the data appears overlapped (black) indicating questionable alignment. When viewed in the Transition view little data appears to pulse.

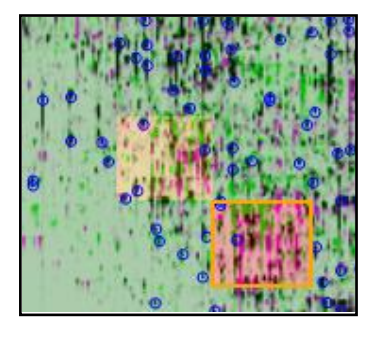

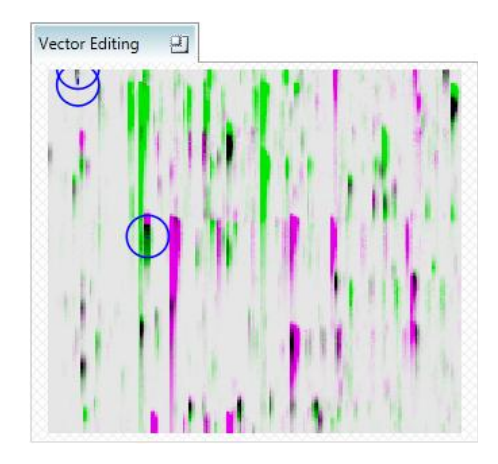

**Note**: the coloured metric **should be used as a guide**. In cases where there are a few 'isolated' red squares this this can also be indicative of 'real' differences between the two runs being aligned and should be considered when examining the overall score and surrounding squares in the current alignment.

The weighted average of the individual squares gives the overall percentage score for each run alignment.

**Note**: a marked red area combined with a low score clearly indicates a 'miss alignment' and may require some manual intervention (see Appendix 4, page 61).

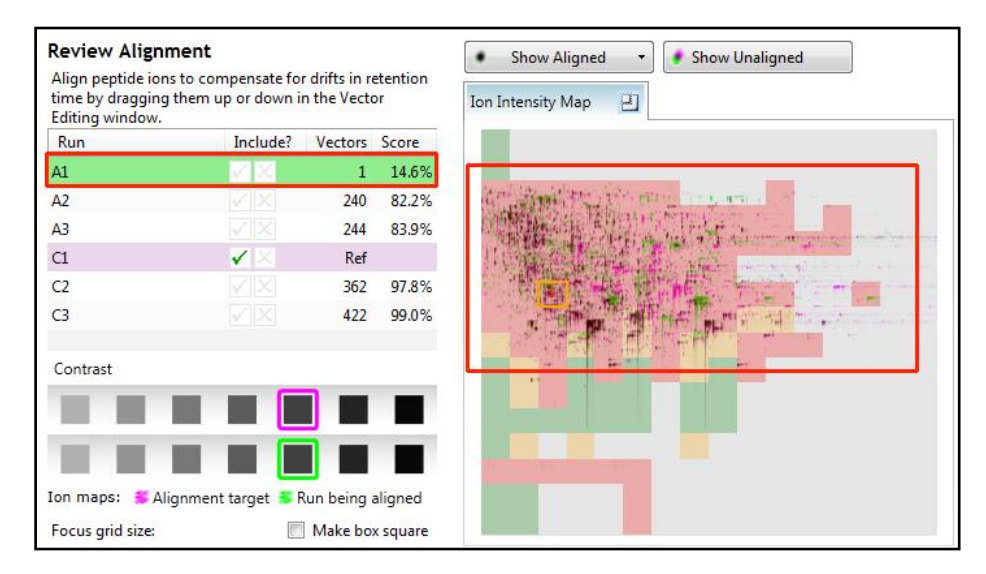

### Stage 5A: Filtering

Now that you have reviewed your aligned Runs, you are ready to analyse them. Move to the **Filtering** stage, by either clicking on **Section Complete** (bottom right) or on Filtering on the workflow.

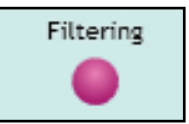

#### **Peak Picking Parameters**

The Peak Picking Parameters dialog opens, showing all the runs in the current experiment and a tick against each run. This is the default setting, where the peak picking algorithm uses information from all of the runs to contribute to the pattern of feature outlines.

| 🔼 Peak Picking Parameters                                                                                                    | Peak Picking Parameters                                                                                                    |
|----------------------------------------------------------------------------------------------------|----------------------------------------------------------------------------------------------------|
| Runs for peak picking         Peak picking limits         Maximum charge         Retention time limits           Choose runs for peak picking                                                                                                    | Runs for peak picking         Peak picking limits         Maximum charge         Retention time limits           Sensitivity                                                                                                    |
| You can tick or un-tick each run to<br>control which will be used by the<br>peak picking algorithm. Although any<br>run which is left un-ticked will not<br>affect the feature outlines, it will still<br>have outlines added to it and will be<br>available in the experiment design<br>setup.<br>Learn more about why you might not<br>want to select all runs.<br>Year Ca<br>Ca<br>Ca<br>Ca<br>Ca<br>Ca<br>Ca<br>Ca<br>Ca<br>Ca<br>Ca<br>Ca<br>Ca<br>C | You can adjust the sensitivity of<br>the peak picking algorithm using<br>these different methods. Each<br>sensitivity method examines the<br>intensities of groups of MS peaks<br>to judge whether they are likely to<br>form part of an ion or whether<br>they represent noise and so<br>should be ignored. Peaks that are<br>rejected as noise will not be used<br>to build ion outlines. |
|                                                                                                    | Chromatographic peak width<br>The chromatographic peak width<br>gives the length of time over<br>which an ion has eluted. If you set<br>a minimum peak width, any ion<br>that has eluted over a shorter<br>period will be rejected.                                                                                                    |
| Start peak picking Cancel                                                                                                    | Start peak picking Cancel                                                                                                    |

*Tip*: It may be appropriate **only** to pick peaks that are present in a limited number of your runs. In which case un-tick the runs that you do **NOT** want to contribute to the feature detection pattern. This may be important when one or more of the runs appear noisy due to non-optimal chromatography or sample handling.

**Note**: features outlines will be added to 'un-ticked' runs; although these runs will not contribute to the peak picking pattern.

*Tip*: depending on run quality, a suggested minimum number of ticked runs should include at least one replicate of each experimental condition.

The sensitivity of the peak picking can be controlled by adjusting settings under the **Peak picking limits** tab.

**Note**: for all 3 **Sensitivity** modes a Chromatographic peak width (Retention time window) for the peaks **can** be set by applying a minimum retention window or peak width in minutes.

| Chromatographic peak width                                                                             |                            |      |         |  |  |  |  |  |
|----------------------------------------------------------------------------------------------------|----------------------------|------|---------|--|--|--|--|--|
| The chromatographic peak width<br>gives the length of time over<br>which an ion has eluted. If you set | Apply a minimum peak width |      |         |  |  |  |  |  |
| a minimum peak width, any ion<br>that has eluted over a shorter                                        | Minimum width:             | 0.15 | minutes |  |  |  |  |  |
| period will be rejected.                                                                               |                            |      |         |  |  |  |  |  |

## For the runs in this user guide we will use the default settings for the Automatic method and NOT apply a minimum peak width (as shown above).

The third tab allows you to set the **maximum charge** of the peptide ions, which will be detected. The default setting is a charge state of 20. For this example leave this set as default.

**Note**: you can either, leave this set as default and remove the high charge state peptide ions at the Filtering stage or you can choose not to detect them in the first place by reducing the charge state threshold here.

Finally you can set **Retention time limits** for the detection. The default limits are displayed in the unticked boxes and detection will use these values whenever the box(s) are unticked. Enter values of 10 and 75 min and tick the boxes as shown below.

| Peak Picking Parameters                                                                                                    | Peak Picking Parameters                                                                                                    |
|----------------------------------------------------------------------------------------------------|----------------------------------------------------------------------------------------------------|
| Runs for peak picking Peak picking limits Maximum charge Retention time limits                                                                         | Runs for peak picking   Peak picking limits   Maximum charge   Retention time limits                                                        |
| Maximum allowable charge                                                                                                    | Retention time limits                                                                                                    |
| You can set the maximum charge<br>of ions to be detected. Ions with a<br>charge greater than this value will<br>be rejected.<br>Maximum ion charge: 20 | You can set the minimum and<br>maximum retention time for peak<br>picking. Toos that elute before or<br>after these values will be ignored. |
| Start peak picking Cancel                                                                                                    | Start peak picking Cancel                                                                                                    |

Click Start peak picking to start the detection process.

On completion of detection, the Filtering stage will open displaying the number of features detected, in this example there are 14624 features.

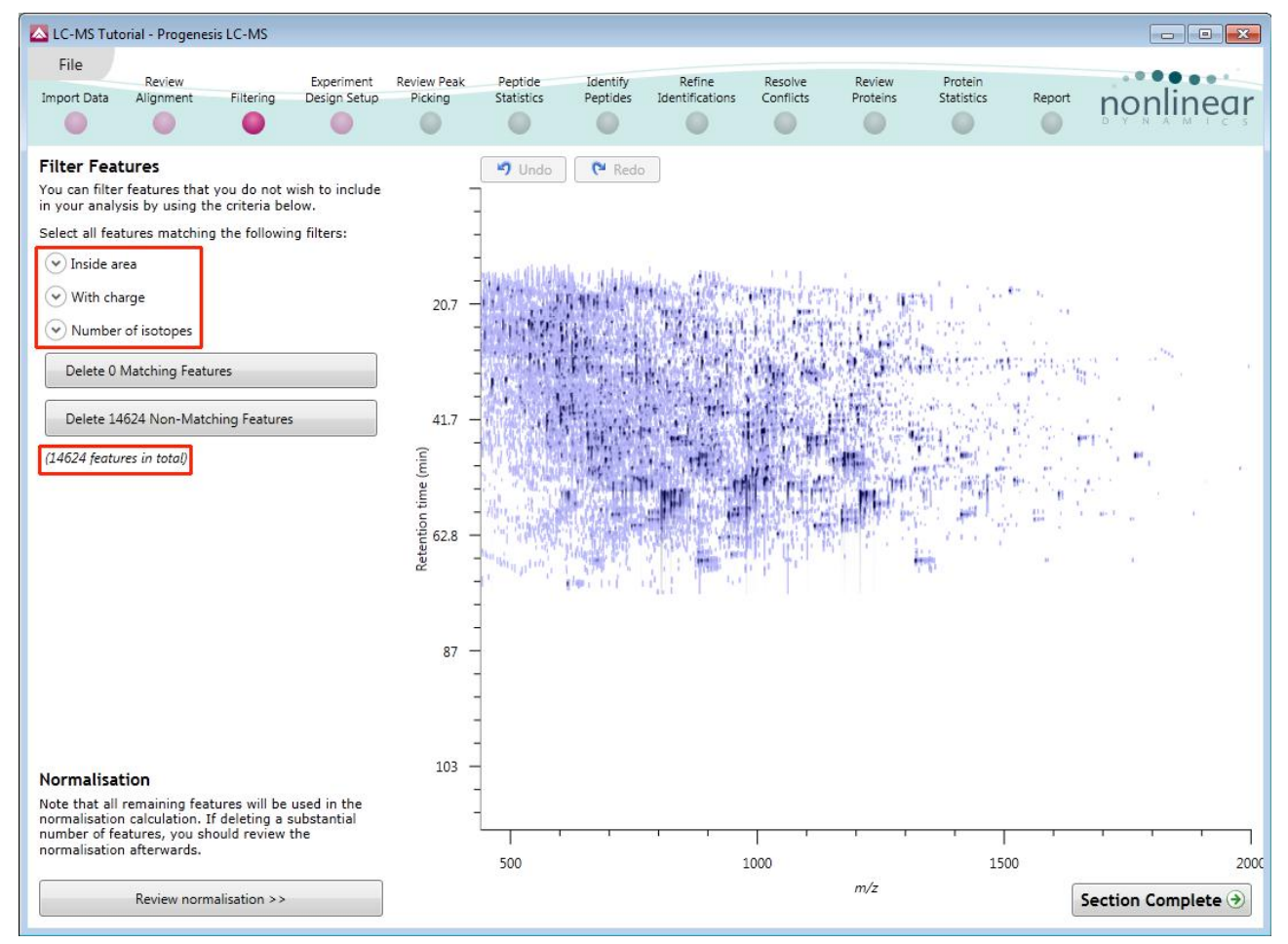

If required you can remove features based on position, charge state, number of isotopes or combinations of these feature properties.

As an example we will filter the features based on charge 'charge state'.

When **With charge** is selected the number of features present at each charge state is displayed, these can be selected accordingly. In this case we will retain features with a charge state of 2 to 7.

Area limits, charge state and number of isotopes can be combined to refine the feature selection.

*Tip*: when filtering on one property of the feature i.e. charge state, make sure you have 'collapsed' the other filters (see right)

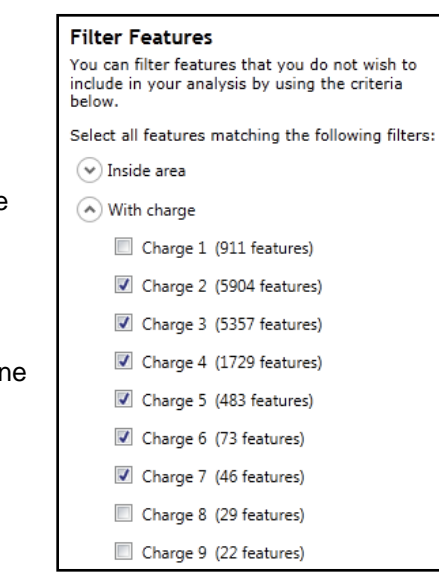

Therefore all features with a charge state of 1 or 8 and above will appear blue on the main view.

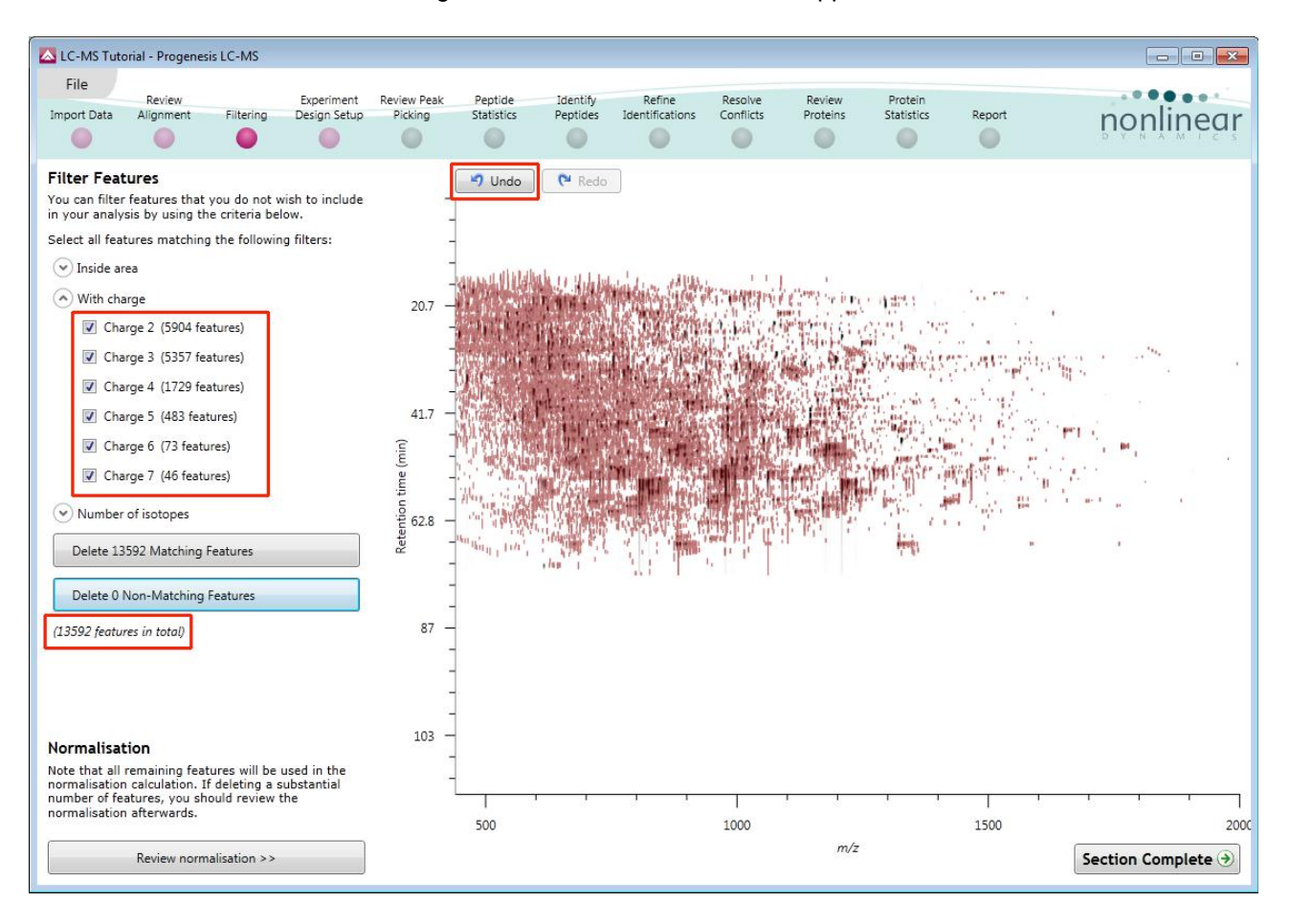

To remove these features press Delete 1032 Non Matching Features.

You can use the **Undo** button to bring back deleted features, however, when you move to the next section you will lose the capacity to undo the filter. Before moving on from filtering you can review the normalisation of the data.

*Tip*: When you have reached the filtering stage, it is good practice to close the experiment and save an archive. This can be used to restore the unfiltered state if the filtering you have performed is too 'stringent'.

### Stage 5B: Reviewing Normalisation

Normalisation review is accessed from the button at the bottom right corner of the filtering page.

| Normalisation<br>Note that all remaining features will be used in<br>the normalisation calculation. If deleting a<br>substantial number of features, you should<br>review the normalisation afterwards. |     |
|----------------------------------------------------------------------------------------------------|-----|
| Review normalisation >>                                                                                                    | 440 |

If you have filtered out a number of features from the original detection pattern then the normalisation will update.

| Recalculating normalisation |  |  |  |  |  |  |  |  |
|-----------------------------|--|--|--|--|--|--|--|--|
|                             |  |  |  |  |  |  |  |  |

The **Review Normalisation** page will open displaying plots for the normalisation of all the features on each run.

This page in the workflow **does not** allow you to alter the Normalisation of your data but provides you with individual views for each run showing the data points used in the calculation of the normalisation factor for the run.

Alternatively, if you do not believe normalisation is necessary, you can opt to 'not use any normalisation' for the rest of the analysis (Normalisation Method tab).

Normalisation factors are reported in the table to the left of the plots.

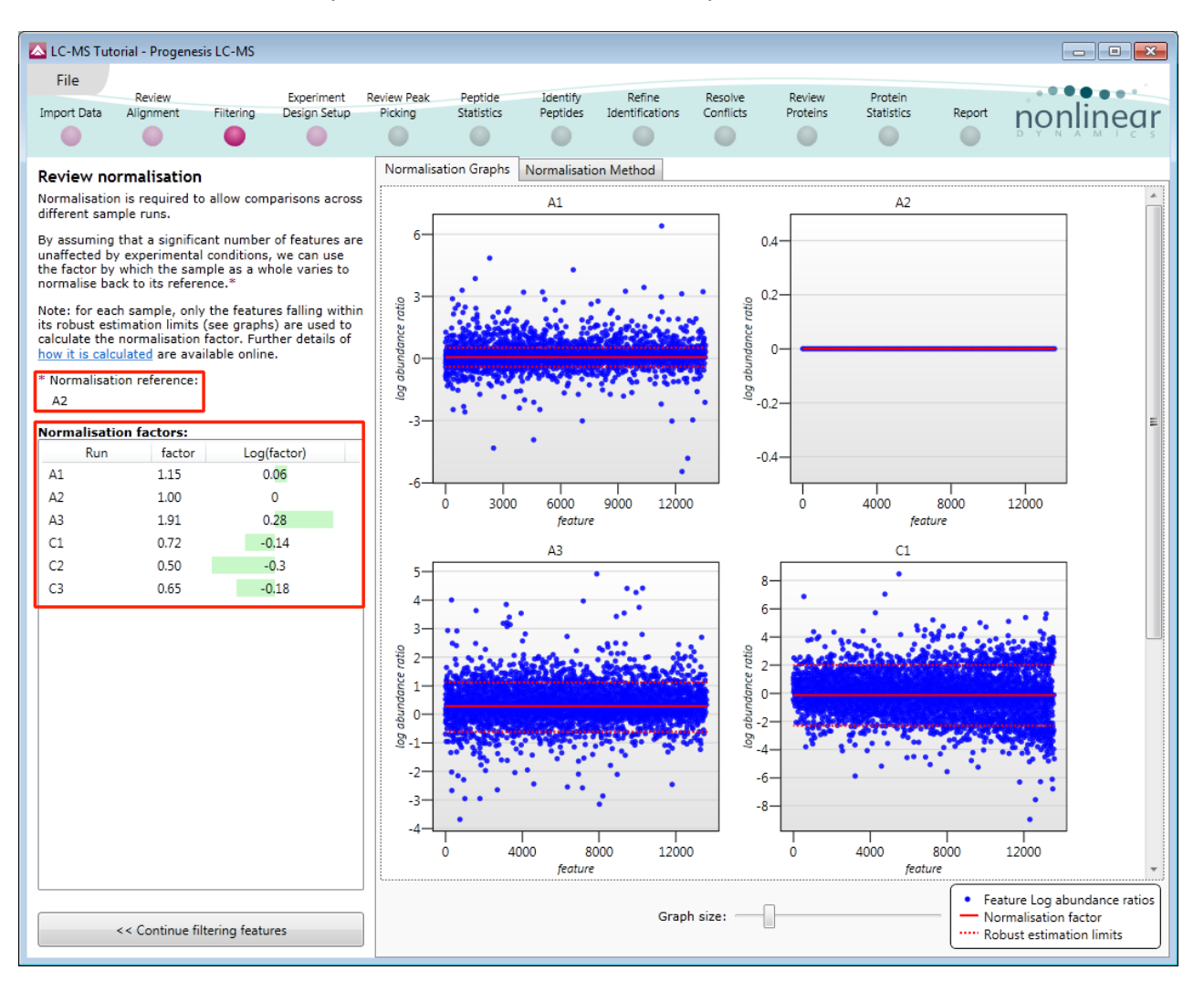

#### **Calculation of Normalisation Factor:**

Progenesis LC-MS will automatically select one of the runs that is 'least different' from all the other runs in the data set to be the 'Normalising reference'. The run used, is shown above the table of Normalisation factors.

For each sample run, each blue dot shows the log of the abundance ratio for a different feature (normalisation target abundance/run abundance).

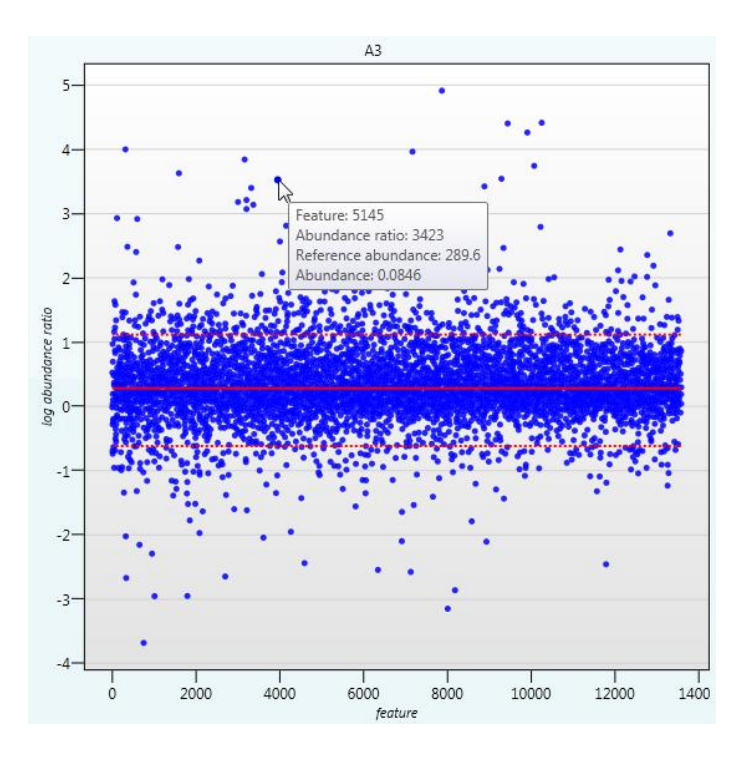

The details for individual features can be viewed as you hold the cursor over the dots on the plot.

On the graph the features are shown ordered by ascending mean abundance. The normalisation factor is then calculated by finding the mean of the log abundance ratios of the features that fall within the 'robust estimated limits' (dotted red lines). Features outside these limits are considered to be outliers and therefore will not affect the normalisation.

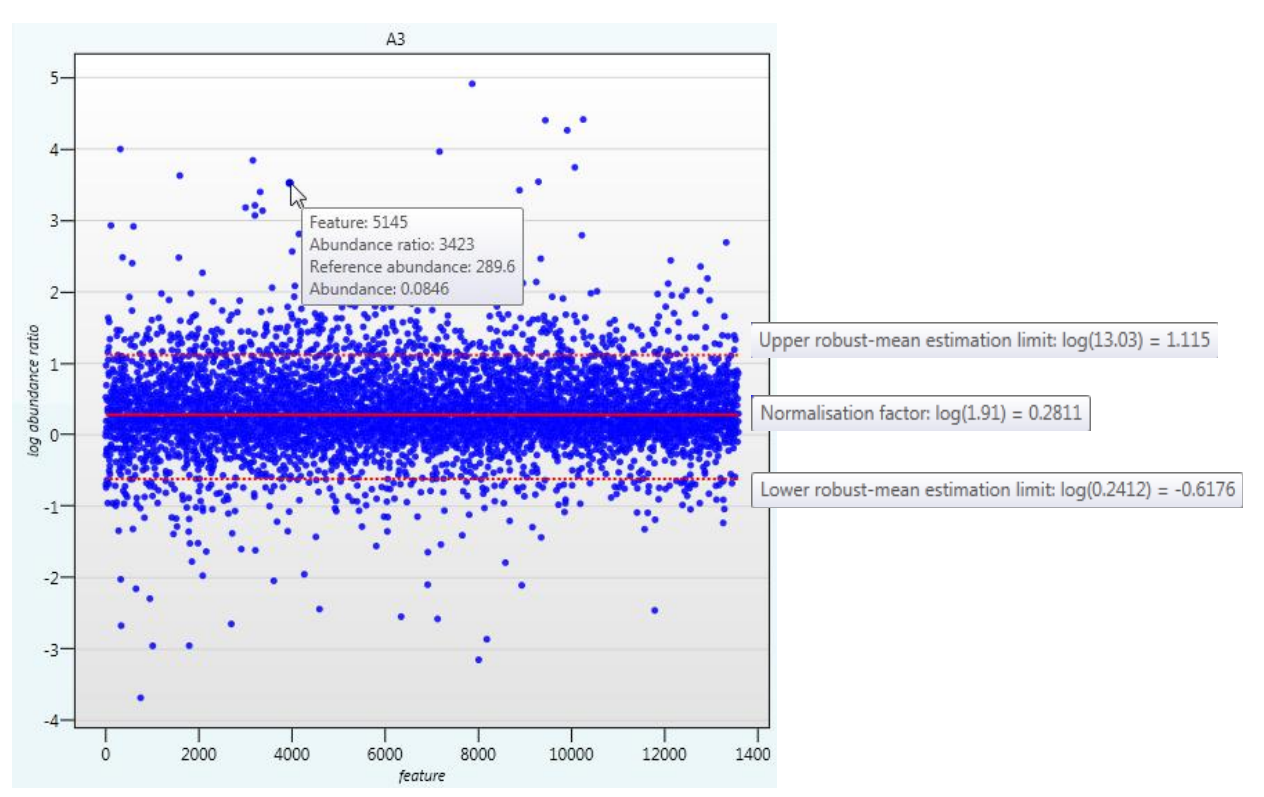

Finally, if you do not wish to work with normalised data then Select 'Don't use any normalisation'.

| 🔼 LC-MS Tut                                                                                                | orial - Progenes                                                                                                    | is LC-MS                                                         |                                                                   |                                                                               |                                                                                |                      |                           |                      |                    |                       |        |           |
|----------------------------------------------------------------------------------------------------|----------------------------------------------------------------------------------------------------|------------------------------------------------------------------|-------------------------------------------------------------------|-------------------------------------------------------------------------------|--------------------------------------------------------------------------------|----------------------|---------------------------|----------------------|--------------------|-----------------------|--------|-----------|
| File<br>Import Data                                                                                        | Review<br>Alignment                                                                                                    | Filtering                                                        | Experiment<br>Design Setup                                        | Review Peak<br>Picking                                                        | Peptide<br>Statistics                                                          | Identify<br>Peptides | Refine<br>Identifications | Resolve<br>Conflicts | Review<br>Proteins | Protein<br>Statistics | Report | nonlinear |
| Review no<br>Normalisatio<br>different san<br>By assuming<br>unaffected b<br>the factor by<br>normalise ba | ormalisation<br>n is required to<br>nple runs.<br>1 that a significa<br>y experimental<br>v which the sam<br>ack to its refere | allow comp<br>ant number<br>conditions,<br>aple as a wh<br>nce.* | parisons across<br>of features are<br>we can use<br>ole varies to | Normalisatio<br>Normalise to<br>Normalise to<br>Normalise to<br>Don't use any | n Graphs Ni<br>all proteins<br>all proteins<br>a set of hous<br>/ normalisatio | ekeeping pro         | Method<br>teins           |                      |                    |                       |        |           |

Note: once you have identified a set of proteins, you can then apply the Normalise to a set of housekeeping proteins by using this option to locate and select the features.

For this experiment, you should leave the Normalise to all features option selected.

| Now return to filtering by clicking on the button |                               | 8- |
|---------------------------------------------------|-------------------------------|----|
| on the bottom left of the screen                  | < Continue filtering features |    |

1

For this example, we **DO NOT** do any additional Filtering so click on **Section complete**.

Note: if you do any extra filtering then Normalisation recalculates as you move to the next stage in the Workflow.

.

### **Stage 6: Experiment Design Setup for Analysed Runs**

At this stage in the workflow you can setup one or more experimental designs for your data.

There are two basic types of experimental designs:

**Between-subject design**: here samples from any given subject appear in only one condition. (i.e. control versus various drug treatments). The ANOVA calculation assumes that the conditions are independent and applies the statistical test that assumes the means of the conditions are equal.

| 🔼 LC-MS Tutorial                           | - Progenesis LC-MS                                                |                                                |              |             |                                    |                 |                                                                                                    |                                                                                       |                                                                                     |                 |           |        |        |            |
|--------------------------------------------|-------------------------------------------------------------------|------------------------------------------------|--------------|-------------|------------------------------------|-----------------|----------------------------------------------------------------------------------------------------|---------------------------------------------------------------------------------------|-------------------------------------------------------------------------------------|-----------------|-----------|--------|--------|------------|
| File                                       | Review                                                            | Experiment                                     | Review Peak  | Peptide     | Identify                           | Refine          | Resolve                                                                                                    | Review                                                                                | Protein                                                                             |                 |           |        | . •    |            |
| Import Data A                              | lignment Filtering                                                | Design Setup                                   | Picking      | Statistics  | Peptides                           | Identifications | s Conflicts                                                                                                    | Proteins                                                                              | Statistics                                                                          | Report          |           |        | nor    | nlinear    |
|                                            | • •                                                               | •                                              |              |             |                                    |                 |                                                                                                    |                                                                                       |                                                                                     |                 |           |        | DIN    | A M I C S  |
| New                                        |                                                                   |                                                |              |             |                                    |                 |                                                                                                    |                                                                                       |                                                                                     |                 |           |        |        | Ø Help ▼   |
| Which expe                                 | riment design t                                                   | ype do you w                                   | ant to use f | or this exp | periment                           | ?               |                                                                                                    |                                                                                       |                                                                                     |                 |           |        |        |            |
| oo Bet                                     | ween-subject                                                      | Design                                         |              |             | Creat                              | te              | 0-0<br>0-0 Withir                                                                                                    | n-subject                                                                             | Design                                                                              |                 |           |        |        |            |
| Do samples<br>only one co<br>subject des   | from a given subj<br>ondition? Then use<br>sign.                  | ect appear in<br>the between-                  | A            |             | Dele                               | te              | Have you take<br>subject under<br>use the within                                                                                                    | n samples fr<br>different co<br>-subject des                                          | om a given<br>onditions? Then<br>sign.                                              | I               |           | Before | During | After      |
| To set up th<br>runs accord<br>of the samp | nis design, you simp<br>ing to the condition<br>les. The ANOVA ca | ly group the<br>n (factor level)<br>Ilculation |              |             | A2 <u>Remov</u><br>A3 <u>Remov</u> |                 | Note: you must<br>subject for eve<br>subject design.                                                                                                    | t have a sam<br>ry condition                                                          | ple from every<br>to use a within                                                   | - р             | atient X  | X1     | X2     | X3         |
| assumes that<br>and therefo                | at the conditions ar<br>ire gives a statistica                    | e independent<br>il test of                    | c            |             | Dele                               | te              | For example, you would choose this type of design for a time series experiment where                                                                                |                                                                                       |                                                                                     |                 |           | ¥1     |        | ¥2         |
| equal.                                     | e means of the con                                                | itions are all                                 |              |             | C1 Remov                           | <u>/e</u>       | every subject h                                                                                                    | nas been sam                                                                          | pled at each ti                                                                     | me <sup>P</sup> | Patient Y | 38.    | 12     |            |
|                                            |                                                                   |                                                |              |             | C2 <u>Remov</u><br>C3 Remov        | /e              | To set up this o                                                                                                    | lesign, you t                                                                         | ell the software                                                                    | , –             |           | 74     |        |            |
|                                            | Add.cond                                                          |                                                |              |             |                                    |                 | not only which condition (factor level) each<br>run belongs to but also which subject it came<br>from. The software will then perform a<br>repeated measures ANOVA. |                                                                                       |                                                                                     |                 |           |        |        | 23<br>1945 |
|                                            |                                                                   |                                                |              |             |                                    |                 | A standard ANC                                                                                                    | OVA is not ap                                                                         | propriate becau                                                                     | ise             |           |        |        |            |
|                                            |                                                                   |                                                |              |             |                                    |                 | the data violate<br>independence.<br>ANOVA individu<br>eliminated or r<br>condition differ<br>more powerful                                                         | es the ANOV.<br>With a repe<br>Jal differenc<br>educed as a<br>rences (whic<br>test). | A assumption of<br>ated measures<br>es can be<br>source of betw<br>h helps to creat | een<br>te a     |           |        |        |            |
|                                            |                                                                   |                                                |              |             |                                    |                 | The within-sub<br>as an extension<br>to include com<br>repeated meas                                                                                                | ject design o<br>of the paire<br>parison betw<br>ures.                                | an be thought o<br>ed-samples t-te:<br>veen more than                               | of<br>st<br>two |           |        |        |            |
|                                            |                                                                   |                                                |              |             |                                    |                 |                                                                                                    |                                                                                       |                                                                                     |                 |           |        |        |            |

**Within-subject design**: here samples have been taken from a given subject under different conditions (i.e. the same subject has been sampled over a period of time or after one or more treatments). Here a standard ANOVA is not appropriate as the data violates the ANOVA assumption of independance. Therefore by using a *repeated measures* ANOVA, individual differences can be eliminated or reduced as a source of between condition differences. This within-subject design can be thought of as a extension of the paired samples t-test, including comparison between more than two repeated measures.

Additional information on how to apply the Within-subject Design is in Appendix 5 page 66

This experiment contains 2 conditions: A and C and uses the **Between-subject design** to group the analysed runs to reflect the Biological conditions in the original study.

To create a new **Between-subject Design** move the cursor over this option and click to open the dialog.

| Progenesis LC-MS               |                            |  |  |  |  |  |  |  |  |
|--------------------------------|----------------------------|--|--|--|--|--|--|--|--|
| Create a new experiment design |                            |  |  |  |  |  |  |  |  |
| Name: AC                       | <b>~</b>                   |  |  |  |  |  |  |  |  |
| Start with an empty layout     |                            |  |  |  |  |  |  |  |  |
| O Copy layout from:            | Ŧ                          |  |  |  |  |  |  |  |  |
| Import design from a file:     | at file formats can I use? |  |  |  |  |  |  |  |  |
| Group by:                      | (no valid groups) 🔹        |  |  |  |  |  |  |  |  |
|                                | Create design Cancel       |  |  |  |  |  |  |  |  |

Give the new experimental design a name and then click Create design.

|                                                                                                    | aria L.C. MS                                                                                                    |                                   |                          |                      |                           |                      |                    |                       |        |                   |
|----------------------------------------------------------------------------------------------------|----------------------------------------------------------------------------------------------------|-----------------------------------|--------------------------|----------------------|---------------------------|----------------------|--------------------|-----------------------|--------|-------------------|
| Eilo                                                                                                    |                                                                                                    |                                   |                          |                      |                           |                      |                    |                       |        |                   |
| Import Data Alignment                                                                                     | Experimen<br>Filtering Design Setu                                                                                  | Review Pe<br>p Picking            | ak Peptide<br>Statistics | Identify<br>Peptides | Refine<br>Identifications | Resolve<br>Conflicts | Review<br>Proteins | Protein<br>Statistics | Report | nonlinear         |
| AC I × 🗅 New                                                                                              |                                                                                                    |                                   |                          |                      |                           |                      |                    |                       |        | 🕑 Help 🔻          |
| Setup conditions<br>Setup the conditions that<br>(e.g., control, drug A, etc<br>your samples to the corre | you want to compare be<br>), and then assign each o<br>ct condition.<br>A1 <u>Remo</u><br>A2 <u>Remo</u><br>A3 Remo | Runs<br>ow<br>f<br>te<br>ve<br>ve | Add Selected F           | Runs to Cont         | dition  Sea               | rch<br>C2            |                    | <u>م</u>              | C3     |                   |
| Add condition                                                                                             |                                                                                                    |                                   |                          |                      |                           |                      |                    |                       | S      | ection Complete 🏵 |

#### To create a new condition

- 1. Select the runs for the condition by clicking on the required icon in the **Runs** panel, as shown.
- 2. Press the 'black triangle' next to the Add Selected Runs to Condition button on the main toolbar.
- 3. Select Add to new condition... from the drop down menu.
- 4. A new condition will appear in the **Conditions** panel on the left.
- 5. Rename the condition (e.g. C) by over typing the default name.
- 6. Repeat steps 1 to 5 until all the required runs are grouped into conditions.

An alternative way to handling the grouping of this set and other larger (and more complex) experimental designs is to make use of **sample tracking information** that has been stored in a spread sheet at the time of sample collection and/or preparation.

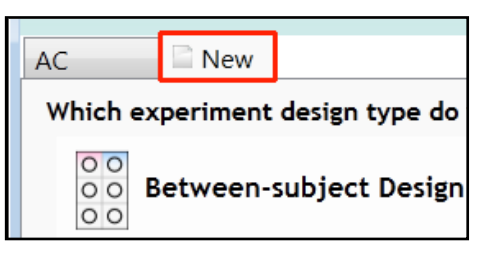

For this example there is a **Tutorial Groups.csv** file available in the Experiment Archive you restored at the beginning of this tutorial exercise.

To use this approach select the **Import design from file** option from the New Experiment Design dialog. Then locate the Tutorial Groups file and select what to **Group by**, for example: **Conditions**.

| 🔼 Progenesis LC-MS             |                                                 | ×        |  |  |  |  |  |  |
|--------------------------------|-------------------------------------------------|----------|--|--|--|--|--|--|
| Create a new experiment design |                                                 |          |  |  |  |  |  |  |
| Name: AC-2                     |                                                 | <b>~</b> |  |  |  |  |  |  |
| © Start with an empty layou    | t                                               |          |  |  |  |  |  |  |
| © Copy layout from: AC         |                                                 | Ŧ        |  |  |  |  |  |  |
| Import design from a file:     | Tutorial Groups<br>What file formats can I use? | ]        |  |  |  |  |  |  |
| Group by:                      | Conditions •                                    |          |  |  |  |  |  |  |
|                                | Conditions                                      |          |  |  |  |  |  |  |
|                                | Date of Collection<br>Location                  | icel     |  |  |  |  |  |  |

When Create design is pressed the new tab refreshes to allow you to adjust the conditions.

Use **Delete** on the Conditions panel to remove conditions that are not required in this particular design.

| 🔼 LC-MS Tutorial - Progenesis LC-MS                                                                                                    |                                         |                      |                           |                      |                    |                       |        | - • •             |
|----------------------------------------------------------------------------------------------------|-----------------------------------------|----------------------|---------------------------|----------------------|--------------------|-----------------------|--------|-------------------|
| File                                                                                                    |                                         |                      |                           |                      |                    |                       |        |                   |
| Review Experiment Rev<br>Import Data Alignment Filtering Design Setup P                                                                                | view Peak Peptide<br>Picking Statistics | Identify<br>Peptides | Refine<br>Identifications | Resolve<br>Conflicts | Review<br>Proteins | Protein<br>Statistics | Report | nonlinear         |
|                                                                                                    | •                                       |                      | •                         |                      | •                  |                       |        | D Y N A M I C S   |
| AC AC-2 I × New                                                                                                    |                                         |                      |                           |                      |                    |                       |        | 🕜 Help 🔻          |
| Setup conditions                                                                                                    | Runs Add Sele                           | ected Runs to        | Condition 🔻               | Search               |                    | Q                     |        |                   |
| Setup the conditions that you want to compare below<br>(e.g., control, drug A, etc), and then assign each of<br>your samples to the correct condition. |                                         | C3                   |                           |                      |                    |                       |        |                   |
| A Delete                                                                                                    | 10                                      |                      |                           |                      |                    |                       |        |                   |
| A1 <u>Remove</u>                                                                                                    |                                         |                      |                           |                      |                    |                       |        |                   |
| A2 Remove                                                                                                    |                                         |                      |                           |                      |                    |                       |        |                   |
| A3 Remove                                                                                                    |                                         |                      |                           |                      |                    |                       |        |                   |
| C <u>Delete</u>                                                                                                    |                                         |                      |                           |                      |                    |                       |        |                   |
| C1 <u>Remove</u>                                                                                                    |                                         |                      |                           |                      |                    |                       |        |                   |
| Add condition                                                                                                    |                                         |                      |                           |                      |                    |                       |        |                   |
| Add condition                                                                                                    |                                         |                      |                           |                      |                    |                       |        |                   |
|                                                                                                    |                                         |                      |                           |                      |                    |                       |        |                   |
|                                                                                                    |                                         |                      |                           |                      |                    |                       |        |                   |
|                                                                                                    |                                         |                      |                           |                      |                    |                       |        |                   |
|                                                                                                    |                                         |                      |                           |                      |                    |                       |        |                   |
|                                                                                                    |                                         |                      |                           |                      |                    |                       | -      | ection Complete 🏵 |

Note: On deleting a condition the runs will reappear in the Runs window.

Note: both designs are available as separate tabs.

To move to the next stage in the workflow, Review Peak Picking, click Section Complete.

### Stage 7: Review Peak Picking and editing of results

The purpose of this stage in the Workflow is to review the list of features using the visual tools provided and edit features if required.

The review stage has 4 display modes: 1D, 2D, 3D and Feature Details controlled by the tabs on the bottom left of the display and the expander bar to the right of the table. Each display has multiple views to allow comparative exploration of the detected features on the aligned LC-MS runs.

#### Exploring analysed data using the Data displays

**Window A**: shows the list of features ranked by the p value for the one way **Anova** using the current grouping.

Note: a value of 'Infinity' in the Fold column indicates 'Presence/Absence'

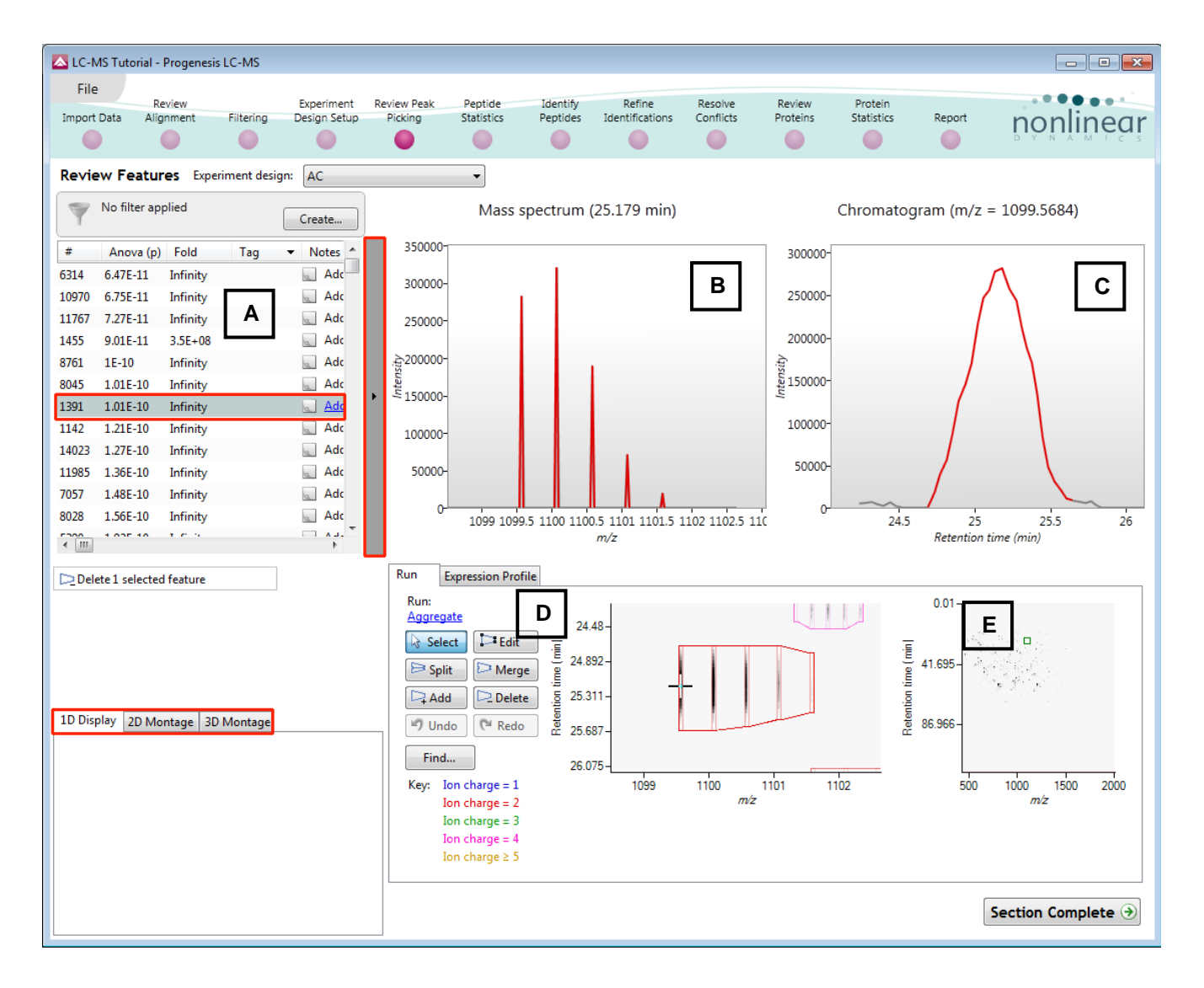

Note: by default all the features are included in the selection for the next section of the analysis.

To highlight a group of features drag out a selection on the table.

progenesis

Run

-Cinh

### The 1D Display

**Window B**: displays the Mass spectrum for the current feature on the selected Run (in window D).

**Window C**: displays the Chromatogram for the current feature on the selected Run (in window D).

Window D: displays the details of the currently selected run. By default the selected run is an Aggregate of all the aligned runs.

Details of individual runs can be viewed by using the 'Run' link and selecting the run you wish to view.

The feature editing tools are located in this window (see page 26 for functional explanation).

Clicking on the Expression Profile tab in Window D shows the comparative behaviour

of the feature across the various biological groups based on group average normalised volume. The error bars show +/- 3 standard errors.

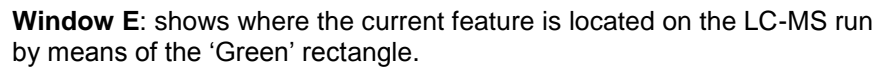

To change the current location, click on the image of the run (**note**: the retention time and m/z values update as you move the cursor around this view).

Note: doing this updates the focus of all the other windows.

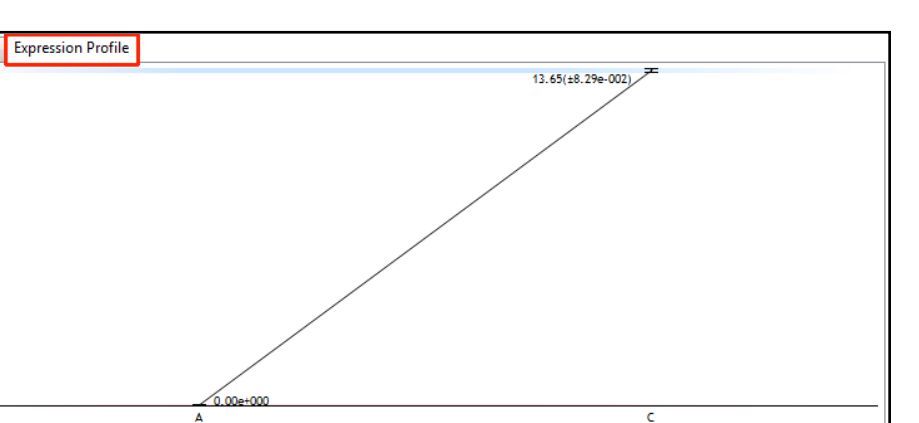

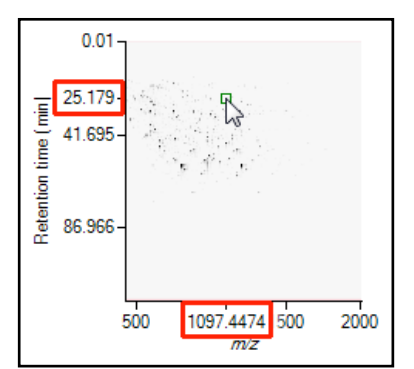

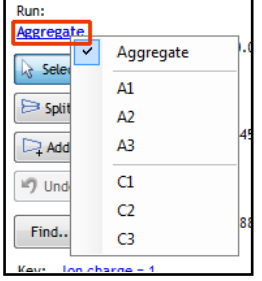

Retention time (m

25.5

26

Chromatogram (m/z = 1099.5684)

24.5

300000 250000 200000

150000 100000 50000 You can also drag out a larger area on this view that will refocus the other windows.

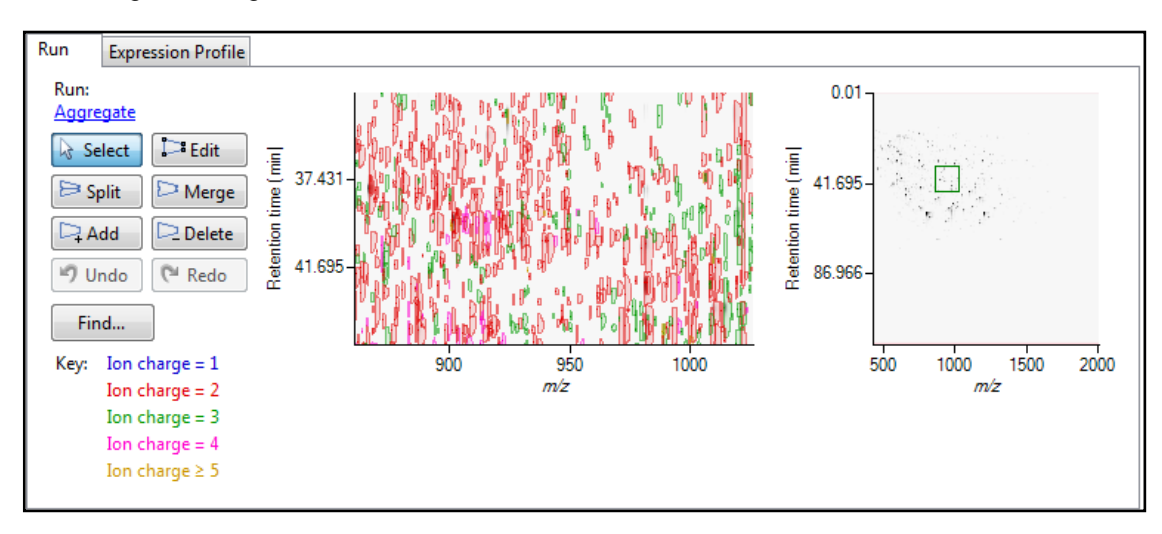

#### The 2D Display

Windows A, D and E: perform the same functions across all 4 display modes.

In the 2D Montage mode, Window B displays a montage of the current feature across all the aligned LC-MS runs.

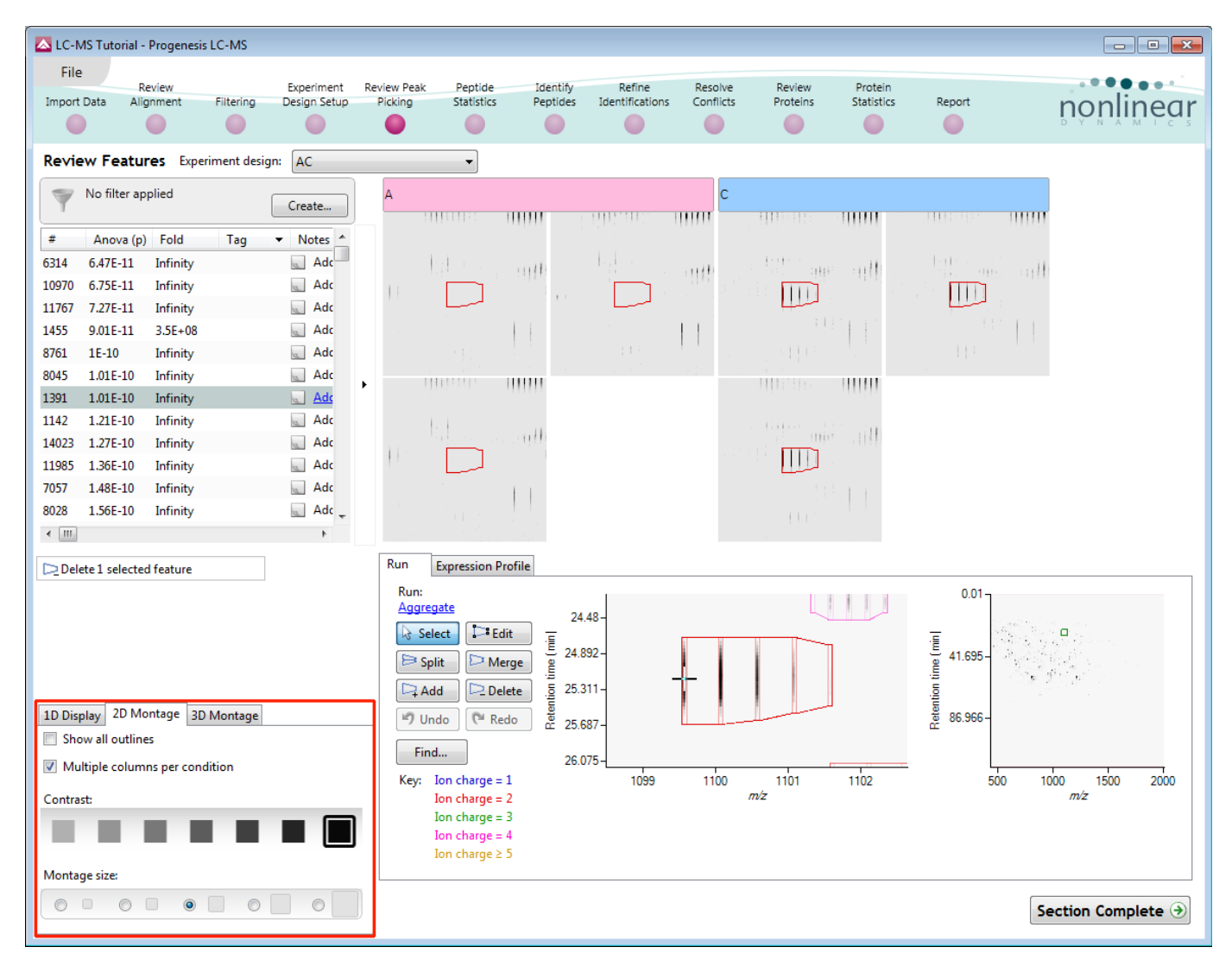

The appearance of the Montage (window B) is controlled by the panel on the bottom left of the display.

Using the the various views in the 2D display one can examine the feature detection in detail to validate the correct detection of even fully overlapping features as shown above.

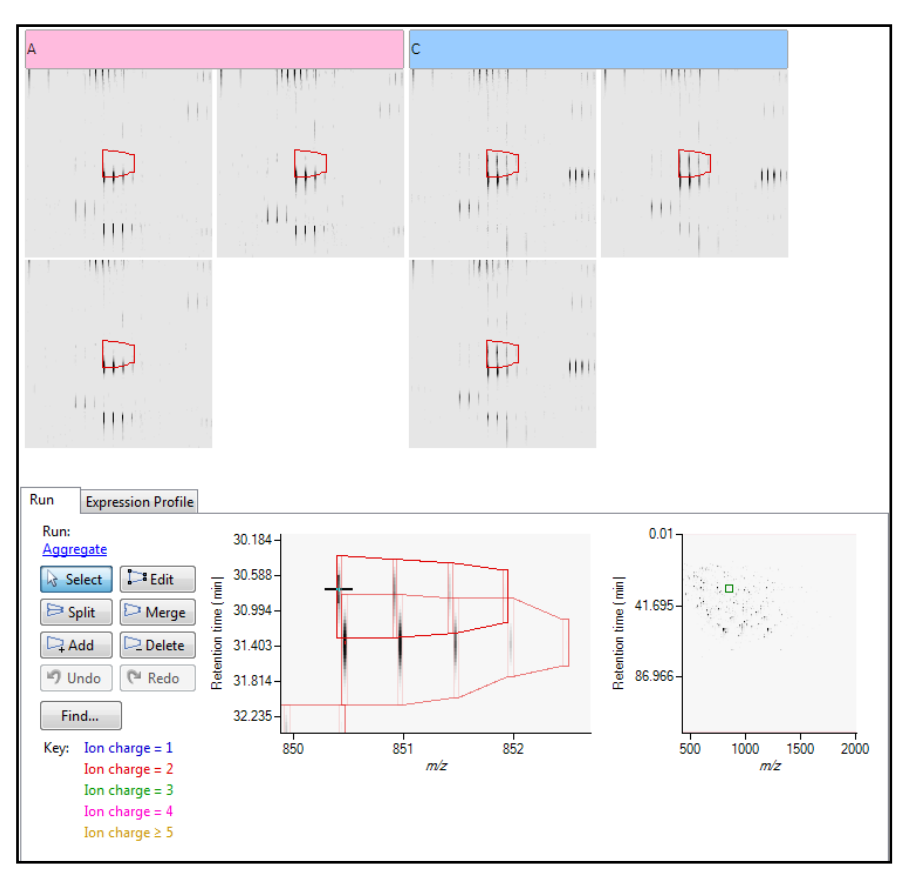

#### The 3D Display

Window B changes into a 3D view by selecting the 3D Montage tab on the bottom left of the display.

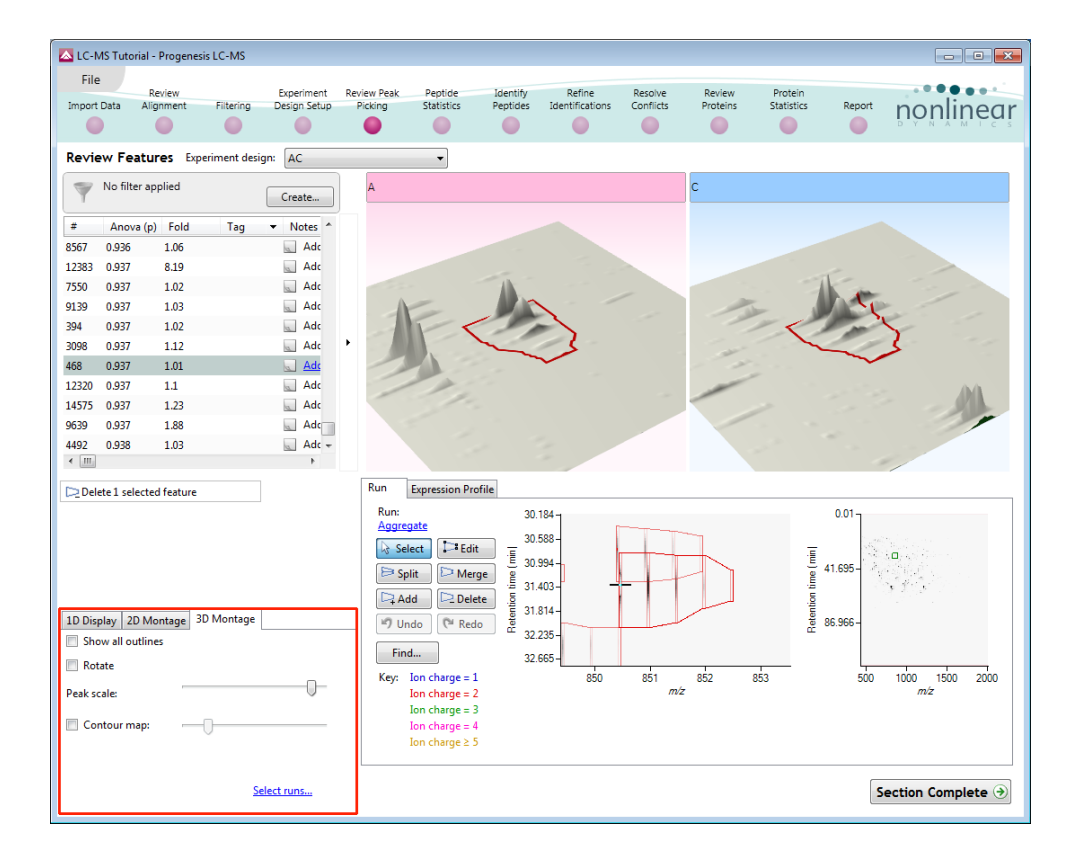

The number of 3D views displayed in the montage is controlled using the <u>Select runs</u> link on the 3D Montage tab. The views can be set to **Rotate** automatically or you can rotate them manually by clicking and dragging them with the mouse.

#### Editing of features in the View Results stage

As an example of using the editing tools which are located on the left of the LC-MS Run view, we will remove and add back the 'monoisotopic peak' for the detected feature selected below. A feature can be selected from the 'Features' list or located using the various views.

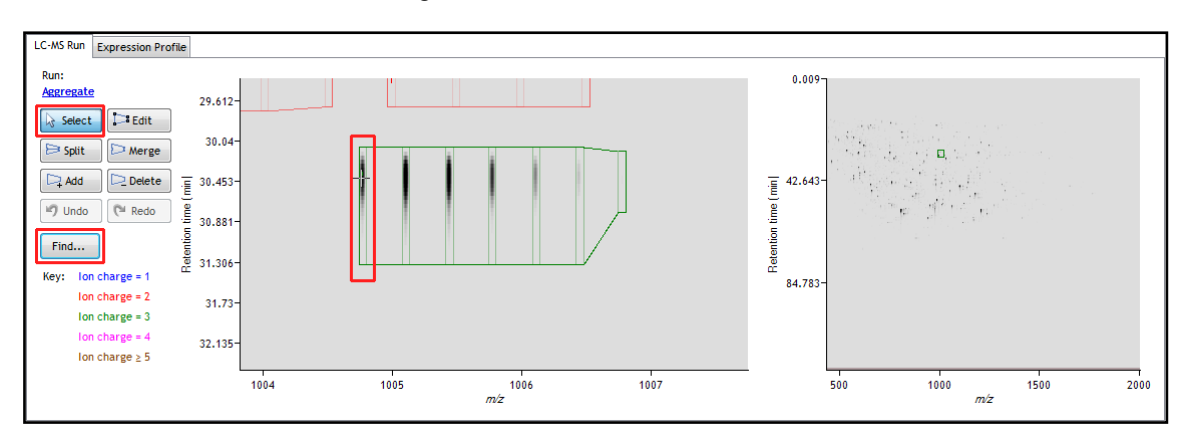

1. Locate the feature at approx 1004.77 m/z and 30.453 min using the Find tool.

| Find specified location |                     |           |   |         | × |
|-------------------------|---------------------|-----------|---|---------|---|
| Mass                    |                     | 1004.7700 | * | m/z     |   |
| Retention time on:      | Alignment reference | 30.453    | * | minutes |   |
| or                      | select a sample 🔹   | 30.453    | × | minutes |   |
|                         |                     |           |   | Go      |   |

2. Select the Edit tool and click on the feature to reveal the 'edit handles'

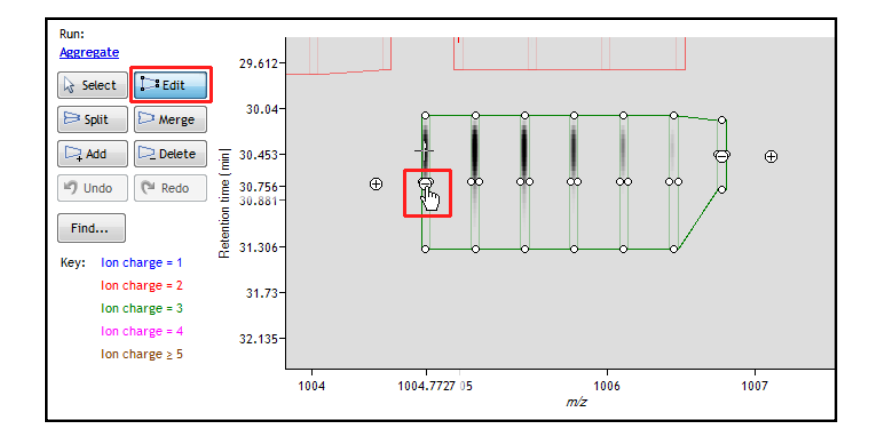

3. Click on the 'minus' handle over the monoisotopic peak to remove it.

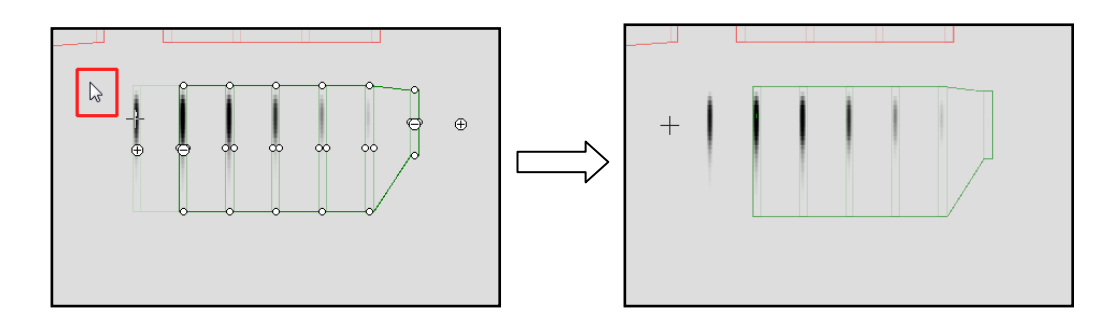

4. Click outside the boundary of the feature to update the view.

5. To add a peak to an existing feature, ensure that **Edit** is selected then click inside the feature to reveal the handles.

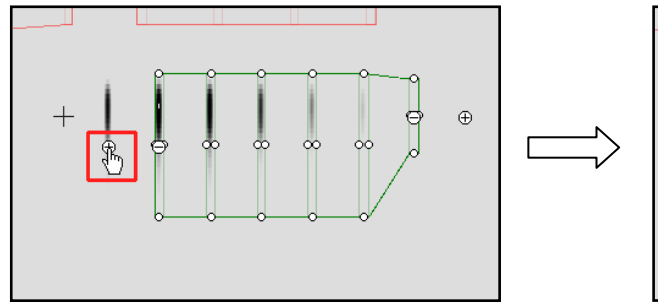

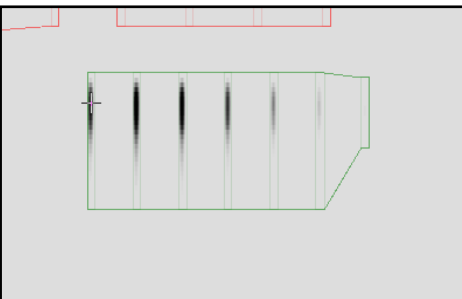

- 6. Click on the 'plus' handle on the peak to add it.
- 7. Then click outside the feature to update the view.
- 8. Note: If you are not satisfied with the editing use the Undo button and retry.
- 9. Finally note: that a tag is automatically added to the edited feature in the table and the features id number is changed to the next available one at the end of the list.

| Revie | ew Featur     | <b>es</b> Experir | ment desig | gn: 🛛 | C          |   |
|-------|---------------|-------------------|------------|-------|------------|---|
| Y     | No filter app | blied             |            | Cre   | eate       |   |
| #     | Anova (p)     | Fold              | Tag        | • N   | lotes      | * |
| 9345  | 0.556         | 1.14              |            | D     | Adc        |   |
| 202   | 0.556         | 1.13              |            | D     | Adc        |   |
| 13468 | 0.557         | 1.53              |            | D     | Adc        |   |
| 9753  | 0.557         | 1.35              |            | a     | Adc        |   |
| 181   | 0.557         | 1.08              |            | a     | <u>Adı</u> |   |
| 7524  | 0.558         | 1.19              |            | a     | Adc        |   |
| 4290  | 0.559         | 1.39              |            | D     | Adc        |   |
| 6110  | 0.559         | 1.18              |            | a     | Adc        | ÷ |
| •     |               |                   |            |       | •          |   |

| Revie | ew Featur     | <b>es</b> Expe | eriment des | ign: AC   |
|-------|---------------|----------------|-------------|-----------|
| Y     | No filter app | olied          |             | Create    |
| #     | Anova (p)     | Fold           | Tag         | ▼ Notes * |
| 9345  | 0.556         | 1.14           |             | Adc       |
| 202   | 0.556         | 1.13           |             | Adc       |
| 13468 | 0.557         | 1.53           |             | Adc       |
| 9753  | 0.557         | 1.35           |             | 🔍 Adc     |
| 14626 | 0.557         | 1.08           |             | 📃 Adc     |
| 7524  | 0.558         | 1.19           |             | 🔬 Adc     |
| 4290  | 0.559         | 1.39           |             | Adc       |
| 6110  | 0.559         | 1.18           |             | 🔍 Adc 🚽   |
| •     |               |                |             | •         |

The other tools: split, merge, add and delete behave in a similar fashion and their use can be combined to achieve the desired results.

#### Selecting and tagging features for Peptide Statistics

There are a number of ways to 'refine' your 'Ranked List' of analysed features before examining them with the Statistical tools in **Peptide Statistics**. These make use of simple 'Selection' and 'Tagging' tools that can be applied to the various groupings created in Stage 6 (page 19). An example is described below.

First expand the 'Features' table to show all the details by clicking on the 'Expander bar' to the right of the Review Features table.

| Revie    | w Featur                    | <b>es</b> Experi | ment desi | gn: AC    |   |
|----------|-----------------------------|------------------|-----------|-----------|---|
| 7        | No <mark>f</mark> ilter app | olied            |           | Create    |   |
| #        | Anova (p)                   | Fold             | Tag       | ▼ Notes ▲ |   |
| 284      | 6.3E-11                     | Infinity         |           | Adc       |   |
| 828      | 6.35E-11                    | Infinity         |           | 🔍 Adc     |   |
| 6314     | 6.47E-11                    | Infinity         |           | 🔬 Adc     |   |
| 10970    | 6.75E-11                    | Infinity         |           | 🔍 Adc     |   |
| 11767    | 7.27E-11                    | Infinity         |           | Adc       |   |
| 1455     | 9.01E-11                    | 3.5E+08          |           | 🔍 Adc     |   |
| 8761     | 1E-10                       | Infinity         |           | 🔬 Adc     |   |
| 8045     | 1.01E-10                    | Infinity         |           | 🔬 Adc     | 1 |
| 1391     | 1.01E-10                    | Infinity         |           | 🔍 Adc     |   |
| 1142     | 1.21E-10                    | Infinity         |           | 🔬 Adc     |   |
| 14023    | 1.27E-10                    | Infinity         |           | 🔍 Adc     |   |
| 11985    | 1.36E-10                    | Infinity         |           | 🔍 Adc     |   |
| 7057     | 1.48E-10                    | Infinity         |           | Adc       |   |
| 8028     | 1.56E-10                    | Infinity         |           | 🔍 Adc     |   |
| <b>ا</b> |                             |                  |           | •         |   |
| Dele     | ete 1 selected              | feature          |           |           |   |

Then order on **Abundance** and select all features with an Abundance of 1E+05 and greater, (the exact number is not important).

| LC-N   | MS Tutorial -     | Progenesis        | LC-MS      |                            |                        |                       |                      |                         |     |                      |                    |                       |           |             |          |      |
|--------|-------------------|-------------------|------------|----------------------------|------------------------|-----------------------|----------------------|-------------------------|-----|----------------------|--------------------|-----------------------|-----------|-------------|----------|------|
| File   | e R<br>: Data Ali | gnment            | Filtering  | Experiment<br>Design Setup | Review Peak<br>Picking | Peptide<br>Statistics | Identify<br>Peptides | Refine<br>Identificatio | ons | Resolve<br>Conflicts | Review<br>Proteins | Protein<br>Statistics | Report    | ņç          | onlin    | ear  |
| Revie  | ew Featu          | <b>res</b> Experi | ment desig | jn: AC                     |                        | •                     |                      |                         |     |                      |                    |                       |           |             |          |      |
| 7      | No filter ap      | plied             |            | Create                     |                        |                       |                      |                         |     |                      |                    |                       |           |             |          |      |
| #      | Anova (p          | ) Fold            | Tag        | <ul> <li>Notes</li> </ul>  | ł                      | lighest               | Lowest               | m/z                     | z   | Mass                 | RT (mins)          | RT window             | Abundance | Intensity   | Max CV   | A    |
| 2      | 0.159             | 1.09              |            | Add note                   | <u></u> A              |                       | С                    | 805.441                 | 3   | 2413.301             | 54.875             | 7.65                  | 1.25E+08  | 1.08E+08    | 8.15     |      |
| 18     | 0.463             | 1.05              |            | 🔜 Add note                 | e C                    |                       | Α                    | 1207.6552               | 2   | 2413.296             | 54.899             | 4.9                   | 9.09E+07  | 5.04E+07    | 8.52     |      |
| 24     | 3.18E-06          | 5.72E+04          |            | 📃 Add note                 | e C                    |                       | Α                    | 1100.5867               | 3   | 3298.738             | 44.928             | 2.43                  | 8.39E+07  | 7.87E+07    | 53.4     |      |
| 78     | 3.41E-06          | 1.15E+03          |            | 🔜 Add note                 | a A                    |                       | С                    | 1176.227                | 3   | 3525.659             | 48.238             | 9.44                  | 6.91E+07  | 2.22E+07    | 23.1     |      |
| 14     | 4.37E-07          | 856               |            | 📃 Add note                 | A                      |                       | С                    | 656.8612                | 2   | 1311.708             | 44.137             | 4.21                  | 6.19E+07  | 1.17E+08    | 15       |      |
| 20     | 2.22E-07          | 786               |            | 🔜 Add note                 | e C                    |                       | Α                    | 988.9849                | 2   | 1975.955             | 50.605             | 4.65                  | 5.14E+07  | 9.19E+07    | 14.4     | •    |
| 7      | 8.31E-08          | 130               |            | 📃 Add note                 | e C                    |                       | Α                    | 663.8693                | 2   | 1325.724             | 46.597             | 4.14                  | 5E+07     | 1.69E+08    | 6.68     |      |
| 23     | 2.08E-06          | 5.15E+03          |            | 📃 Add note                 | e C                    |                       | Α                    | 900.9713                | 2   | 1799.928             | 39.272             | 3.02                  | 4.57E+07  | 8.16E+07    | 37.5     |      |
| 56     | 5.85E-06          | 3.79E+03          |            | 📃 Add note                 | A                      |                       | С                    | 1061.007                | 2   | 2119.999             | 53.288             | 6.75                  | 4.3E+07   | 2.52E+07    | 33.6     |      |
| 41     | 5.57E-06          | 1.33E+03          |            | 📃 Add note                 | A                      |                       | С                    | 997.4477                | 2   | 1992.881             | 31.814             | 2.57                  | 4.24E+07  | 3.81E+07    | 34.3     |      |
| 94     | 0.0589            | 2.84              |            | 📃 Add note                 | e C                    |                       | Α                    | 976.8129                | 3   | 2927.417             | 54.357             | 13.3                  | 3.72E+07  | 1.58E+07    | 55.3     |      |
| 47     | 7.38E-06          | 3.58E+03          |            | 🔜 Add note                 | C                      |                       | Α                    | 1032.4669               | 3   | 3094.379             | 32.959             | 3.63                  | 3.53E+07  | 3.95E+07    | 32.8     | *    |
| •      |                   |                   | III        |                            |                        |                       |                      |                         |     |                      |                    |                       |           |             | +        |      |
| Del    | ete 1 selecte     | d feature         |            |                            | Run                    | Expression Pr         | ofile                |                         |     |                      |                    |                       |           |             |          |      |
|        |                   |                   |            |                            | Run:                   |                       |                      | -                       |     |                      | x                  |                       | 0.01 -    |             |          |      |
|        |                   |                   |            |                            | Aggreg                 | ate                   |                      |                         |     |                      |                    |                       |           |             |          |      |
|        |                   |                   |            |                            | Sel                    | ect Ed                | it \Xi 5             | ).1/-                   | 2   |                      | -                  |                       | <u> </u>  |             |          |      |
|        |                   |                   |            |                            | 🕞 Spl                  | it 🗁 Me               | rae e                | -                       |     |                      |                    |                       | 는 41.695- |             |          |      |
|        |                   |                   |            |                            |                        |                       | <u>1</u> 04          | 315-                    |     | -1114                |                    | 1                     | -ig       | 1.1         |          |      |
|        |                   |                   |            |                            | L-4 Ad                 |                       | ete .e               | 007                     |     |                      |                    |                       | eltio     |             |          |      |
| 1D Dis | play 20 M         | ontage 3D I       | Montage    |                            | ⊮7 Un                  | do 🥂 Rec              | do g ob              | 00/-                    |     |                      |                    |                       | 濋 86.966- |             |          |      |
| Sho    | ow all outlin     | es                |            |                            | Find                   |                       | 62                   | 027                     |     |                      |                    |                       |           |             |          |      |
| 🛛 🖾 Mu | Itiple colum      | ins per condi     | ition      |                            | Kon                    | lon charge -          | 1                    | ····                    | nor |                      | 000                | 900                   |           | 1000        | 1500     | 2000 |
| Contra | ist:              |                   |            |                            | Key:                   | on charge =           | 2                    | 004 6                   | SUD | 000 8<br>m           | /z 000             | 003                   | 500       | 1000<br>m/2 | 7000     | 2000 |
|        | _                 |                   |            |                            |                        | lon charge =          | 3                    |                         |     |                      |                    |                       |           |             |          |      |
|        |                   |                   |            |                            |                        | ion charge =          | 4                    |                         |     |                      |                    |                       |           |             |          |      |
|        |                   |                   |            |                            |                        | on charge ≥           | 5                    |                         |     |                      |                    |                       |           |             |          |      |
| Monta  | ge size:          |                   |            |                            |                        |                       |                      |                         |     |                      |                    |                       |           |             |          |      |
|        | •                 | •                 | 0          | 0                          |                        |                       |                      |                         |     |                      |                    |                       |           | Section     | n Comple | te 🤿 |
|        |                   |                   |            |                            |                        |                       |                      |                         |     |                      |                    |                       |           |             |          |      |

With the features still highlighted right click on them and select 'New Tag'.

| LC-M             | 5 Tutorial -  | Progenesi       | s LC-MS      |                            |                                  |                                              |                          |                         |     |                      |                    |                       |           |            |         |     |
|------------------|---------------|-----------------|--------------|----------------------------|----------------------------------|----------------------------------------------|--------------------------|-------------------------|-----|----------------------|--------------------|-----------------------|-----------|------------|---------|-----|
| File<br>import D | Rata Alig     | eview<br>gnment | Filtering    | Experiment<br>Design Setup | Review Peak<br>Picking           | Peptide<br>Statistics                        | Identify<br>Peptides     | Refine<br>Identificatio | ons | Resolve<br>Conflicts | Review<br>Proteins | Protein<br>Statistics | Report    | ņç         | onlir   | nec |
| Reviev           | v Featu       | res Expe        | eriment desi | gn: AC                     |                                  | •                                            |                          |                         |     |                      |                    |                       |           |            |         |     |
| <b>Y</b> 1       | No filter ap  | plied           |              | Create                     |                                  |                                              |                          |                         |     |                      |                    |                       |           |            |         |     |
| #                | Anova (p)     | Fold            | Tag          | ✓ Notes                    |                                  | Highest                                      | Lowest                   | m/z                     | z   | Mass                 | RT (mins)          | RT window             | Abundance | Intensity  | Max C   | ^   |
| 29               | 0.00372       | 6.81            |              | Add not                    | <u>e</u> (                       | с                                            | Α                        | 630.866                 | 5   | 3149.294             | 33.122             | 1.23                  | 1.01E+05  | 4.42E+05   | 40.8    |     |
| 33               | 0.0187        | 3.03            |              | Add not                    | <u>e</u> ,                       | A                                            | С                        | 681.8701                | 2   | 1361.726             | 52.984             | 0.666                 | 1.01E+05  | 4.15E+05   | 42.8    |     |
| 35               | 0.0203        | 1.74            |              | Add not                    | <u>e</u> (                       | с                                            | Α                        | 1196.9362               | 3   | 3587.787             | 39.3               | 0.921                 | 1E+05     | 2.57E+05   | 20.8    |     |
| 64               | 2.85E-08      | Infinity        |              | Add not                    | <u>e</u>                         | с                                            | Α                        | 1585.5178               | 3   | 4753.532             | 46.597             | 0.359                 | 1E+05     | 1.7E+05    | 16.9    |     |
| 86               | 0.0798        | 2.62            |              | Add not                    | e                                | <u> </u>                                     |                          | 706.6327                | 4   | 2822.502             | 63.027             | 1.26                  | 1E+05     | 5.39E+05   | 62.6    |     |
| 71               | 0.0177        | 540             |              | Add not                    | e                                | No tags to a                                 | issign                   | 1157.6035               | 3   | 3469.789             | 46.561             | 0.808                 | 1E+05     | 2.24E+05   | 126     |     |
| 41               | 0.0748        | 1.49            |              | Add not                    | e                                | New tag                                      |                          | 1081.0327               | 2   | 2160.051             | 36.226             | 0.754                 | 1E+05     | 1.96E+05   | 25.4    |     |
| 91               | 0.000569      | 3.03            |              | Add not                    | e                                | Quick Tags                                   | •                        | 703.845                 | 2   | 1405.675             | 45.667             | 1.94                  | 9.99E+04  | 2.53E+05   | 17.7    |     |
| 31               | 0.00365       | 20.8            |              | Add not                    | e 🔗                              | Edit tags                                    |                          | 1019.4452               | 3   | 3055.314             | 53.762             | 0.925                 | 9.99E+04  | 1.94E+05   | 69.3    |     |
| 2                | 0.000149      | 6.8             |              | Add not                    | e                                | Add to clin                                  | gallery                  | 643.3413                | 2   | 1284.668             | 18.939             | 1.32                  | 9.99E+04  | 2.37E+06   | 16.9    |     |
| 81               | 0.00089       | 4.49            |              | Add not                    | e                                | A                                            | C                        | 817.9225                | 2   | 1633.83              | 39.467             | 0.743                 | 9.98E+04  | 2.87E+05   | 22.4    |     |
| 79               | 0.0448        | 150             |              | Add not                    | e                                | c                                            | Δ                        | 814 8726                | 4   | 3255.461             | 37.56              | 0.71                  | 9.98E+04  | 4.7E+05    | 118     | -   |
|                  |               |                 |              |                            |                                  |                                              |                          |                         |     |                      |                    |                       |           |            |         | •   |
| Delet            | e 2342 sele   | cted featu      | res          |                            | Run<br>Run:                      | Expression P                                 | rofile                   |                         |     |                      |                    |                       | 0.01      |            |         | _   |
|                  |               |                 |              |                            | Aggre<br>Se<br>Se<br>Carlos<br>A | egate<br>elect E<br>olit PM<br>dd De         | dit 50<br>erge enge 54.3 | 315-                    |     |                      |                    |                       | 41.695-   | 9          |         |     |
| ) Displ          | ay 2D Mo      | ontage 3[       | O Montage    |                            | 19 U                             | ndo  陀 Re                                    | edo 2 58.                | 007-                    |     |                      | 6                  |                       | 巖 86.966- |            |         |     |
| Shov             | v all outline | 25              |              |                            | -                                |                                              |                          | 5                       | •   |                      |                    |                       |           |            |         |     |
| Mult             | iple colum    | ns per con      | dition       |                            | Kev:                             | Ion charge =                                 | 62.                      | 804                     | 805 | 806 8                | 07 808             | 809                   | 500       | 1000       | 1500    | 200 |
| ontrast          | :             |                 |              |                            | 11                               | Ion charge =                                 | 2                        |                         |     | m                    | v/z                |                       |           | <i>m/2</i> | r       |     |
| 1                |               |                 |              |                            |                                  | Ion charge =<br>Ion charge =<br>Ion charge ≥ | 3<br>4<br>5              |                         |     |                      |                    |                       |           |            |         |     |
| ontage           | e size:       |                 |              |                            |                                  |                                              |                          |                         |     |                      |                    |                       |           |            |         |     |
| 0                |               | •               | 0            | •                          |                                  |                                              |                          |                         |     |                      |                    |                       |           | Section    | n Compl | ete |

Give the Tag a name. i.e. 'Most abundant'.

| X         |
|-----------|
|           |
| OK Cancel |
|           |

On clicking **OK** the Tag is added to the features highlighted in the table (signified by a coloured square).

| Revie | ew Featur      | <b>es</b> Experi | iment desi | gn: AC                    |
|-------|----------------|------------------|------------|---------------------------|
| Y     | No filter app  | blied            |            | Create                    |
| #     | Anova (p)      | Fold             | Tag        | <ul> <li>Notes</li> </ul> |
| 2929  | 0.00372        | 6.81             |            | 🔍 Add not                 |
| 1833  | 0.0187         | 3.03             |            | 🔍 Add not                 |
| 4035  | 0.0203         | 1.74             |            | Add not                   |
| 5464  | 2.85E-08       | Infinity         |            | 🔍 Add not                 |
| 1686  | 0.0798         | 2.62             |            | 📃 Add not                 |
| 4771  | 0.0177         | 540              |            | 🔍 Add not                 |
| 2941  | 0.0748         | 1.49             |            | 🔍 Add not                 |
| 3391  | 0.000569       | 3.03             |            | Add not                   |
| 5681  | 0.00365        | 20.8             |            | Add not                   |
| 8312  | 0.000149       | 6.8              |            | Add not                   |
| 2381  | 0.00089        | 4.49             |            | Add not                   |
| 2379  | 0.0448         | 150              |            | Add not                   |
| •     |                |                  |            |                           |
| Dele  | ete 2342 selec | ted feature      | s          |                           |

Now right click on any feature in the table and select **Quick Tags** this will offer you a number of standard tag options. Select **Anova p-value....** Then set the threshold as required and adjust default name as required and click **Create Tag**.

| 🔼 New Quick Tag          | <b>x</b> |
|--------------------------|----------|
| Where a feature has:     |          |
| Anova p-value: ≤ ▼ 0.05  |          |
| Apply the following tag: |          |
| Anova p-value ≤ 0.05     |          |
| Create tag Ca            | ancel    |

| Revie | ew Featu     | <b>ires</b> Experir | ment desi | ign: AC                   |                | •       |
|-------|--------------|---------------------|-----------|---------------------------|----------------|---------|
|       | No filter aj | pplied              |           | Create                    |                |         |
| #     | Anova (p     | ) Fold              | Tag       | <ul> <li>Notes</li> </ul> |                | Highest |
| 5464  | 2.85E-08     | Infinity            |           | Ad                        | d note         | С       |
| 1686  | 0.0798       | 2.62                |           | a Ad                      | d note         | С       |
| 4771  | 0.01         | Edited              | _         | Ad                        | d note         | С       |
| 2941  | 0.074        | Most abund          | ant       | Ad                        | d note         | А       |
| 3391  | 0.00         |                     |           | Ad                        | d note         | Α       |
| 5681  | 0.00         | New tag             |           | ∏ Ad                      | d note         | C       |
| 8312  | 0.00         | Quick Tags          |           | •                         | Anova p-value. |         |
| 2381  | 0.000 😭      | Edit tags           |           |                           | Max fold chang | je      |
| 2379  | 0.044        | Add to clip         | gallery   |                           | No MS/MS dat   | a       |
| 1720  | 0.323        | 1.32                |           |                           | No protein ID  |         |
| 2212  | 0.000678     | 12.9                |           | Ad                        | d note         | А       |

Once this tag appears against features in the table right click on the table again and create another Quick Tag, this time for features with a **Max fold change**  $\geq$  2

| 🔼 New Quick Tag                            |
|--------------------------------------------|
| Where a feature has:<br>Max fold change: 2 |
| Apply the following tag:                   |
| Max fold change ≥ 2                        |
| Create tag Cancel                          |

The table now displays features with multiple tags.

Review Features Experiment design: AC No filter applied Create... # Anova (p) Fold Notes Tag Ŧ 0.159 1.09 Add note... 2 1.05 18 0.463 Add note... 24 3.18E-06 5.72E+04 Add note... 1.15E+03 Add note... 78 3.41E-06 14 4.37E-07 856 Add note... 20 2.22E-07 786 Add note... 7 Add note... 8.31E-08 130 23 2.08E-06 5.15E+03 Add note... 56 5.85E-06 3.79E+03 Add note... 41 1.33E+03 Add note... 5.57E-06 94 0.0589 2.84 Add note..

The tags can be used to quickly focus the table on those features that display similar properties.

For example: to focus the table on displaying those features that have an **Anova p-value**  $\leq$  **0.05** click on **Create** on the filter panel above the table.

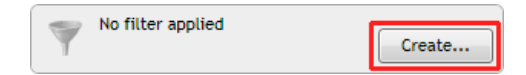

Drag the tag on to the panel Show features that have all of these tags and press OK.

| Create a filter                                                                                 |
|-------------------------------------------------------------------------------------------------|
| Show or hide features based on a selection or<br>to create the filter. For more guidance, pleas |
| Available tags:<br>Most abundant (2342 features)<br>Max fold change ≥ 2 (9881 features)         |

Now order the current features in the table by the **Highest mean** so that all the features showing the highest mean for **condition C** are at the top of the list.

Then highlight all the features with the highest mean for condition C and create a new Tag for them.

| #     | Anova (p) | Fold     | Tag 🔹 | <ul> <li>Notes</li> </ul> | Highest | Lowest |   | #     | Anova (p) Fold | Tag 🔹            | Notes     | Highest | Lowest |
|-------|-----------|----------|-------|---------------------------|---------|--------|---|-------|----------------|------------------|-----------|---------|--------|
| 1440  | 2.94E-05  | 74.5     |       | Add note                  | С       | А      |   | 1440  | 2.94E-05 74.5  |                  | Add note  | С       | А      |
| 951   | 0.00113   | 138      |       | Add note                  | с       | А      |   | 951   | 0.00113 138    |                  | Add note  | С       | А      |
| 623   | 0.000379  | 12.6     |       | Add note                  | с       | А      |   | 623   | 0.000379 12.6  |                  | Add note  | С       | А      |
| 3206  | 0.0224    | 11.3     |       | 🔬 Add note                | с       | А      | N | 3206  | 0.0224 🥃 Mos   | t abundant       | ld note   | С       | А      |
| 643   | 1.73E-05  | 112      |       | Add note                  | с       | А      |   | 643   | 1.73E-05 🥃 Ano | va p-value ≤ 0.0 | 5 Id note | С       | А      |
| 692   | 0.000628  | 411      |       | Add note                  | с       | А      |   | 692   | 0.000628 📒 Max | fold change ≥ 2  | d note    | С       | А      |
| 853   | 7.89E-06  | 5.18E+05 |       | Add note                  | с       | А      |   | 853   | 7.89E-06 New   | / tag            | ld note   | С       | Α      |
| 11868 | 0.0289    | 49.9     |       | Add note                  | А       | С      |   | 11868 | 0.0289 Quid    | ck Tags          | Id note   | Α       | С      |
| 5801  | 0.000122  | 21.3     |       | Add note                  | Α       | С      |   | 5801  | 0.000122       | tanc             | ld note   | Α       | С      |
| 13055 | 9.77E-08  | Infinity |       | Add note                  | А       | С      |   | 13055 | 9.77E-08       | to clin callen   | ld note   | Α       | С      |
| 1842  | 0.00615   | 2.99     |       | Add note                  | Α       | С      |   | 1842  | 0.00615        | anery            | d note    | Α       | С      |
| 5030  | 0.000154  | 32.2     |       | Add note                  | Α       | С      |   | 5030  | 0.000154 32.2  |                  | Add note  | Α       | С      |

Create a tag for them called **Significantly up in C**, tagging 3959 features.

Finally view the tags you have just created by clicking on Edit in the Tag filter panel, above the table.

| Tag filter applied<br>features may be hidden                                                     | Filter the features Create a filter Show or hide features based on a selection or boxes to create the filter. For more guidance         | of their tags. Move tags to the appropriate<br>ty please see the <u>online reference</u> .                                                                                          |
|--------------------------------------------------------------------------------------------------|----------------------------------------------------------------------------------------------------|----------------------------------------------------------------------------------------------------|
| Make sure that only the tag for the <b>Most abundant</b> features is shown and press <b>OK</b> . | Available tags:<br>Anova p-value ≤ 0.05 (7965 features)<br>Max fold change ≥ 2 (9881 features)<br>Significantly up in C (3959 features) | Show features that have all of these tags:<br>Most abundant (2342 features)<br>Show features that have at least one of<br>these tags:<br>Hide features that have any of these tags: |
|                                                                                                  | Clear the filter                                                                                                    | OK Cancel                                                                                                    |

To move to the next stage in the workflow, Peptide Statistics, click Section Complete.

### Stage 8: Peptide Statistics on selected features

The user guide now describes the functionality of the Multivariate Statistics.

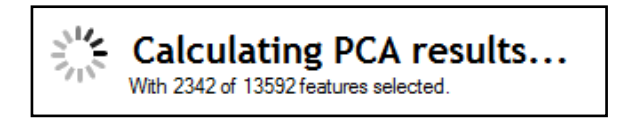

Peptide Statistics opens calculating the Principal Components Analysis (PCA) for the active 'tag' in this case the **Most abundant** features.

As an example we will start by examining the behaviour of the **Most abundant** features from the previous stage, **Review Peak Picking**.

The statistical analysis of the selected data is presented to you in the form of interactive graphical representation of answers to questions asked of the analysed data.

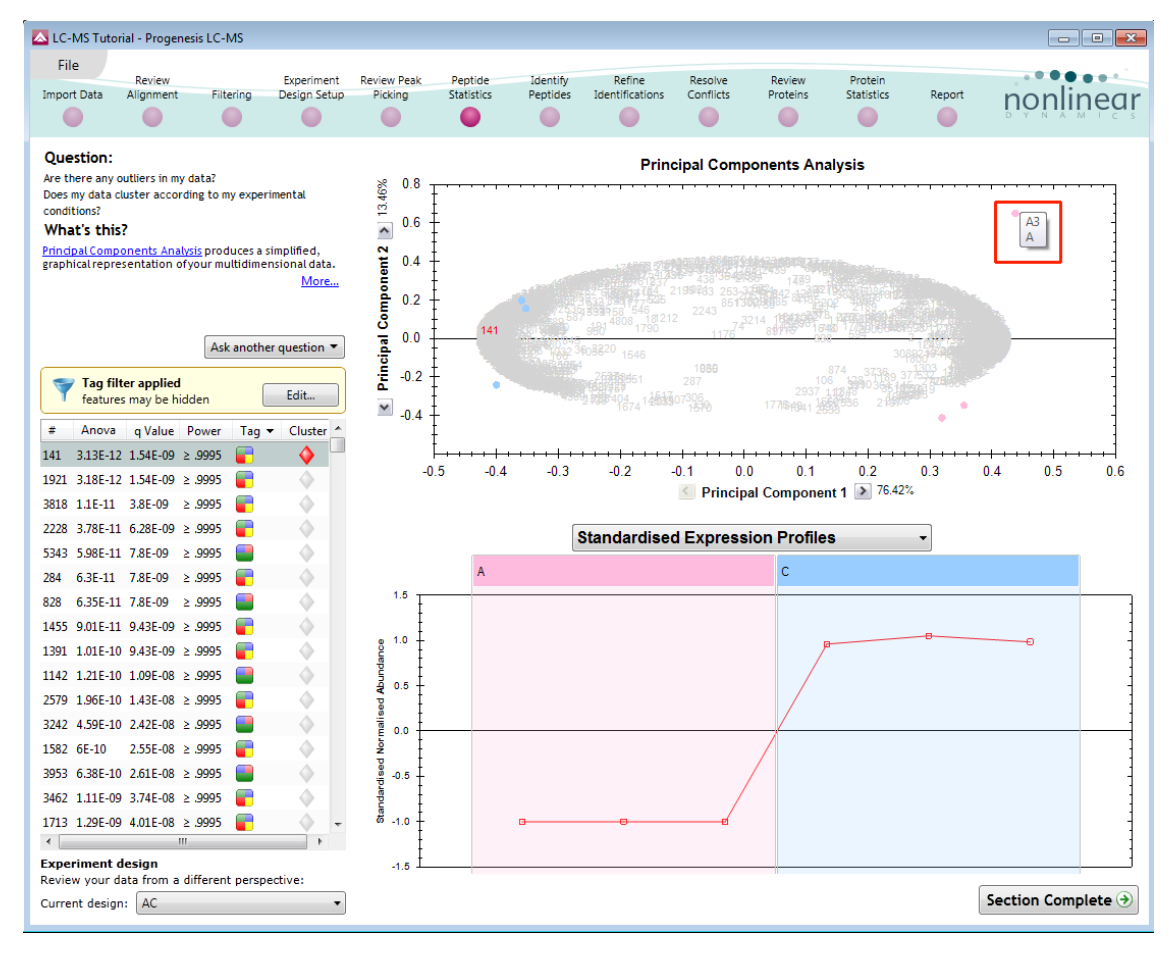

**Note**: the LC-MS runs (samples) are displayed as solid coloured circles on the plot. To identify the runs, a tooltip is displayed when the cursor is held over each circle.

#### **Principal Component Analysis (PCA)**

In **Peptide Stats** the first statistically based question asked of the data takes the form of a Quality Control assessment:

Are there any outliers in my data? And does my data cluster according to my experimental conditions? It answers this question by:

'Using Principal Components Analysis (PCA) to produce a simplified graphical representation of your multidimensional data'.

PCA can be used to determine whether there are any outliers in the data and also look at how well the samples group. The groupings that can be observed on the 2D PCA plot can be compared to your experimental conditions and conclusions can be drawn regarding possible outliers in your data. Selecting features in the table will highlight the features on the 'Biplot' and their expression profiles will appear in the lower panel.

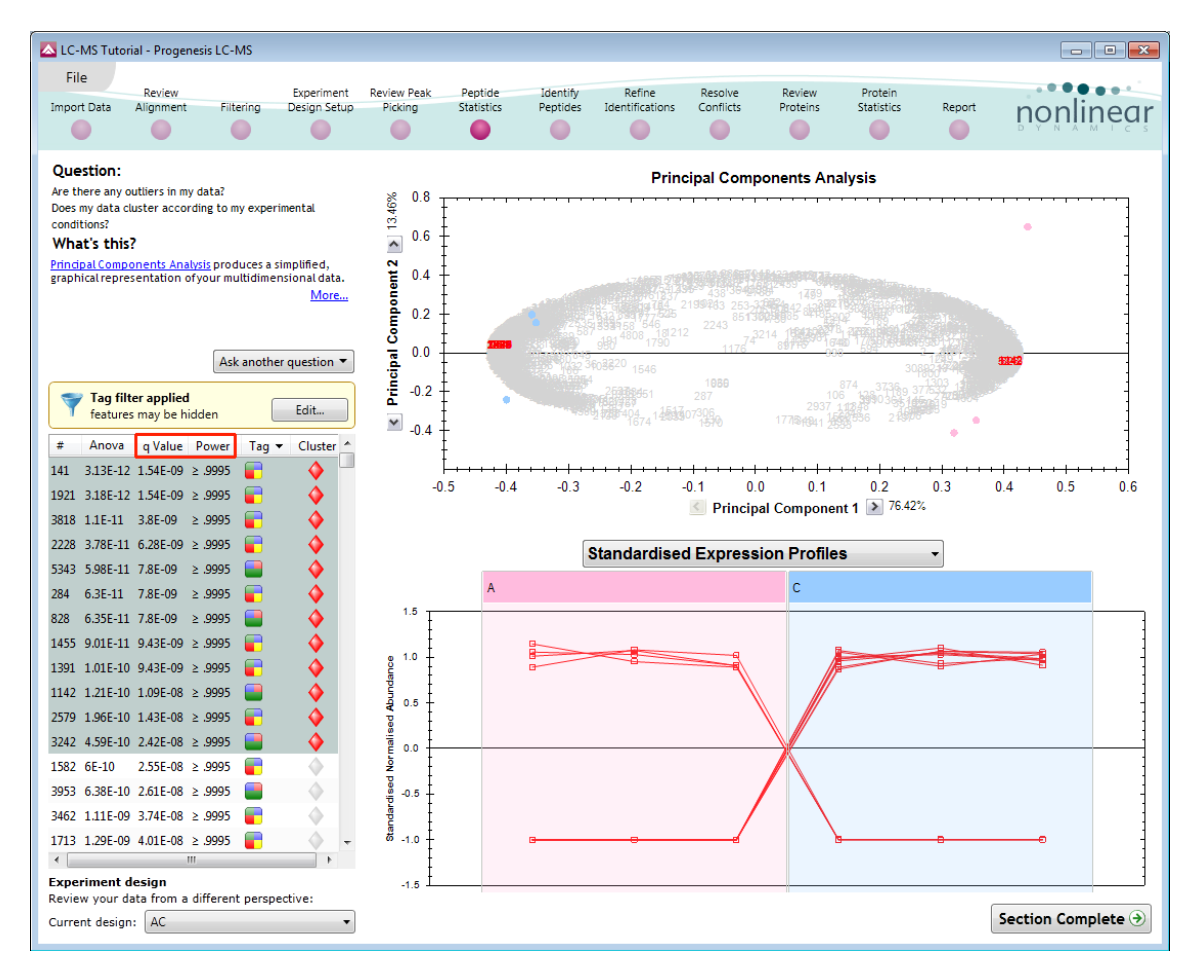

Note: the Table in the Stats view contains additional columns:

**q value**: tells us the expected proportion of false positives if that feature's p-value is chosen as the significance threshold.

**Power**: can be defined as the probability of finding a real difference if it exists. 80% or 0.8 is considered an acceptable value for power. The Power Analysis is performed independently for each feature, using the expression variance, sample size and difference between the means.

Also, for a given power of 80% we can determine how many samples are required to ensure we find a difference if it actually exists.

Note: Power analysis is discussed in Appendix 6 (page 68)

#### **Correlation Analysis**

Use the tags, created in Review Peak Picking, to filter the features in the table.

We are going to explore the Correlation Analysis for all the features that were tagged at the view results stage for having an **Anova p-value≤0.05**.

On pressing OK the PCA will recalculate using these 8618 features, you can (to save time) stop this calculation by pressing **Cancel calculation** and then set up Correlation Analysis for the 7965 features.

| Filter the features<br>Create a filter<br>Show or hide features based on a selection<br>boxes to create the filter. For more guidance | of their tags. Move tags to the appropriate<br>e, please see the <u>online reference</u> .                                                                                                    |
|----------------------------------------------------------------------------------------------------|----------------------------------------------------------------------------------------------------|
| Available tags:<br>Most abundant (2342 features)<br>Max fold change ≥ 2 (9881 features)<br>Significantly up in C (3959 features)      | Show features that have all of these tags:         Anova p-value ≤ 0.05 (7965 features)         Show features that have at least one of these tags:         Hide features that have any of these tags: |
| Clear the filter                                                                                                    | OK Cancel                                                                                                    |

To set up the **Correlation Analysis** using this filtered data set click on **Ask another question** (above the table)

A selection of 3 tools will appear in the form of questions.

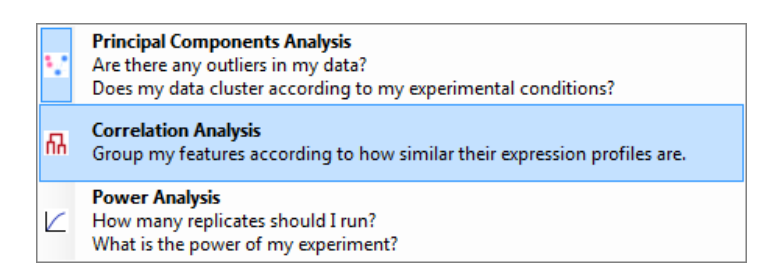

Select the second option to explore 'feature correlation based on similarity of expression profiles'

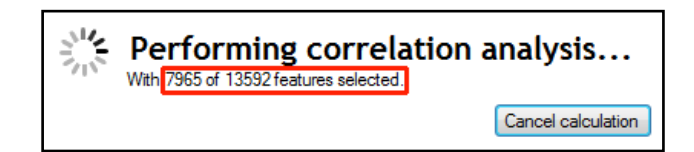

This time the statistically based question(s) being asked is:

'Group my (selected) features according to how similar their expression profiles are'

The question is answered by:

'Using Correlation analysis to evaluate the relationships between the (selected) features' expression profiles'.

The answer is displayed graphically in the form of an interactive dendrogram where the vertical distance, between each feature can be taken as indicative of how similar the expression profiles of each cluster of features are to each other.

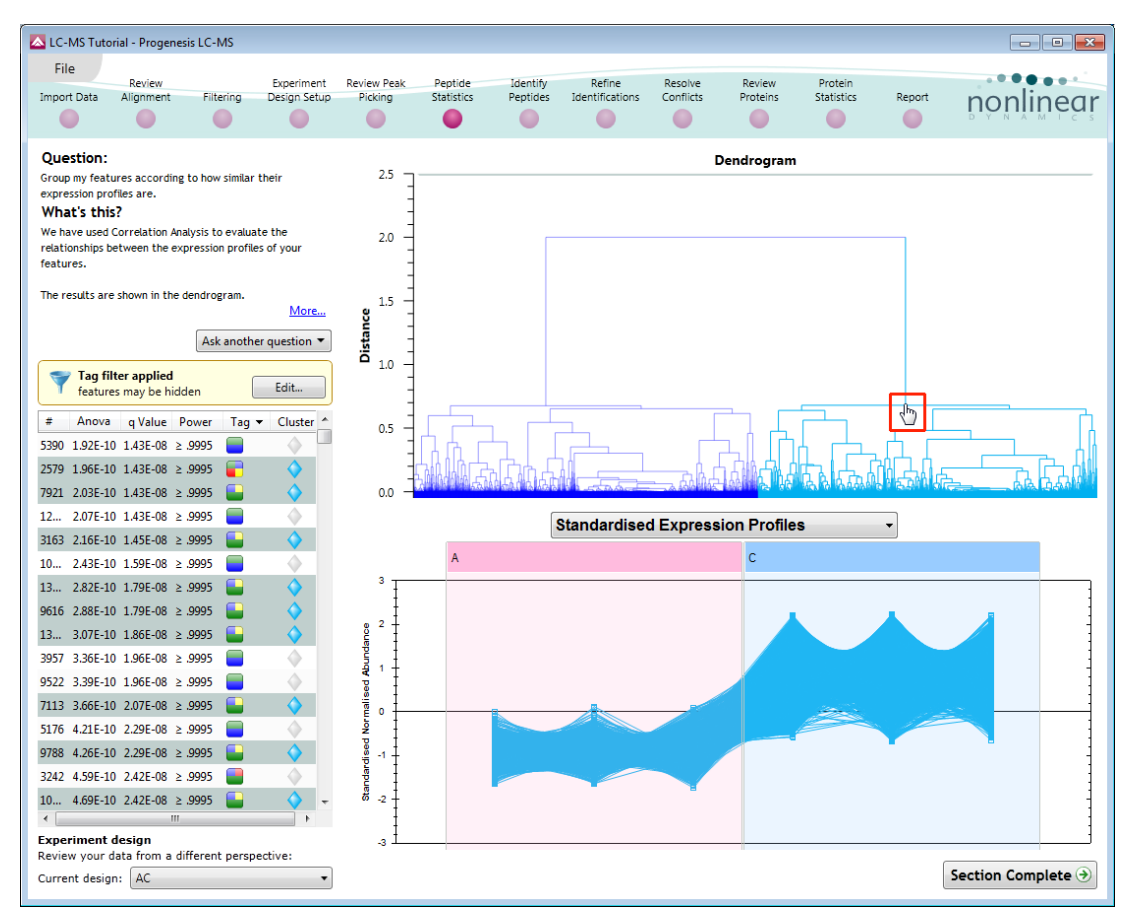

**Correlation Analysis** enables the grouping of features together according to how similar their expression profiles are.

To highlight all the features demonstrating **Increased expression in the C** group click on a 'node' for a branch of the Dendrogram (as shown above). As before right click on the highlighted features in the table and create a Tag for these features (Up regulated in C).

| Create new tag    |          | × |
|-------------------|----------|---|
| Up regulated in C |          |   |
|                   | OK Cance |   |

Also create a tag for those features showing **Increased expression in A** by first clicking on the other 'main' node then right click on the highlighted features in the table and creating the New tag (Up regulated in A).

| Create new tag    |          | × |
|-------------------|----------|---|
| Up regulated in A |          |   |
|                   | OK Cance |   |

**Comment**: When you review the tags using **Edit** you can see that the Magenta and Yellow tags have been assigned to the same number of features. This shows how tabulated information about features can be used alongside interactive graphical plots of multivariate statistical analysis to explore your data.

**Note**: two groups is a special case, for more groups this will not be the case additional tagging will be required.

| A Filter the features                                                                                                    | <b>×</b>                                                                                                    |
|----------------------------------------------------------------------------------------------------|----------------------------------------------------------------------------------------------------|
| Create a filter<br>Show or hide features based on a selection of th<br>create the filter. For more guidance, please see                                                                 | neir tags. Move tags to the appropriate boxes to the <u>online reference</u> .                                                        |
| Available tags:                                                                                                    | Show features that have all of these tags:                                                                                            |
| Most abundant (2342 features)<br>Max fold change ≥ 2 (9881 features)<br>Significantly up in C (3959 features)<br>Up regulated in C (3959 features)<br>Up regulated in A (4006 features) | Anova p-value ≤ 0.05 (7965 features)  Show features that have at least one of these tags:  Hide features that have any of these tags: |
| Clear the filter                                                                                                    | OK Cancel                                                                                                    |

*Tip*: when reviewing the tags (see above) if you are not applying a new filter then use the **Cancel** button to return to the main view, this prevents unnecessary recalculation of your data.

To move to the next stage in the workflow, Identify Peptides, click Section Complete.

### Stage 9: Identify peptides

Progenesis LC-MS does not perform peptide identifications itself. Instead it supports identifications by allowing you to export MS/MS peak lists in formats which can be used to perform peptide searches by various search engines. The resulting identifications can then be imported back into Progenesis LC-MS, using a number of different file types, and matched to your detected features.

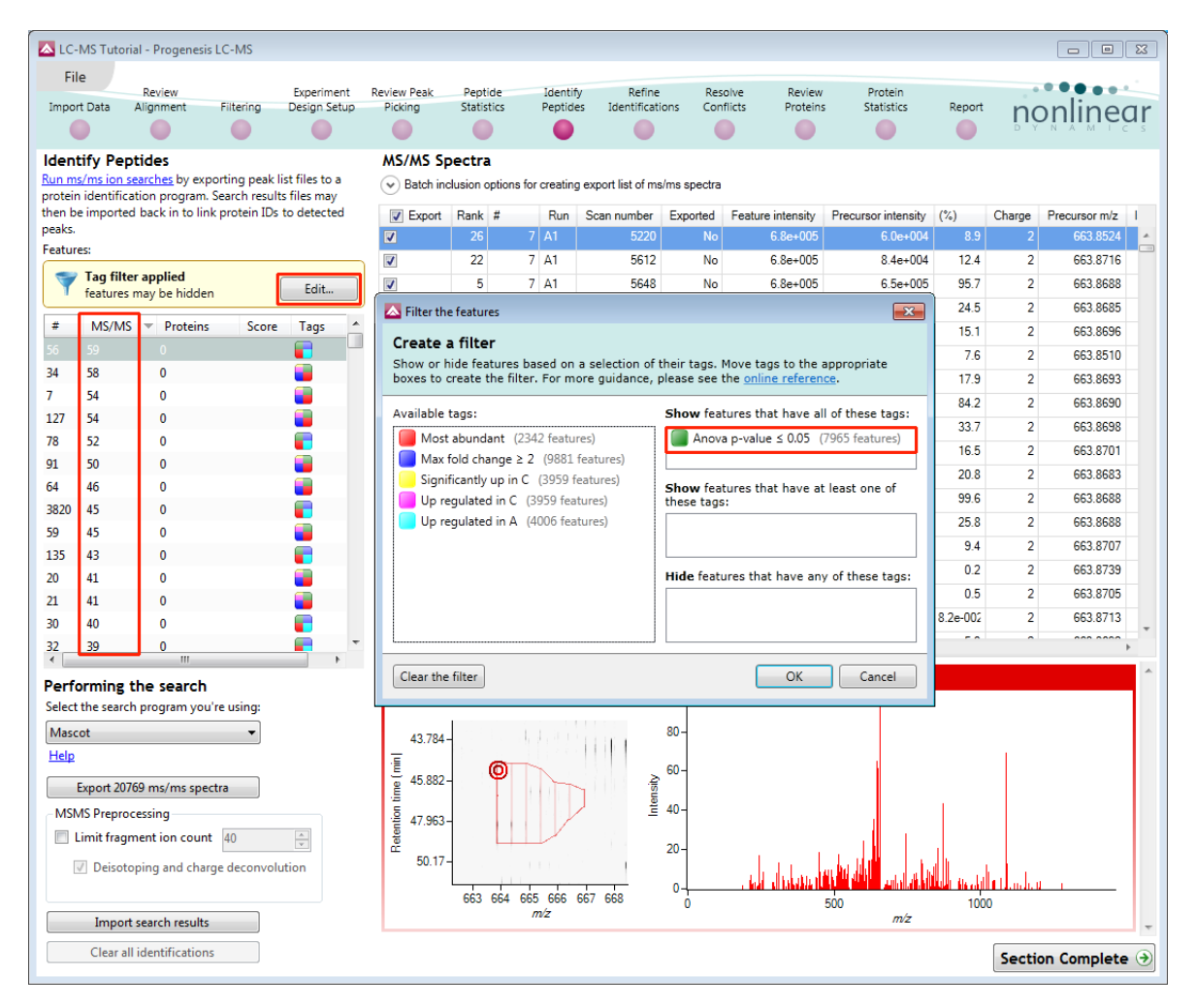

Determining protein identification is dependent on the availability of MS/MS data for the LC-MS runs. This data may be available but limited if the LC-MS was performed in a data dependant MS/MS detection mode due to under sampling. Under these conditions MS/MS data acquisition is dependent on thresholds and parameters set prior to the acquisition of the LC-MS run.

For this example we are using LC-MS runs containing MS/MS data where the data was acquired in a data dependant mode (DDA).

The Peptide Search page shows the number MS/MS that have been matched to each feature in the Feature list (see above). MS/MS scans are matched to a feature if their precursor m/z and aligned retention time fall within the area of one of the isotopes of the feature. The MS/MS scans which are matched to the displayed features are shown in the MS/MS spectra list on the right.

The first step is to decide which MS/MS scans you wish to export to be identified. By default this is all the available spectra for the features displayed in the Features list (in this case all the features that have an **Anova p-value≤ 0.05**. This number is visible on the Export button.

The set can be targeted using the tags and also refined with respect to quantity and quality of the spectra being sent to the search engine.

Filter the table to show only the features tagged **Significant p<0.05** as shown.

**Note**: by default the table is ordered on the number of MS/MS spectra available for each feature.

The total number of spectra included in this set is **20769** as shown on the Export button.

Before exporting the spectra, the set can be further refined.

Note: many of the abundant features have a large number of spectra associated with them.

| LC-    | MS Tutori   | ial - Progenesis L           | .C-MS                          |                            |                                                                                                    |                       |                    |                      |                           |                      |                    |                                       |           |            |               |                 | ×        |
|--------|-------------|------------------------------|--------------------------------|----------------------------|----------------------------------------------------------------------------------------------------|-----------------------|--------------------|----------------------|---------------------------|----------------------|--------------------|---------------------------------------|-----------|------------|---------------|-----------------|----------|
| Fi     | e           |                              |                                |                            |                                                                                                    |                       |                    |                      |                           |                      |                    |                                       |           |            |               |                 |          |
| Impo   | t Data      | Alignment                    | Filtering                      | Experiment<br>Design Setur | Revi                                                                                                    | ew Peak P<br>cking St | eptide<br>atistics | Identify<br>Peptides | Refine<br>Identifications | Resolve<br>Conflicts | Review<br>Proteins | Protein<br>Statistics F               | Report    |            | nor           | line            | ar       |
|        |             | •                            |                                |                            |                                                                                                    | •                     | •                  |                      |                           |                      | 0                  | •                                     | •         |            |               |                 | c s      |
| Iden   | tify Pep    | tides                        |                                |                            |                                                                                                    | MS/MS S               | pectra             |                      |                           |                      | _                  |                                       |           |            |               |                 |          |
| Run m  | s/ms ion s  | earches by expo              | rting peak li<br>earch results | st files to a              | an a                                                                                                    | A Batch in            | clusion optio      | ns for creatin       | g export list of m        | s/ms spectra         |                    |                                       |           |            |               |                 |          |
| be imp | orted bacl  | k in to link prote           | in IDs to de                   | tected peaks               |                                                                                                    |                       | Rank               | greater that         | an 🔹 5                    |                      |                    | Feature intensity                     | less than | •          |               |                 |          |
| Featur | es:         |                              |                                |                            |                                                                                                    |                       |                    |                      |                           |                      |                    |                                       |           |            |               |                 |          |
| 7      | Tag filte   | r applied                    |                                | Edit                       |                                                                                                    |                       | Feature ID         | less than            | •                         |                      |                    | Precursor intensity                   | less than | •          |               |                 |          |
|        | features    | may be hidden                |                                | Lan                        | ·                                                                                                    |                       | Charge             | less than            | •                         |                      | Pre                | cursor intensity (%)                  | less than | •          |               |                 |          |
| #      | MS/MS       | <ul> <li>Proteins</li> </ul> | Score                          | Tags                       | · ^                                                                                                    |                       |                    | (                    |                           |                      |                    |                                       |           |            |               |                 |          |
| 56     | 59          | 0                            |                                |                            | 54                                                                                                    | S                     | can number         | less than            | •                         |                      |                    | Run name                              | contains  | •          |               |                 |          |
| 34     | 58          | 0                            |                                |                            | 103                                                                                                    |                       | Exported           | Cogual to            |                           |                      |                    | Pentide sequence                      | containe  |            |               |                 | _        |
| /      | 54          | 0                            |                                | -                          |                                                                                                    |                       |                    | equal to             | •                         | •                    |                    |                                       | Containa  | •          |               |                 |          |
| 78     | 52          | 0                            |                                |                            |                                                                                                    |                       | Isotope            | less than            | •                         |                      |                    | Protein accession                     | contains  | •          |               |                 |          |
| 91     | 50          | 0                            |                                |                            | in the second second se |                       | ID                 | (                    |                           |                      |                    | Bestein des sisting                   |           |            |               |                 | _        |
| 64     | 46          | 0                            |                                |                            |                                                                                                    |                       | ID SCOLE           | less than            | •                         |                      |                    | Protein description                   | contains  | •          |               |                 |          |
| 3820   | 45          | 0                            |                                |                            | 103                                                                                                    |                       |                    |                      |                           |                      |                    | Include i                             | n export  | Exclude fr | om export     | lear all filter | rs       |
| 59     | 45          | 0                            |                                |                            | 103                                                                                                    |                       | _                  |                      |                           |                      |                    |                                       | . copon   |            |               |                 |          |
| 135    | 43          | 0                            |                                |                            | 10                                                                                                    | Export                | Rank #             | Run                  | Scan number               | Exported             | Feature intensity  | Precursor intensity                   | (%)       | Charge     | Precursor m/z | Isotope         | ld       |
| 20     | 41          | 0                            |                                |                            | 10                                                                                                    |                       | 4                  | 132 A3               | 4540                      | Yes                  | 9.0e+006           | 3.8e+006                              | 41.7      | 2          | 980.9709      | 1               | <b>A</b> |
| 21     | 41          | 0                            |                                |                            | 6                                                                                                    |                       | 5                  | 132 A2               | 4602                      | Yes                  | 1.4e+007           | 5.5e+006                              | 39.8      | 2          | 980.9717      | 1               |          |
| 30     | 40          | 0                            |                                |                            | 65                                                                                                    |                       | 6                  | 132 A1               | 4461                      | No                   | 1.1e+007           | 3.7e+006                              | 34.8      | 2          | 980.9718      | 1               |          |
| 32     | 39          | 0                            |                                | -                          | 55                                                                                                    | 4                     |                    | 132 A3               | 4580                      | No                   | 9.0e+006           | 1.5e+006                              | 16.3      | 2          | 980.9711      | 1               | +        |
| 425    | 39          | U                            |                                |                            | -                                                                                                    | Feature               | number             | 120 m/               | 7 052 7080                | retention            | time 53 245        | min charge +3                         |           |            |               |                 | -        |
| Perf   | orming t    | the search                   |                                |                            |                                                                                                    | Pup:C1                | Scon numb          | or6594               | 2 , 52.1 , 60,            | retention            | 1 time 55.245      | inin, charge +5                       |           |            |               |                 | 9        |
| Select | the search  | h program you'r              | e using:                       |                            |                                                                                                    | Runora                | I                  | e1.0504              |                           | 5E+05-               |                    |                                       |           |            |               |                 |          |
| Maso   | ot          |                              | -                              |                            |                                                                                                    | 51.945                | -                  |                      |                           |                      |                    |                                       |           |            |               |                 |          |
| Help   |             |                              |                                |                            |                                                                                                    | ·E 52.829             |                    | 111                  | 111 .                     | 4E+05-               |                    |                                       |           |            |               |                 |          |
|        | Export 115  | 44 ms/ms spect               | ra                             |                            |                                                                                                    | j 53.525              | _ Ψ                |                      | en sit                    | 3E+05-               |                    |                                       |           |            |               |                 |          |
| MS     | AS Preproo  | cessing                      |                                |                            |                                                                                                    | 臣 54.315              | -                  |                      | Ē                         | 2E+05-               |                    |                                       |           |            |               |                 |          |
|        | imit fragr. | ment ion count               | 40                             | ×                          |                                                                                                    | 8 54 969              |                    |                      |                           | 15.05                |                    |                                       |           |            |               |                 |          |
| [      | / Deisoto   | ping and charge              | e deconvolu                    | tion                       |                                                                                                    | 55.500                |                    |                      |                           | 1E+00-               |                    | Th                                    |           |            |               |                 |          |
|        |             |                              |                                |                            |                                                                                                    | 55.503                |                    | 53 95                | 54                        | 0+                   | rahar i shini      | . <u>بالطالبان في اللبين.</u><br>1000 |           | 2000       |               | 2000            |          |
|        | Import      | search results               |                                |                            |                                                                                                    |                       |                    | m/z                  |                           | 5                    |                    | 1000                                  | m/z       | 2000       |               | 5000            | -        |
|        | Clear all   | identifications              |                                |                            |                                                                                                    |                       |                    |                      |                           |                      |                    |                                       |           |            | C             |                 |          |
|        | ereer un    |                              |                                |                            |                                                                                                    |                       |                    |                      |                           |                      |                    |                                       |           |            | Section       | omplet          | e 🥑      |

| Performing the search<br>Select the search program you're using: |
|------------------------------------------------------------------|
| Mascot                                                           |
| Help                                                             |
| Export 20769 ms/ms spectra                                       |
| MSMS Preprocessing                                               |
| Limit fragment ion count 40                                      |
| Deisotoping and charge deconvolution                             |
|                                                                  |
| Import search results                                            |
| Clear all identifications                                        |

To control the number of spectra for each feature, expand the **Batch inclusion options**.

**For example**: We will make use of the 'Rank' value to reduce the number of Spectra being used for each feature to a maximum of 5.

The 'Rank' of each MS/MS spectra is determined by comparing its % value against all other spectra matched to the same feature.

|   | Export | Rank | : #         | Run     | Scan number  | Exported   | Feature intensity | Precursor intensity  | (%)       | Charge    | Precursor m/z  | Isotope Id so | ore | * |
|---|--------|------|-------------|---------|--------------|------------|-------------------|----------------------|-----------|-----------|----------------|---------------|-----|---|
|   |        | 23   |             |         | 4000         | M          | 1.0000            | 1.4000               | 10        | 2         | CEC 0010       | 1             |     | _ |
|   | 1      | 24   | The rank of | of each | h MS/MS spec | trum found | d by comparing it | s '%' values against | all other | spectra n | natched to the | same feature. |     |   |
| E |        | 25   | 9           | A3      | 5042         | No         | 9.3e+007          | 8.8e+005             | 1.0       | 2         | 656.8614       | 1             |     |   |
|   |        | 26   | 9           | A1      | 5379         | No         | 1.2e+008          | 1.0e+006             | 0.9       | 2         | 656.8610       | 1             |     |   |
|   |        | 27   | 9           | A3      | 5374         | No         | 9.3e+007          | 7.7e+005             | 0.8       | 2         | 656.8615       | 1             |     | - |
| 4 |        |      |             |         |              |            |                   |                      | ]         |           |                |               | •   |   |

#### Note: the % value for each spectra is the Precursor intensity as a percentage of the Feature intensity

Set the Rank filter to 'greater than' 5 and click **Exclude from export** this reduces the number to spectra to export to **11544** 

Limiting the 'fragment ion count' (FIC) for the spectra being exported can improve the quality of the spectral data being used in the search by removing noisy peaks.

For example for the current spectra, reduce the FIC from 1000 to 40.

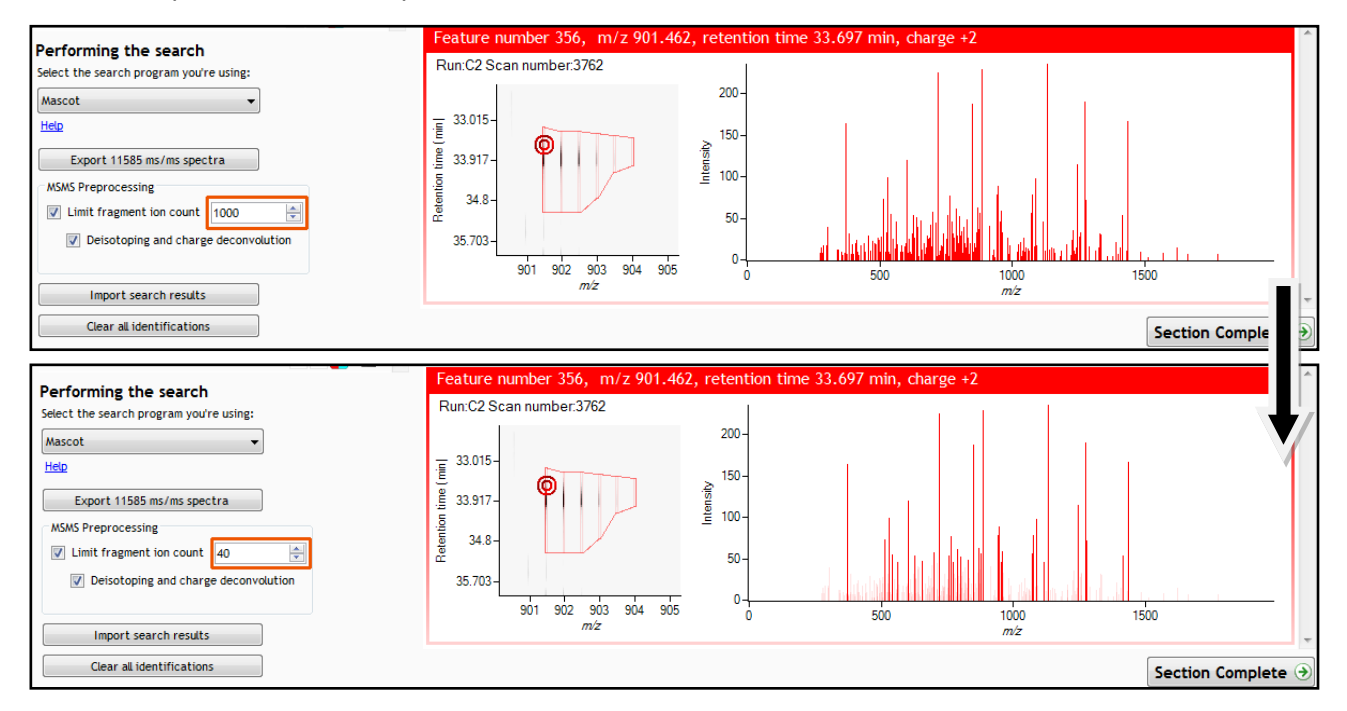

**Note:** the effect this has on the number of peaks in the spectra. This 'limitation' is applied to all the spectra being exported; hence the export file size will be reduced.

For this example we will **not** limit the fragment count, so leave it un-ticked (the default setting).

#### Performing an MS/MS Ion Search

Having chosen 11544 spectra to export, as described above:

- 1. Select appropriate search engine i.e. Mascot
- 2. Click 'Export current query set' to save search as file
- 3. Perform search on appropriate search engine and save results file
- 4. Click 'Import search results', locate results file and open

## Please refer to Appendix 7 (pages 69) for details of the 'Search Engine' parameters used in this example

**Note**: the blue link provides you with details on the appropriate formats for exporting search results and access to additional formats

**Note**: an example Search Results file, from a MS/MS Ion search, is available in the folder you restored the Archive to (Protein Search Results.xml). Select the 'Mascot' method and import this file to see results like those below.

On importing the Search results the Features table updates to reflect the identified proteins and the relevant score for each searched feature.

| LC-    | MS Tutorial -  | Progenesis LC-MS                             | 5                                         |                       |                                            |                      |                           |                      |                    |                         |            |              | [             | - • ×            |
|--------|----------------|----------------------------------------------|-------------------------------------------|-----------------------|--------------------------------------------|----------------------|---------------------------|----------------------|--------------------|-------------------------|------------|--------------|---------------|------------------|
| Fil    | e              |                                              |                                           |                       |                                            |                      |                           |                      |                    |                         |            |              |               |                  |
| Impor  | t Data Alig    | eview<br>Inment Filterir                     | Experime<br>ng Design Se                  | nt Review<br>tup Pick | v Peak Peptide<br>ing Statistics           | Identify<br>Peptides | Refine<br>Identifications | Resolve<br>Conflicts | Review<br>Proteins | Protein<br>Statistics I | Report     |              | nor           | linoar           |
|        |                |                                              |                                           |                       |                                            |                      |                           |                      | •                  | •                       | 0          |              |               |                  |
| Ident  | ify Peptid     | es                                           |                                           |                       | MS/MS Spectra                              |                      |                           |                      |                    |                         |            |              |               |                  |
| Run m  | /ms ion searc  | <u>thes</u> by exporting p<br>program Search | peak list files to a<br>results files may | a<br>then             | <ul> <li>Batch inclusion option</li> </ul> | ns for creati        | ng export list of m       | s/ms spectra         |                    |                         |            |              |               |                  |
| be imp | orted back in  | to link protein IDs                          | to detected pea                           | ks.                   | Rank                                       | greater th           | an 🔻 5                    |                      |                    | Feature intensity       | less than  | •            |               |                  |
| Featur | es:            |                                              |                                           |                       |                                            |                      |                           |                      |                    |                         |            |              |               |                  |
| 7      | Tag filter ap  | oplied                                       | E                                         | dit                   | Feature ID                                 | less than            | •                         |                      |                    | Precursor intensity     | less than  | •            |               |                  |
| -      | reatures may   | , be maden                                   |                                           |                       | Charge                                     | less than            | •                         |                      | Pre                | cursor intensity (%)    | less than  | •            |               |                  |
| #      | MS/MS 🔻        | Proteins S                                   | Score Tags                                | • ^                   |                                            |                      |                           |                      |                    |                         |            |              |               |                  |
| 56     | 59             | 4 gi 2170250 10                              | 02                                        |                       | Scan number                                | less than            | •                         |                      |                    | Run name                | contains   | •            |               |                  |
| 34     | 58             | 2 gi 2549763 87                              | 7.7                                       | 94                    | Exported                                   | a sust to            |                           | _                    |                    | Pentide sequence        | ( anataina | _            |               |                  |
| 7      | 54             | 6 gi 1121811 Bi                              | 2.8                                       | 100                   | Exported                                   | equal to             |                           | •                    |                    | r opnice coqueries      | contains   | •            |               |                  |
| 12/    | 54             | 0                                            | 11                                        | 53.                   | Isotope                                    | less than            | •                         |                      |                    | Protein accession       | contains   | •            |               |                  |
| 78     | 50             | 3 gi 2551019 11                              | 25                                        |                       | 🔼 Import search                            | results              |                           |                      | <b>—X</b> —        |                         |            |              |               |                  |
| 64     | 46             | 2 gij2349705 72                              | 2.5                                       |                       | 6078                                       | anala laitea la:     |                           |                      |                    | Protein description     | contains   | •            |               |                  |
| 3820   | 45             | 0                                            |                                           |                       | 0978 58                                    | arch hits h          | ave been importa          | eo ano assig         | ned to reatures    |                         |            |              |               | 1 11 51          |
| 59     | 45             | ů<br>O                                       |                                           |                       |                                            |                      |                           |                      |                    | Include                 | n export   | Exclude fr   | om export     | lear all filters |
| 135    | 43             | 4 gi 2170250 Bi                              | 2.3                                       | 4                     |                                            |                      |                           |                      |                    | Precursor intensity     | (%)        | Charge       | Precursor m/z | Isotope Id :     |
| 20     | 41             | 5 gi 2067250 94                              | 4.2                                       | 1                     | <b>V</b>                                   |                      |                           |                      | ОК                 | 6.2e+00                 | 7 83.5     | 2            | 595.3201      | 1 🔺              |
| 21     | 41             | 1 gi 3661641 44                              | 4.5 🧧                                     | 10                    |                                            |                      |                           |                      |                    | 9.4e+00                 | 7 81.7     | 2            | 595.3196      | 1                |
| 30     | 40             | 3 gi 2170250 B(                              | 0.9 📄                                     | 10.                   | <b>V</b> 4                                 | 10 A1                | 3852                      | Yes                  | 1.1e+008           | 7.3e+00                 | 7 66.7     | 2            | 595.3195      | 1                |
| 32     | 39             | 4 gi 2170250 57                              | 7.5 📄                                     | 101                   | 4                                          | 10 40                | 4011                      | V                    | 7 4 007            | 4.900                   | 7 CAD      | 2            | EDE 2104      |                  |
| 425    | 39             | 0                                            |                                           | · .                   | Feature number                             | 10 m/z               | 505 210 ro                | tention tir          | me 36 021 mi       | n charge +2             | _          | _            | _             |                  |
| Perfo  | orming the     | search                                       |                                           |                       | Due: A2 Seen number                        | 0, 111/2             | . 595.519, 10             | cencion ci           | me 50.921 mi       | n, charge +2            |            |              |               |                  |
| Select | the search pr  | ogram you're usin                            | g:                                        |                       | Run AS Scan humb                           | el.3970              |                           | 4E+05-               |                    |                         |            |              |               |                  |
| Masc   | ot             | •                                            | •                                         |                       | 35.673-                                    |                      |                           |                      |                    |                         |            |              |               |                  |
| Help   |                |                                              |                                           |                       | ·Ē 36.569                                  |                      |                           | 3E+05-               |                    |                         |            |              |               |                  |
|        | Export 11543 r | ms/ms spectra                                |                                           |                       | <b>O</b>                                   |                      | Sity .                    |                      |                    |                         |            | 1            |               |                  |
| MSN    | 1S Preprocess  | ing                                          |                                           |                       |                                            |                      | lite                      | 2E+05-               |                    |                         |            |              |               |                  |
| E L    | imit fragmen   | t ion count 40                               | A<br>V                                    |                       | 툞 38.304 -                                 |                      |                           | 1E+05-               |                    |                         |            |              |               |                  |
| B      | / Deisotopin   | g and charge deco                            | onvolution                                |                       | 39.156 -                                   |                      |                           |                      |                    |                         |            |              |               |                  |
|        |                |                                              |                                           |                       | 595                                        | 596 597              | 598 599                   | 0-                   | ladad (1)          | 500                     |            | بالعرب الليب | 1000          |                  |
|        | Import sea     | rch results                                  |                                           |                       |                                            | m/z                  |                           | 3                    |                    |                         | m/z        |              |               | ~                |
|        | Clear all ide  | ntifications                                 |                                           |                       |                                            |                      |                           |                      |                    |                         |            |              | Section       | Complete 🔿       |
|        |                |                                              | _                                         |                       |                                            |                      |                           |                      |                    |                         |            |              | Jeccion       | acculate ()      |

In order to review, and refine the quality of the **Peptide Search** results click on the next stage in the workflow, **Refine Identifications**.

| Performing the search<br>Select the search program you're using: |         |
|------------------------------------------------------------------|---------|
| Mascot 🗸                                                         |         |
| Peaks (.mgf & .pepXml)                                           |         |
| Mascot                                                           |         |
| MSPepSearch (tsv)                                                |         |
| PLGS (*.xml)                                                     |         |
| PLGS v2.3 (final peptide report)                                 |         |
| ProteinPilot (group2xml)                                         | A       |
| Proteome Discoverer (.xls;.xlsx)                                 | v       |
| Scaffold Spectrum Report                                         | olution |
| SEQUEST (dta & out files)                                        |         |
| SEQUEST (dta & pepXml files)                                     |         |
| SEQUEST (.sqt and .ms2)                                          |         |
| SpectrumMill (*.tsv & .pkl)                                      |         |
| Phenyx                                                           |         |
| Clear all identifications                                        |         |

### Stage 10: Refine Identifications

In this example the organism under study is Clostridium difficile

Note: before removing any identifications, make sure there are **no** tag filters applied at the Identify peptides stage

As an **example** 'Acceptance Criteria' on which to base the sequential filtering of the Peptide results, the following thresholds will be applied:

- Remove identifications with a Score less than 40
- Remove identifications where less than 2 hits were returned
- Remove all identifications where the Protein Description Contains 'hypothetical'
- Remove all identifications where the Protein Description Doesn't contain 'Clostridium difficile'

| LC-N      | /IS Tutori | al - Progene  | sis LC-M | IS    |     |                    |             |           |           |           |                      |             |                |          |                         |                       |                    | - • •                                 |
|-----------|------------|---------------|----------|-------|-----|--------------------|-------------|-----------|-----------|-----------|----------------------|-------------|----------------|----------|-------------------------|-----------------------|--------------------|---------------------------------------|
| File      |            |               |          |       |     |                    |             |           |           |           |                      |             |                |          |                         |                       |                    |                                       |
| Import    | Data       | Review        | Filter   | rina  | Exp | perime<br>sign Set | nt Revie    | ew Peak   | Peptic    | ie<br>ics | Identify<br>Pentides | Ref         | ine<br>rations | Resolve  | e Review<br>ts Proteins | Protein<br>Statistics | Report             |                                       |
|           | Data       |               |          |       | Des | Sigir Sc           | tup Pi      |           | 500130    | 6         |                      | - Contraint |                |          |                         |                       |                    | nonimear                              |
|           |            |               |          |       |     | -                  |             | ·         |           |           | •                    |             |                | -        |                         |                       |                    |                                       |
| eatu      | ires       |               |          | _     |     | Рер                | tide Se     | arch R    | esults    |           |                      |             |                |          |                         |                       |                    |                                       |
| #         | Total Hi   | its m/z       | RT(min   | s Cha | A.  | Bat                | tch deletio | n optior  | 15        |           |                      |             | _              |          |                         |                       |                    |                                       |
| 7         | 30         | 663.87        | 46.60    | 2     | =   |                    |             | Score     | less thar | n .       | • 40                 |             |                |          | Sequence                | Length less           | s than 🔻           |                                       |
| 10        | 16         | 595.32        | 36.92    | 2     |     |                    |             |           |           |           |                      |             | _              |          |                         | ~                     |                    |                                       |
| 11        | 18         | 5/3.80        | 24.19    | 2     |     |                    |             | Hits      | less thar | ۰ I       | •                    |             |                |          |                         | Charge les:           | s than 🔹           |                                       |
| 12        | 22         | 5/3.32        | 41.74    | 2     |     |                    |             | Macc      | 1         |           | . —                  |             | _              |          | S.a.                    | quence .              |                    |                                       |
| 16        | 25         | 572.22        | 44.14    | 2     |     |                    |             | 111022    | less that | 1         | •                    |             |                |          |                         | docure (cou           | itains *           |                                       |
| 17        | 30         | 498.26        | 25.38    | 2     |     |                    | Mass erro   | r (ppm)   | less thar | , ·       | •                    |             |                |          | Ac                      | cession cor           | ntains 🔹           |                                       |
| 20        | 25         | 988.98        | 50.61    | 2     |     |                    |             |           |           |           |                      |             |                |          |                         |                       |                    |                                       |
| 21        | 5          | 601.83        | 41.52    | 2     |     |                    |             | M/Z       | less thar | n .       | •                    |             |                |          | Des                     | cription doe          | esn't contain 💌    |                                       |
| 23        | 15         | 900.97        | 39.27    | 2     |     |                    |             |           |           |           | _                    |             |                |          |                         | _                     |                    |                                       |
| 24        | 20         | 1100.59       | 44.93    | 3     |     |                    | Retentio    | on Time   | less than | n '       | •                    |             |                |          | Modifi                  | cations cor           | ntains 🔹           |                                       |
| 28        | 5          | 601.83        | 40.58    | 2     |     |                    |             |           |           |           |                      |             |                | _        |                         |                       |                    |                                       |
| 30        | 9          | 614.35        | 19.34    | 2     |     |                    |             |           |           |           |                      |             |                | De       | elete matching searc    | h results             | Delete non-matchin | g search results Clear all filters    |
| 31        | 15         | 600.98        | 39.30    | 3     |     |                    |             |           |           |           |                      |             |                |          |                         |                       |                    |                                       |
| 32        | 20         | 484.26        | 24.15    | 2     |     |                    | #           | Score     | Hits      | m/z       | RT(mins              | ) Charge    | Mass           | Mass err | r Sequence              | Accessio              | n Modifications    | A                                     |
| 34        | 10         | 941.79        | 58.29    | 3     |     |                    | 580         | 34.98     | 1         | 573.29    | 30.42                | 3           | 1716.8(        | 0.38     | 🕥 VNTNVSALIA            | 🔇 gi 12669            | 7810 [14] Oxidatic | flagellin C [Clostridium difficile 63 |
| 41        | 20         | 997.45        | 31.81    | 2     |     |                    | 582         | 66.07     | 5         | 547.31    | 50.36                | 3           | 1638.89        | -0.43    | 🕥 IGVAQGVDA             | 🌒 gi 12669            | 9128               | rubrerythrin [Clostridium difficile ( |
| 46        | 20         | 980.48        | 42.30    | 2     |     | V                  | 582         | 66.07     | 5         | 547.31    | 50.36                | 3           | 1638.89        | -0.43    | 🎯 IGVAQGVDA             | 🌒 gi 32620            | 4727               | Rubrerythrin [Clostridium papyros     |
| 49        | 25         | 702.36        | 43.00    | 3     |     |                    | 591         | 53.42     | 3         | 497.27    | 30.70                | 2           | 992.52         | -0.80    | 🎯 ELITFGADK             | 🎯 gi 12669            | 7970               | alpha-subunit of electron transfer    |
| 56        | 20         | 1061.01       | 53.29    | 2     |     |                    | 593         | 9.09      | 1         | 907.98    | 43.48                | 2           | 1813.94        | -5.40    | SEGEIVQVI 😵             | 🔇 gi 22787            | 7281 [1] Oxidation | H(+)-transporting two-sector ATP      |
| 69        | 5          | 623.83        | 37.74    | 2     |     | 7                  | 596         | 84.21     | 5         | 611.33    | 26.65                | 2           | 1220.65        | -0.69    | TAATGFGVA\              | 🌒 gi 12669            | 7752               | NAD-specific glutamate dehydroc       |
| 71        | 50         | 611.99        | 25.57    | 3     |     |                    | 607         | 85.69     | 5         | 732.62    | 52.09                | 4           | 2926.43        | 0.10     | TYNNGYSNA               | 🎯 gi 25510            | 1963               | cell surface protein (S-layer precu   |
| 76        | 15         | 557.64        | 42.39    | 3     |     | V                  | 607         | 85.69     | 5         | 732.62    | 52.09                | 4           | 2926.43        | 0.10     | TYNNGYSNA               | 🎯 gi 25497            | 6387               | cell surface protein (S-layer precu   |
| 78        | 15         | 1176.23       | 48.24    | 3     |     |                    | 628         | 32.10     | 3         | 442.91    | 46.62                | 3           | 1325.72        | -0.58    | IFFEGTLASTIK            | S gi 87239            | 956                | s-layer protein, partial [[Clostridiu |
| 82        | 5          | 760.90        | 39.25    | 2     |     |                    | 628         | 32.10     | 3         | 442.91    | 46.62                | 3           | 1325.72        | -0.58    | IFFEGTLASTIK            | 😻 gi 20672            | 5029               | S-layer protein A, partial [[Clostrid |
| 84        | 25         | 1053.03       | 43.00    | 2     |     |                    | 628         | 32.10     | 3         | 442.91    | 46.62                | 3           | 1325.72        | -0.58    | IFFEGTLASTIK            | 😻 gi 20672            | 5031               | S-layer protein A, partial [[Clostrid |
| 86        | 30         | 1170.55       | 59.31    | 2     |     |                    | 628         | 32.10     | 3         | 442.91    | 46.62                | 3           | 1325.72        | -0.58    | IFFEGTLASTIK            | 😻 gi 25497            | 6387               | cell surface protein (S-layer precu   |
| 91        | 10         | 9/6.48        | 52.04    | 3     |     |                    | 628         | 32.10     | 3         | 442.91    | 46.62                | 3           | 1325.72        | -0.58    | IFFEGTLASTIK            | S gi 92380            | 869                | s-layer protein, partial [[Clostridiu |
| 96        | 10         | 832.18        | 54.48    | 4     |     |                    | 628         | 32.10     | 3         | 442.91    | 46.62                | 3           | 1325.72        | -0.58    |                         | <b>9</b> gi 11218     | 1139               | s-layer protein, partial [[Clostridiu |
| 99<br>101 | 20<br>20   | 528.82        | 39.90    | 2     |     |                    | 630         | 60.59     | 5         | 683.35    | 29.02                | 2           | 1364.68        | -0.47    |                         | gi 20957              | 1234               | cell wall protein V [[Clostridium] d  |
| 100       | 20         | 825.69        | 44.90    | 4     |     |                    | 630         | 60.59     | 2         | 683.35    | 29.02                | 2           | 1304.6         | -0.47    |                         | gi[25509              | 9012               | cell surface protein (putative hem 🛫  |
| 111       | 10         | 002.42        | 40.24    | 4     | -   | -                  |             |           |           |           |                      | _           |                |          |                         |                       |                    | 4                                     |
| -         |            | -79.46<br>III | 417.20   | •     |     | 1846               | search re   | sults. 48 | 6 matchin | g batch d | lelete opt           | tions.      |                |          |                         |                       |                    | Section Complete 🏵                    |

On the Batch detection options panel, set the Score to less than 40, then **Delete matching search results**.

**Note**: the search results matching the filter criteria turn pink and the total is displayed at the bottom of the table (486 matching out of 1846)

Note: a dialog warns you of what you are about to delete

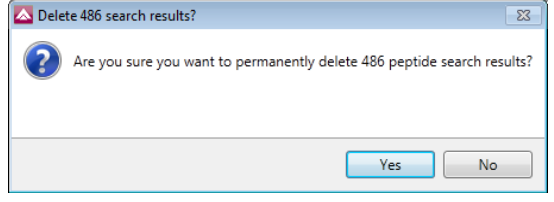

Now **Clear all filters** and then apply the next filter (Hits: less than 2) followed by the remaining two filters (page 39)

Having applied all 4 filters the **Peptide Search Results** should be reduced to **1129**.

To validate the Peptide search results at the protein level select the next stage in the workflow by clicking on **Resolve Conflicts**.

### Stage 11: Resolve Conflicts

This stage allows you examine the behaviour of the identified peptides and resolve any conflicts for the various peptide assignments at the protein level.

The **Resolve Conflicts** stage provides a number of interrelated graphical and tabular views to assist you in the validation of the peptides that have been assigned to proteins and also to review the relevance of the data returned from the search.

Open Resolve Conflicts and order the data in the Proteins table (A) on the basis of Conflicts.

Note: the look of the tables (with regards to ordering) in the following section may vary slightly.

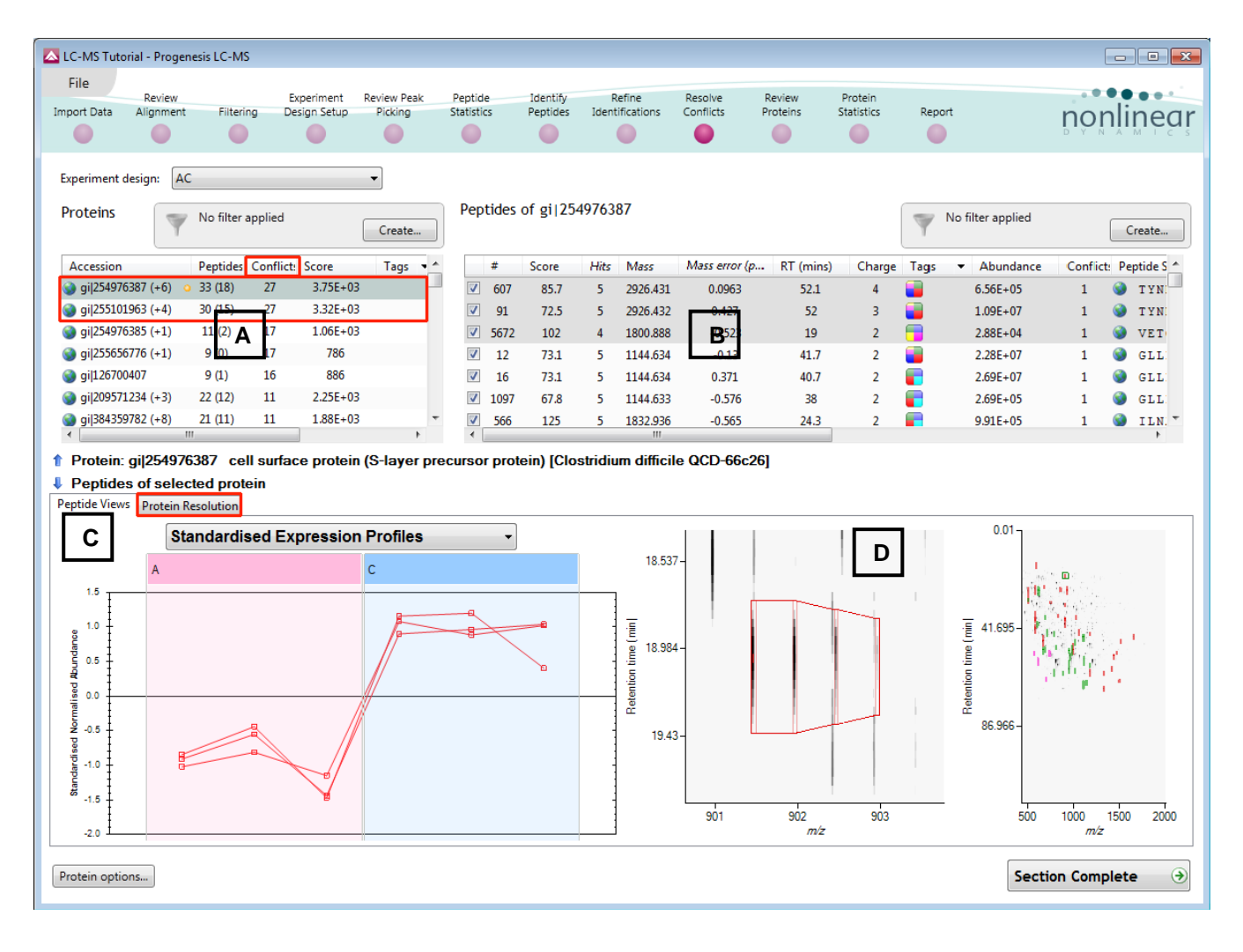

Depending on the ordering, make '**cell surface protein precursor etc '** the current protein by clicking on it in Window A (a circular orange symbol indicates current protein).

This protein has 33 peptides assigned (window B) which have a total of 27 conflicts. To view the conflicting assignments click on the **Protein Resolution** tab (window C).

| LC-IVIS Tutorial - Proge                                                                                                    | Ellesis EC-IMD                                                                                                    |                                                                                                    |                                                                                                    |                                                                                                    |                                                                                                    |                                                                                                    |                                                                                                    |                                                                                                    |                                                                                                    |                                                                                                    |                                                                                                    |                                                |        |                                                                                                    |                                                                            |                                                                                                    |
|----------------------------------------------------------------------------------------------------|----------------------------------------------------------------------------------------------------|----------------------------------------------------------------------------------------------------|----------------------------------------------------------------------------------------------------|----------------------------------------------------------------------------------------------------|----------------------------------------------------------------------------------------------------|----------------------------------------------------------------------------------------------------|----------------------------------------------------------------------------------------------------|----------------------------------------------------------------------------------------------------|----------------------------------------------------------------------------------------------------|----------------------------------------------------------------------------------------------------|----------------------------------------------------------------------------------------------------|------------------------------------------------|--------|----------------------------------------------------------------------------------------------------|----------------------------------------------------------------------------|----------------------------------------------------------------------------------------------------|
| File Review<br>nport Data Alignmen                                                                                                    | t Filterin                                                                                                    | Ex<br>g De                                                                                                    | sign Setup                                                                                                    | Review Peak<br>Picking                                                                                                    | Pepti<br>Statis                                                                                                    | ide<br>stics                                                                                                    | Identify<br>Peptides                                                                                                    | Refir<br>Identifica                                                                                                    | ne<br>ations                                                                                                    | Resolve<br>Conflicts F                                                                                                    | Review<br>Proteins                                                                                 | Protein<br>Statistics                          | Rep    | ort                                                                                                    | no                                                                         | nlinec                                                                                                 |
| Experiment design: A                                                                                                    | C<br>No filter a                                                                                                    | pplied                                                                                                    | (                                                                                                    | ▼<br>Create                                                                                                    | Pe                                                                                                    | ptides                                                                                                    | of gi 25                                                                                                    | 4976387                                                                                                    |                                                                                                    |                                                                                                    |                                                                                                    |                                                | Y      | No filter applied                                                                                                    |                                                                            | Create                                                                                                 |
| Accession                                                                                                    | Peptides                                                                                                    | Conflict:                                                                                                    | Score                                                                                                    | Tags • *                                                                                                    | •                                                                                                    | #                                                                                                    | Score                                                                                                    | Hits N                                                                                                    | Mass                                                                                                    | Mass error (p                                                                                                    | RT (mins)                                                                                          | Charg                                          | e Tags | <ul> <li>Abundance</li> </ul>                                                                                                    | e Confl                                                                    | ct: Peptide S ^                                                                                        |
| 🎯 gi 254976387 (+6)                                                                                                    | <ul> <li>33 (18)</li> </ul>                                                                                                    | 27                                                                                                    | 3.75E+03                                                                                                    |                                                                                                    |                                                                                                    | 607                                                                                                    | 85.7                                                                                                    | 5 2                                                                                                    | 926.431                                                                                                    | 0.0963                                                                                                    | 52.1                                                                                               | 4                                              |        | 6.56E+05                                                                                                    | 1                                                                          | S TYN                                                                                                  |
| 🌍 gi 255101963 (+4)                                                                                                    | 30 (15)                                                                                                    | 27                                                                                                    | 3.32E+03                                                                                                    |                                                                                                    |                                                                                                    | 91                                                                                                    | 72.5                                                                                                    | 5 2                                                                                                    | 926.432                                                                                                    | 0.427                                                                                                    | 52                                                                                                 | 3                                              |        | 1.09E+07                                                                                                    | 1                                                                          | S TYN                                                                                                  |
| 🌚 gi 254976385 (+1)                                                                                                    | 11 (2)                                                                                                    | 17                                                                                                    | 1.06E+03                                                                                                    |                                                                                                    |                                                                                                    | 5672                                                                                                    | 102                                                                                                    | 4 1                                                                                                    | 800.888                                                                                                    | -0.523                                                                                                    | 19                                                                                                 | 2                                              |        | 2.88E+04                                                                                                    | 1                                                                          | S VET                                                                                                  |
| 🌍 gi 255656776 (+1)                                                                                                    | 9 (0)                                                                                                    | 17                                                                                                    | 786                                                                                                    |                                                                                                    |                                                                                                    | / 12                                                                                                    | 73.1                                                                                                    | 5 1                                                                                                    | 144.634                                                                                                    | -0.13                                                                                                    | 41.7                                                                                               | 2                                              |        | 2.28E+07                                                                                                    | 1                                                                          | SLL:                                                                                                   |
| 🌍 gi 126700407                                                                                                    | 9 (1)                                                                                                    | 16                                                                                                    | 886                                                                                                    |                                                                                                    | 1                                                                                                    | / 16                                                                                                    | 73.1                                                                                                    | 5 1                                                                                                    | 144.634                                                                                                    | 0.371                                                                                                    | 40.7                                                                                               | 2                                              |        | 2.69E+07                                                                                                    | 1                                                                          | SLL:                                                                                                   |
| 장 gi 209571234 (+3)                                                                                                    | 22 (12)                                                                                                    | 11                                                                                                    | 2.25E+03                                                                                                    |                                                                                                    | J                                                                                                    | 1097                                                                                                    | 67.8                                                                                                    | 5 1                                                                                                    | 144.633                                                                                                    | -0.576                                                                                                    | 38                                                                                                 | 2                                              |        | 2.69E+05                                                                                                    | 1                                                                          | 🔇 GLL                                                                                                  |
|                                                                                                    |                                                                                                    |                                                                                                    | 1.005.00                                                                                                    |                                                                                                    |                                                                                                    |                                                                                                    | 105                                                                                                    | 5 11                                                                                                    | 832 036                                                                                                    | -0.565                                                                                                    | 24.3                                                                                               | 2                                              |        | 0.01 E+05                                                                                                    | 1                                                                          | 🕥 ILN.                                                                                                 |
| gi 384359782 (+8)<br>Protein: gi 25497<br>Protein: gi 25510<br>Peptide Views Protein                                                                                                    | 21 (11)<br>""<br>76387 cell<br>01963 cell<br>Resolution                                                                                                    | 11<br>  surfac<br>  surfac                                                                                                    | e protein                                                                                                    | (S-layer pr<br>(S-layer pr                                                                                                    | ecurs                                                                                                    | or prot                                                                                                    | tein) [Clo<br>tein) [Clo                                                                                                    | ostridium                                                                                                    | difficile                                                                                                    | e QCD-66c26<br>e QCD-63q42                                                                                                    | 1                                                                                                  | 2                                              |        | 5.512+05                                                                                                    | 1                                                                          | 4                                                                                                    |
| <ul> <li>gij384359782 (+8)</li> <li>Protein: gij25497</li> <li>Protein: gij25510</li> <li>Peptide Views</li> <li>Protein</li> <li>Conflicting protein</li> </ul>                                                                                          | 21 (11)<br>" <b>76387 cell</b><br><b>01963 cell</b><br>Resolution<br>ins for fea                                                                                                    | II<br>I surfac<br>I surfac<br>ture 60                                                                                           | r.88E+03<br>e protein<br>e protein                                                                                                    | )<br>(S-layer pr<br>(S-layer pr                                                                                                    | ecurs<br>ecurs<br>Pept                                                                                                    | or prot<br>or prot                                                                                                    | tein) [Clo<br>tein) [Clo<br>tein) [Clo                                                                                      | ostridium<br>ostridium<br>101963                                                                                                    | difficile                                                                                                    | e QCD-66c26<br>e QCD-63q42                                                                                                    | 1                                                                                                  | 2                                              | -      | 5.512+05                                                                                                    | 1                                                                          | F                                                                                                    |
| gij384359782 (+8)                                                                                                    | 21 (11)<br>76387 cell<br>76387 cell<br>76387 cel | II<br>I surfac<br>I surfac<br>ture 60<br>Conflict                                                                               | 1.88±+03<br>ee protein<br>ee protein<br>7<br>7                                                                                                    | )<br>(S-layer pr<br>(S-layer pr                                                                                                    | ecurs<br>Pept                                                                                                    | or prot<br>or prot<br>ides of                                                                                                    | tein) [Clo<br>tein) [Clo<br>f gi 255'                                                                                       | ostridium<br>ostridium<br>101963<br>Hits Mass                                                                                                    | difficile<br>difficile                                                                                                    | ass error (p                                                                                                    | I<br>I<br>RT (mins)                                                                                | Charge                                         | Tags   | <ul> <li>Abundance</li> </ul>                                                                                                    | Conflict:                                                                  | Peptide Sec                                                                                            |
| gij384359782 (+8) <b>Protein: gij25497 Protein: gij2551 eptide Views Protein Conflicting protein Accession gij254976387</b> (+6)                                                                                                    | 21 (11) " 76387 cell 01963 cell Resolution ins for fea Peptides 0 33 (18)                                                                                                    | II<br>I surfac<br>I surfac<br>ture 60<br>Conflict<br>27                                                                         | 1.88±+03<br>e protein<br>7<br>t: Protein Sci<br>3.75±+03                                                                                                    | (S-layer pr<br>(S-layer pr<br>ore                                                                                                    | Pept                                                                                                    | or prot<br>or prot<br>ides of<br># \$                                                                                                    | tein) [Clo<br>tein) [Clo<br>f gi 255<br>score<br>85.7                                                                       | ostridium<br>ostridium<br>101963<br>Hits Mass<br>5 2926                                                                                                    | difficile<br>difficile<br>s M                                                                                                    | ass error (p 1<br>0.0963                                                                                                    | 240<br>I<br>I<br>I<br>I<br>RT (mins)<br>52.1                                                       | Charge<br>4                                    | Tags   | <ul> <li>Abundance</li> <li>6.56E+05</li> </ul>                                                                                                    | Conflict:                                                                  | Peptide Set                                                                                            |
| gij384359782 (+8)     Contain: gij25497     Protein: gij25497     Protein: gij25510     Protein     Conflicting protei     Accession     gij254976387 (+6)     gij255101963 (+4)                                                                          | 21 (11) " 76387 cell 01963 cell Resolution ins for fea Peptides 33 (18) 20 (15)                                                                                                    | II<br>I surfac<br>I surfac<br>ture 60<br>Conflict<br>27                                                                         | 1.88±+03<br>e protein (<br>re protein (<br>7<br>7<br>t: Protein Sci<br>3.75E+03<br>2.225C 02                                                                                                    | (S-layer pr<br>(S-layer pr<br>ore                                                                                                    | Pept                                                                                                    | ides of<br>607<br>12                                                                                                    | tein) [Clo<br>tein) [Clo<br>f gi 255<br>core<br>85.7<br>73.1                                                                | ostridium<br>ostridium<br>101963<br>Hits Mass<br>5 2926<br>5 1144                                                                                                    | difficile<br>difficile<br>s M<br>6.431                                                                                                    | ass error (p 1<br>0.0963<br>-0.13                                                                                                    | 240<br>I<br>I<br>I<br>I<br>I<br>I<br>I<br>I<br>I<br>I<br>I<br>I<br>I<br>I<br>I<br>I<br>I<br>I<br>I | Charge<br>4<br>2                               | Tags   | <ul> <li>Abundance</li> <li>6.56E+05</li> <li>2.28E+07</li> </ul>                                                                                                    | Conflict:<br>1<br>1                                                        | Peptide Sec                                                                                            |
| gij384359782 (+8)             Protein: gij25497         Protein: gij25510         eptide Views             Conflicting protei             Conflicting protei             Accession             gij254976387 (+6)             gij255101963 (+4)            | 21 (11)<br><b>76387 cell</b><br><b>11963 cell</b><br>Resolution<br>Ins for fea<br>Peptides<br>• 33 (18)<br>20 (15)<br>Turr                                                                                                    | II<br>I surfac<br>I surfac<br>ture 60<br>Conflict<br>27<br>27<br>27<br>0 off all p                                              | 7<br>t: Protein Sc:<br>3.75E+03<br>2.325_03<br>eptides                                                                                                    | (S-layer pr<br>(S-layer pr<br>(S-layer pr))))))))))))))))))))))))))))))))))) | Pept                                                                                                    | 566<br>or prot<br>cides of<br># \$<br>607<br>12<br>16                                                                                                    | tein) [Clo<br>tein) [Clo<br>f gi 255<br>core<br>85.7<br>73.1<br>73.1                                                        | ostridium<br>ostridium<br>101963<br>Hits Mass<br>5 2926<br>5 1144<br>5 1144                                                                                                    | difficile<br>difficile<br>s M<br>.634<br>.634                                                                                                    | ass error (p )<br>0.0963<br>-0.13<br>0.371                                                                                                    | RT (mins)<br>52.1<br>41.7<br>40.7                                                                  | Charge<br>4<br>2<br>2                          | Tags   | <ul> <li>Abundance</li> <li>6.56E+05</li> <li>2.28E+07</li> <li>2.69E+07</li> </ul>                                                                                                    | Conflict:<br>1<br>1<br>1                                                   | Peptide Sec<br>TYNN<br>GILD<br>GILD                                                                    |
| gij384359782 (+8)<br>Protein: gij25497<br>Protein: gij25510<br>eptide Views Protein<br>Conflicting protei<br>Accession<br>gij254976387 (+6)<br>gij255101963 (+4)                                                                                          | 21 (11)<br>76387 cell<br>11963 cell<br>Resolution<br>Peptides<br>• 33 (18)<br>• 33 (18)                                                                                                    | II<br>I surfac<br>I surfac<br>ture 60<br>Conflict<br>27<br>27<br>27<br>27<br>27                                                 | 1.88±+03<br>ee protein (<br>ee protein (<br>7<br>t: Protein Sc:<br>3.75±+03<br>2.255±+03<br>2.255±+03                                                                                                    | (S-layer pr<br>(S-layer pr<br>(S-layer pr))))))))))))))))))))))))))))))))))) | Pept                                                                                                    | 566<br>or prol<br>cides of<br># S<br>607<br>12<br>16<br>1097                                                                                                    | 125<br>tein) [Clc<br>tein) [Clc<br>f gi 255<br>icore<br>85.7<br>73.1<br>73.1<br>67.8                                        | Stridium           ostridium           101963           Hits         Mass           5         2926           5         1144           5         1144           5         1144                                                                                                    | s         M           .634         .634                                                                                                    | ass error (p 1<br>0.0963<br>-0.13<br>0.371<br>-0.576                                                                                                    | 240<br>RT (mins)<br>52.1<br>41.7<br>40.7<br>38                                                     | Charge<br>4<br>2<br>2                          | Tags   | <ul> <li>✓ Abundance</li> <li>6.56E+05</li> <li>2.28E+07</li> <li>2.69E+07</li> <li>2.69E+05</li> </ul>                                                                                                    | Conflict:<br>1<br>1<br>1<br>1                                              | Peptide Sec ^<br>TYNN E<br>GILD<br>GILD<br>GILD                                                        |
| gij384359782 (+8)     C     Protein: gij25497     Protein: gij25510     Protein: gij25510     Conflicting prote     Accession     @ gij254976337 (+6)     @ gij255101963 (+4)                                                                             | 21 (11)<br>76387 cell<br>01963 cell<br>Resolution<br>ins for fea<br>Peptides<br>• 33 (18)<br>20 (15)<br>Turr                                                                                                    | II<br>I surfac<br>I surfac<br>ture 60<br>Conflict<br>27<br>37<br>off all p                                                      | 7<br>t: Protein Sc:<br>3.75E+03<br>2.32E-03<br>eptides                                                                                                    | (S-layer pr<br>(S-layer pr<br>ore                                                                                                    | Pept                                                                                                    | 566<br>or prot<br>or prot<br>ides of<br># \$<br>607<br>12<br>16<br>1097<br>91                                                                                                    | tein) [Clo<br>tein) [Clo<br>tein) [Clo<br>f gi 255'<br>icore<br>85.7<br>73.1<br>67.8<br>72.5                                | Stridium           ostridium           011963           Hits         Mass           5         2926.           5         1144.           5         1144.           5         1144.           5         2926.                                                                                                    | Million           difficile           difficile           s         M           i.431           .634           .633           i.432                                                                                                    | ass error (p 1<br>0.0963<br>-0.13<br>0.371<br>-0.576<br>0.427                                                                                                | XT (mins)<br>52.1<br>41.7<br>40.7<br>38<br>52                                                      | Charge<br>4<br>2<br>2                          | Tags   | <ul> <li>Abundance</li> <li>6.56E+05</li> <li>2.28E+07</li> <li>2.69E+07</li> <li>2.69E+05</li> <li>1.09E+07</li> </ul>                                                                                         | Conflict:<br>1<br>1<br>1<br>1<br>1                                         | Peptide Set ^<br>TYNN<br>GILD<br>GILD<br>GILD<br>GILD<br>TYNN                                          |
| gij384359782 (+8)<br><pre>     rotein: gij25493     Protein: gij25510     gij25510     conflicting protei         Accession         @ gij25976387 (+6)         @ gij255101963 (+4)     </pre>                                                             | 21 (11)<br><b>#</b><br><b>*6387 cell</b><br><b>11963 cell</b><br><b>11963 cell</b><br><b>ins for fea</b><br><b>Peptides</b><br><b>• 33 (18)</b><br><b>20.05</b><br><b>Turn</b>                                                                                                    | II<br>I surfac<br>I surfac<br>ture 60<br>Conflict<br>27<br>37<br>n off all p                                                    | 7<br>t: Protein Sc<br>3.75E+03<br>2 32C, 03<br>eptides                                                                                                    | (S-layer pr<br>(S-layer pr<br>ore                                                                                                    | Pept                                                                                                    | 566<br>or prot<br>or prot<br>ides of<br># \$<br>607<br>12<br>16<br>1097<br>91<br>1205                                                                                                    | tein) [Clc<br>tein) [Clc<br>f gi 255'<br>icore<br>85.7<br>73.1<br>67.8<br>72.5<br>85                                        | Destrictium           pstrictium           pstrictium           001963           Hits         Mass           5         2926           5         1144           5         1144           5         2926           5         1144           5         2926           5         2926           5         2926                                                                                                    | s         M           .634         .634           .633         .432           .634         .633                                                                                                    | e QCD-66c26<br>e QCD-63q42<br>ass error (p 1<br>0.0963<br>-0.13<br>0.371<br>-0.576<br>0.427<br>-0.452                                                        | RT (mins)<br>52.1<br>41.7<br>40.7<br>38<br>52<br>52                                                | Charge<br>4<br>2<br>2                          | Tags   | <ul> <li>Abundance</li> <li>6.56E+05</li> <li>2.28E+07</li> <li>2.69E+05</li> <li>1.09E+07</li> <li>6.4E+05</li> </ul>                                                                                          | Conflict:<br>1<br>1<br>1<br>1<br>1<br>1<br>1<br>1<br>1                     | Peptide Set<br>TYNN<br>GILD<br>GILD<br>GILD<br>TYNN<br>TYNN                                            |
| gij34359782 (+8)<br>← Protein: gij2549?<br>Protein: gij25510<br>eptide Views Protein<br>Conflicting protei<br>Accession<br>@ gij2597637 (+6)<br>@ gij255101963 (+4)                                                                                       | 21 (11)<br><b>##</b><br><b>#6387 cell</b><br><b>11963 cell</b><br>Resolution [<br>ins for fea<br>Peptides<br>• 33 (8)<br><b>20 (5)</b><br><b>Turn</b>                                                                                                    | II<br>I surfac<br>I surfac<br>ture 60<br>Conflict<br>27<br>27<br>27<br>27<br>27<br>27<br>27<br>27<br>27<br>27<br>27<br>27<br>27 | 7<br>t: Protein f<br>7.<br>t: Protein Sc<br>3.75E+03<br>a.37E+03<br>a.37E+03<br>c                                                                                                    | (S-layer pr<br>(S-layer pr<br>(S-layer pr))))))))))))))))))))))))))))))))))) | Pept                                                                                                    | 566<br>or prot<br>cides of<br># S<br>607<br>12<br>16<br>1097<br>91<br>1205<br>5672                                                                                                    | tein) [Clc<br>tein) [Clc<br>f gi 255'<br>core<br>85.7<br>73.1<br>67.8<br>72.5<br>85<br>102                                  | bit         bit           101963         101963           Hits         Mass           5         2926           5         1144           5         1144           5         2926           5         1144           5         2926           5         2926           5         2926           4         1800                                                                                                    | Million           difficile           difficile           s         M           .634           .634           .633           .432           .432           .432           .888                                                                                                    | ass error (p 1<br>0.0963<br>-0.13<br>0.371<br>-0.576<br>0.427<br>-0.452<br>-0.523                                                                            | RT (mins)<br>52.1<br>41.7<br>40.7<br>38<br>52<br>52<br>19                                          | Charge<br>4<br>2<br>2<br>2<br>2                | Tags   | <ul> <li>Abundance</li> <li>6.56E+05</li> <li>2.28E+07</li> <li>2.69E+07</li> <li>2.69E+07</li> <li>1.09E+07</li> <li>6.4E+05</li> <li>2.88E+04</li> </ul>                                                      | Conflict:<br>1<br>1<br>1<br>1<br>1<br>1<br>1<br>1                          | Peptide Set<br>TYNN<br>GILD<br>GILD<br>GILD<br>GILD<br>TYNN<br>TYNN<br>VETG                            |
| gij34359782 (-8)     C     Protein: gij25497     Protein: gij25497     Protein: gij25510     eptide Views     Protein: gij25510     Conflicting prote     Accession     @ gij254976387 (+6)     @ gij255101963 (+4)                                       | 21 (11)<br><b>#</b><br><b>/6387 cell</b><br><b>/6387 cell</b><br><b>11963 cell</b><br><b>Resolution</b><br><b>ins for fea</b><br><b>Peptides</b><br><b>9</b> 33 (8)<br><b>20</b> (45)<br><b>Turn</b>                                                                                                    | II<br>surfac<br>surfac<br>ture 60<br>Conflict<br>27<br>37<br>off all p                                                          | 7<br>r Protein f<br>3.75E+03<br>apr. 03<br>apr. 03<br>apr. 03<br>apr. 03<br>apr. 03<br>apr. 03<br>apr. 03<br>apr. 03<br>apr. 03<br>apr. 04<br>apr. 04<br>c Protein f<br>c Protein f<br>c P | (S-layer pr<br>(S-layer pr<br>ore                                                                                                    | Pept                                                                                                    | ides of<br><i>x</i> prot<br><i>x</i> s<br>607<br>12<br>16<br>1097<br>91<br>1205<br>5672<br>2646                                                                                          | tein) [Clc<br>tein) [Clc<br>f gi 2555<br>icore<br>85.7<br>73.1<br>73.1<br>67.8<br>72.5<br>85<br>102<br>54.1                 | bit         bit           101963                                                                                                    | Million           difficile           difficile           s         M           .634           .634           .634           .634           .633           .429           .888           .483                                                                                                    | ass error (p 1<br>0.0963<br>-0.13<br>0.371<br>-0.576<br>0.427<br>-0.452<br>-0.523<br>0.682                                                                   | RT (mins)<br>52.1<br>41.7<br>40.7<br>38<br>52<br>52<br>19<br>63.3                                  | Charge<br>4<br>2<br>2<br>2<br>2<br>4           | Tags   | <ul> <li>Abundance</li> <li>6.56E+05</li> <li>2.69E+07</li> <li>2.69E+07</li> <li>2.69E+07</li> <li>2.69E+07</li> <li>2.69E+07</li> <li>2.88E+04</li> <li>6.25E+04</li> </ul>                                   | Conflict:<br>1<br>1<br>1<br>1<br>1<br>1<br>1<br>1<br>1<br>1<br>1           | Peptide Set<br>TYNN<br>GILD<br>GILD<br>GILD<br>GILD<br>TYNN<br>VETGI<br>DSVDI                          |
| gij34359782 (+8)<br>Protein: gij25497<br>Protein: gij25517<br>Protein: gij25517<br>Protein: gij2597<br>Protein: gij2597<br>Protein: gij2597<br>Protein: gij2597<br>Protein: gij2597<br>Protein: gij2597<br>gij2497<br>Protein: gij2597                    | 21 (1)<br>(6387 cell<br>11963 cell<br>Resolution<br>ins for fea<br>Peptides<br>• 33 (18)<br>20 (15)<br>Turr                                                                                                    | II<br>I surfac<br>I surfac<br>ture 60<br>Conflict<br>27<br>off all p                                                            | r Brotein (<br>re protein (<br>re protein (<br>r<br>r<br>r<br>r<br>r<br>r<br>r<br>r<br>r<br>r<br>r<br>r<br>r                                                                                                    | (S-layer pr<br>(S-layer pr<br>ore                                                                                                    | Pept                                                                                                    | 566<br>or prot<br>ides of<br># S<br>607<br>12<br>16<br>1097<br>91<br>1205<br>5672<br>2646<br>34                                                                                          | tein) [Cld<br>tein) [Cld<br>f gi 2555<br>icore<br>85.7<br>73.1<br>73.1<br>67.8<br>72.5<br>85<br>102<br>54.1<br>87.7         | stridium           ostridium           01963           Hits         Mass           5         2926           5         1144           5         1144           5         2926           5         1144           5         2926           5         2926           5         2926           5         2926           5         2926           5         2926           5         2926           5         2926           5         2926           5         2926           5         2926           5         2926           5         2822                                              | Million           s         M           6.634         .634           .634         .633           .6432         .6483           .633         .4432           .888         .483           .351         .351                                                                                               | ass error (p 1<br>0.0363<br>-0.13<br>0.371<br>-0.576<br>0.422<br>-0.452<br>1.71                                                                              | RT (mins)<br>52.1<br>41.7<br>40.7<br>32<br>52<br>19<br>63.3<br>58.3                                | Charge<br>4<br>2<br>2<br>2<br>2<br>4<br>3      | Tags   | <ul> <li>Abundance</li> <li>6.56E+05</li> <li>2.28E+07</li> <li>2.69E+05</li> <li>1.09E+07</li> <li>6.4E+05</li> <li>2.88E+04</li> <li>6.25E+04</li> <li>2.15E+07</li> </ul>                                    | Conflict:<br>1<br>1<br>1<br>1<br>1<br>1<br>1<br>1<br>1<br>1<br>1<br>1<br>1 | Peptide Sec<br>TYNN<br>GILD<br>GILD<br>GILD<br>GILD<br>TYNN<br>VETG<br>DSVDI<br>TIND                   |
| <ul> <li>gij384359782 (+8)</li> <li>Protein: gij25497</li> <li>Protein: gij25510</li> <li>conflicting protein</li> <li>Conflicting protein</li> <li>Accession</li> <li>gij254976337 (+6)</li> <li>gij255101963 (+4)</li> </ul>                            | 21 (1)<br>(6387 cell<br>11963 cell<br>Resolution<br>ins for fea<br>Peptides<br>• 33 (18)<br>20.055<br>Turr                                                                                                    | II<br>I surfac<br>I surfac<br>ture 60<br>Conflict<br>27<br>off all p                                                            | r astros<br>re protein (<br>re protein (<br>r<br>r<br>r<br>r<br>r<br>r<br>r<br>r<br>r<br>r<br>r<br>r<br>r                                                                                                    | (S-layer pr<br>(S-layer pr<br>ore                                                                                                    | V         V           Pept         V           V         V           V         1           V         1           V         1           V         2           V         2           V         2           V         2 | S66           or prol           or prol           cides of           12           16           1097           91           1205           5672           2646           34           228 | tein) [Clc<br>tein) [Clc<br>f gi   255:<br>icore<br>85.7<br>73.1<br>73.1<br>67.8<br>72.5<br>85<br>102<br>54.1<br>87.7<br>78 | stridium           ostridium           ostridium           01963           Hits         Mass           5         2926           5         1144           5         2926           5         1144           5         2926           5         1144           5         2926           5         2926           5         2926           5         2926           5         2926           5         2926           5         2926           5         2926           5         2926           5         2926           5         2926           5         2822           5         2822 | Million           difficile           difficile           s         M           .634           .634           .633           .4431           .633           .4432           .4433           .4353           .432           .351           .345                                                          |                                                                                                    | TT (mins)<br>52.1<br>41.7<br>40.7<br>38<br>52<br>19<br>63.3<br>58.3<br>58.3<br>58.3                | Charge<br>4<br>2<br>2<br>2<br>4<br>3<br>2      | Tags   | <ul> <li>Abundance</li> <li>6.56E+05</li> <li>2.28E+07</li> <li>2.69E+07</li> <li>2.69E+07</li> <li>1.09E+07</li> <li>6.4E+05</li> <li>2.88E+04</li> <li>2.15E+07</li> <li>3.83E+06</li> </ul>                  | Conflict:<br>1<br>1<br>1<br>1<br>1<br>1<br>1<br>1<br>1<br>1<br>1<br>1<br>1 | Peptide Set A<br>TYNN E<br>GILD<br>GILD<br>GILD<br>TYNN<br>YEIG<br>DSVDJ<br>TIND                       |
| <ul> <li>gi]384359782 (-8)</li> <li>Protein: gi[25497</li> <li>Protein: gi[25510</li> <li>Protein: gi[25510</li> <li>Conflicting protein</li> <li>Conflicting protein</li> <li>Accession</li> <li>gi]254976387 (+6)</li> <li>gi]255101963 (+4)</li> </ul> | 21 (1)<br>""<br>76387 cell<br>11963 cell<br>Resolution<br>ins for fea<br>Peptides<br>• 33 (18)<br>10/751<br>Turr                                                                                                    | II<br>I surfac<br>I surfac<br>ture 60<br>Conflict<br>27<br>27<br>27<br>0 off all p                                              | 7<br>7<br>7<br>7<br>7<br>7<br>7<br>7<br>7<br>7<br>7<br>7<br>7<br>7<br>7<br>7<br>7<br>7<br>7                                                                                                    | (S-layer pr<br>(S-layer pr<br>ore                                                                                                    | Pept<br>V<br>V<br>V<br>V<br>V<br>V<br>V<br>V<br>V<br>V<br>V<br>V<br>V<br>V<br>V<br>V<br>V<br>V<br>V                                                                                                    | or prot<br>or prot<br>cides of<br># \$<br>12<br>16<br>1097<br>91<br>1205<br>5672<br>22646<br>34<br>228<br>736                                                                            | tein) [Clc<br>tein) [Clc<br>f gi 255<br>icore<br>85.7<br>73.1<br>67.8<br>72.5<br>85<br>102<br>54.1<br>87.7<br>78<br>76.5    | ostridium           ostridium           ostridium           ostridium           ostridium           itts         Mass           5         2926           5         1144           5         1144           5         2926           5         2926           5         2926           5         2926           5         2926           5         2822           5         2822           5         2822           5         2822                                                                                                    | Million           difficile           difficile           s         M           .634           .634           .633           .432           .432           .433           .432           .433           .432           .433           .433           .434           .3351           .345           .346 | 0.000<br>a QCD-66c26<br>b QCD-63q42<br>ass error (p 1<br>0.0963<br>-0.13<br>0.371<br>-0.575<br>0.427<br>-0.452<br>-0.523<br>0.682<br>1.71<br>-0.154<br>0.236 | RT (mins)<br>52.1<br>41.7<br>38<br>52<br>52<br>19<br>63.3<br>58.3<br>58.3<br>58.3<br>51            | 2<br>4<br>2<br>2<br>2<br>2<br>4<br>3<br>2<br>3 | Tags   | <ul> <li>Abundance</li> <li>6.56E+05</li> <li>2.28E+07</li> <li>2.69E+07</li> <li>2.69E+07</li> <li>6.4E+05</li> <li>2.88E+04</li> <li>6.25E+04</li> <li>2.15E+07</li> <li>3.83E+06</li> <li>4.9E+05</li> </ul> | Conflict:<br>1<br>1<br>1<br>1<br>1<br>1<br>1<br>1<br>1<br>1<br>1<br>1<br>1 | Peptide Set<br>TYNN'<br>GILD<br>GILD<br>GILD<br>TYNN'<br>TYNN'<br>VEIG<br>DSVD<br>TIND<br>TIND<br>TIND |

In this case the conflicting peptide assignments are with '**The same protein**' (from a different strain) which also contains 27 conflicts. A simple resolution to these conflicts is to right click on the conflicting protein and turn off all its peptides (based on lower number of peptides and score).

Note: as you un-assign the peptides the number of conflicts update 'on the fly' in all the windows.

| 🔼 LC-MS Tutorial - Progenesis LC-MS                                                                                                    |                       |                                         |                           |                      |                    |                       |             |            |             | - 0 💌        |
|----------------------------------------------------------------------------------------------------|-----------------------|-----------------------------------------|---------------------------|----------------------|--------------------|-----------------------|-------------|------------|-------------|--------------|
| File Experiment Experiment Review Peak<br>Import Data Alignment Filtering Design Setup Picking                                                                                                    | Peptide<br>Statistics | Identify<br>Peptides                    | Refine<br>Identifications | Resolve<br>Conflicts | Review<br>Proteins | Protein<br>Statistics | Report      |            | non         | linear       |
| Experiment design: AC   Proteins  Vo filter applied  Create                                                                                                    | Peptide               | es of gi 254                            | 976387                    |                      |                    |                       | Wo filte    | er applied | (           | Create       |
| Accession Peptides Conflict: Score Tags                                                                                                    | #                     | Score                                   | Hits Mass                 | Mass error (p.       | RT (mins)          | Charge                | Tags 🔻      | Abundance  | Conflic     | t: Peptide ^ |
| gi[254976387 (+6) o 33 0 3.75E+03                                                                                                    | <b>V</b> 60           | 7 85.7                                  | 5 2926.431                | 0.0963               | 52.1               | 4                     |             | 6.56E+05   | 0           | TY:          |
| gi 255101963 (+4) 0 0 0                                                                                                    | 9                     | L 72.5                                  | 5 2926.432                | 0.427                | 52                 | 3                     |             | 1.09E+07   | 0           | S TY:        |
| gi[2549/6385 (+1) 11 (2) 17 1.06E+03     [37]     [37]     [37]     [37]     [37]     [37]     [37]     [37]     [37]     [37]     [37]     [37]     [37]     [37]     [37]     [37]     [37]     [37]     [37]     [37]     [37]     [37]     [37]     [37]     [37]     [37]     [37]     [37]     [37]     [37]     [37]     [37]     [37]     [37]     [37]     [37]     [37]     [37]     [37]     [37]     [37]     [37]     [37]     [37]     [37]     [37]     [37]     [37]     [37]     [37]     [37]     [37]     [37]     [37]     [37]     [37]     [37]     [37]     [37]     [37]     [37]     [37]     [37]     [37]     [37]     [37]     [37]     [37]     [37]     [37]     [37]     [37]     [37]     [37]     [37]     [37]     [37]     [37]     [37]     [37]     [37]     [37]     [37]     [37]     [37]     [37]     [37]     [37]     [37]     [37]     [37]     [37]     [37]     [37]     [37]     [37]     [37]     [37]     [37]     [37]     [37]     [37]     [37]     [37]     [37]     [37]     [37]     [37]     [37]     [37]     [37]     [37]     [37]     [37]     [37]     [37]     [37]     [37]     [37]     [37]     [37]     [37]     [37]     [37]     [37]     [37]     [37]     [37]     [37]     [37]     [37]     [37]     [37]     [37]     [37]     [37]     [37]     [37]     [37]     [37]     [37]     [37]     [37]     [37]     [37]     [37]     [37]     [37]     [37]     [37]     [37]     [37]     [37]     [37]     [37]     [37]     [37]     [37]     [37]     [37]     [37]     [37]     [37]     [37]     [37]     [37]     [37]     [37]     [37]     [37]     [37]     [37]     [37]     [37]     [37]     [37]     [37]     [37]     [37]     [37]     [37]     [37]     [37]     [37]     [37]     [37]     [37]     [37]     [37]     [37]     [37]     [37]     [37]     [37]     [37]     [37]     [37]     [37]     [37]     [37]     [37]     [37]     [37]     [37]     [37]     [37]     [37]     [37]     [37]     [37]     [37]     [37]     [37]     [37]     [37]     [37]     [37]     [37]     [37]     [37]     [37]     [37]     [3 | ✓ 56 <sup>-</sup>     | 72 102                                  | 4 1800.888                | -0.523               | 19                 | 2                     |             | 2.88E+04   | 0           | S VE.        |
| gi[2556567/6 (+1) 9 (0) 17 786                                                                                                    | 1                     | 2 73.1                                  | 5 1144.634                | -0.13                | 41.7               | 2                     |             | 2.28E+07   | 0           | GL:          |
| gili26/0040/ 9 (1) 16 886 -                                                                                                    | 1                     | 5 73.1                                  | 5 1144.634                | 0.371                | 40.7               | 2                     |             | 2.69E+07   | 0           | S GL -       |
| Protein: gil254976387 cell surface protein (S-laver p                                                                                                    | ecursor n             | rotein) [Clo                            | stridium diffic           | ile OCD-66c2         | 261                |                       |             |            |             |              |
| Protein: gi[25101963 cell surface protein (S-laver p                                                                                                    | ecursor p             | rotein) [Clo                            | stridium diffic           | ile QCD-63a4         | 421                |                       |             |            |             |              |
| Peptide Views Protein Resolution                                                                                                    |                       | ,,,,,,,,,,,,,,,,,,,,,,,,,,,,,,,,,,,,,,, |                           |                      |                    |                       |             |            |             |              |
| Conflicting proteins for feature 607                                                                                                    | Peptides              | of gi 25510                             | 1963                      |                      |                    |                       |             |            |             |              |
| Accession Peptides Conflict: Protein Score                                                                                                    | #                     | Score Hir                               | ts Mass I                 | Mass error (p        | RT (mins)          | Charge 1              | Tags 🔻 Al   | bundance ( | Conflict: I | Peptide S 🔦  |
|                                                                                                    | 607                   | 85.7 5                                  | 2926.431                  | 0.0963               | 52.1               | 4                     | 6.5         | 6E+05      | 0           | TYNI E       |
| 🕥 gi 255101963 (+4) 0 0 0                                                                                                    | 12                    | 73.1 5                                  | 1144.634                  | -0.13                | 41.7               | 2                     | 2.2         | 8E+07      | 0 6         | GILI         |
|                                                                                                    | 16                    | 73.1 5                                  | 1144.634                  | 0.371                | 40.7               | 2                     | 2.6         | 9E+07      | 0 🤇         | GILI         |
|                                                                                                    | 1097                  | 67.8 5                                  | 1144.633                  | -0.576               | 38                 | 2                     | 2.6         | 9E+05      | 0 🧯         | GILI         |
|                                                                                                    | 91                    | 72.5 5                                  | 2926.432                  | 0.427                | 52                 | 3 🧯                   | 1.0         | 9E+07      | 0 🧯         | TYNI TYNI    |
|                                                                                                    | 1205                  | 85 5                                    | 2926.429                  | -0.452               | 52                 | 2                     | 6.4         | E+05       | 0 🧃         | ) TYNI       |
|                                                                                                    | 5672                  | 102 4                                   | 1800.888                  | -0.523               | 19                 | 2                     | 2.8         | 8E+04      | 0 🧯         | VET(         |
|                                                                                                    | 2646                  | 54.1 5                                  | 2765.483                  | 0.682                | 63.3               | 4                     | 6.2         | 5E+04      | 0 🧕         | DSVI         |
| ۰ III ا                                                                                                    | •                     | 077 0                                   | 2022 251<br>III           | 1 71                 | C 0 3              | -                     | <b>a</b> 21 | CF. 07     |             |              |
|                                                                                                    |                       |                                         |                           |                      |                    |                       |             |            |             |              |
| Protein options                                                                                                    |                       |                                         |                           |                      |                    |                       |             | Section    | n Compl     | lete 🌖       |

In this case the conflicting peptides are unassigned from the 'precursor' protein.

In some cases you can resolve the conflicts between 2 proteins on the basis of consistent peptide expression. In the example below the proteins share 11 conflicts. For the protein showing 2 clear patterns of expression you can un-tick all the peptides with conflicts in the corresponding peptides table

![](_page_41_Figure_2.jpeg)

This leaves the peptides with the same expression pattern assigned with the appropriate protein thus resolving the conflicts.

![](_page_41_Figure_4.jpeg)

**Note**: the number of conflicts you have to resolve will depend on the scope and stringency of the filters you apply at the **Refine Identifications** stage.

Note: the default Protein options for protein grouping and Protein quantitation are set as shown

| Carl Edit protein building options                                                                                                    | × |
|----------------------------------------------------------------------------------------------------|---|
| Protein grouping<br>You can choose to to simplify the protein list by grouping together<br>proteins which have been identified by similar sets of peptide<br>sequences. A protein will be grouped with another if its identified<br>peptide sequences are a subset of the identified sequences of the<br>other. |   |
| <ul> <li>Group similar proteins</li> <li>No protein grouping</li> </ul>                                                                                                    |   |
| Protein quantitation<br>You can choose to have quantitation based on either only features<br>which have no conflicting protein identifications or on all features<br>identified on part of a protein.                                                                                                    |   |
| Quantitate from non-conflicting features     Quantitate from all features                                                                                                    |   |
| OK Cance                                                                                                    | 2 |

With protein grouping switched on protein groups and the additional members are indicated by a bracketed number located after the Accession number. Taking **flagellin subunit** as an example, when the cursor is held over the accession number the group members (9 in total) appear in a tool tip.

| Experiment design: A                                                      | c<br>er applied          |                              | Create                                    |         | Pept      | tides    | of gi 26             | 06820    | 17           |                 | Ø         | No filte | er applied | a C                           | reate    |
|---------------------------------------------------------------------------|--------------------------|------------------------------|-------------------------------------------|---------|-----------|----------|----------------------|----------|--------------|-----------------|-----------|----------|------------|-------------------------------|----------|
| Accession                                                                 | Peptides                 | Conflict:                    | Score                                     |         |           | #        | Score                | Hits     | Mass         | Mass error (p   | RT (mins) | Charge   | Tags       | <ul> <li>Abundance</li> </ul> | Coi ^    |
| 🌍 gi 254976385 (+1)                                                       | 11                       | 0                            | 1.06E+03                                  |         |           | 76       | 63.9                 | 5        | 1669.888     | -0.0985         | 42.4      | 3        |            | 4.82E+06                      |          |
| 🎯 gi 260682017 (+8) 📢                                                     | 12                       | 0                            | 1.35F+03                                  |         |           | 138      | 103                  | 5        | 1660 887     | 0.663           | 42.4      | 2        |            | 4.32E+06                      | ( ≡      |
| 🔮 gi 255656776 (+1)                                                       | gi 2606820               | )17 - flage                  | ellin subunit [Clo<br>tive flagellar fila | ostridi | um dif    | ficile C | D196]<br>[Clostridiu | m diffic | ile 050-D50- | 20111 0.407     | 22.9      | 2        | Ē          | 3.11E+06                      |          |
| 🎯 gi 126700407                                                            | gi 1028148               | 37 - flagel                  | lin subunit FliC                          | [[Clos  | tridium   | n] diffi | cile]                | munic    | 11E 030-F30- | 0.167           | 38.9      | 2        | Ē          | 5.6E+06                       |          |
| 🎯 gi 126697969 (+1)                                                       | gi 1266978               | 310 - flage                  | ellin C [Clostridio                       | um dit  | fficile 6 | 30]      | silal                |          |              | 0.157           | 38.9      | 3        | Ē          | 3.12E+06                      |          |
| 🚳 gi 126697970                                                            | gi[1028146<br>gi[5668937 | 7 - flagelli                 | n [[Clostridium]                          | diffic  | ile]      | 1) 01110 | cilej                |          |              | 0.445           | 30.5      | 2        | Ē          | 1.75E+06                      |          |
| 🎯 gi 126700790 (+1)                                                       | gi 7374572               | 26 - flagel                  | lin subunit FliC                          | [Clos   | tridium   | n] diffi | cile]                |          |              | -1.19           | 34.8      | 3        | Ē          | 7.66E+05                      |          |
| 🔮 gi 126698640                                                            | gi 2208629<br>gi 2208630 | 99 - FIIC [[<br>)9 - FIIC [[ | Clostridium] dif                          | ficile] |           |          |                      |          |              | -1.21           | 34.8      | 2        | <u> </u>   | 7.54E+05                      |          |
| < III                                                                     | 31                       |                              | ,                                         |         | • [       |          |                      | _        |              |                 |           |          |            |                               | - F      |
| No protein select     Peptide Views     Protein R     Conflicting protein | ted<br>Resolution<br>NS  |                              |                                           | F       | Peptic    | les of   | f conflict           | ing pr   | otein        |                 |           |          |            |                               |          |
| Accession                                                                 | Peptide                  | s Conflic                    | t: Protein Score                          |         | #         | S        | core                 | Hits N   | Aass N       | lass error (p R | T (mins)  | Charge T | ags        | Abundance                     | Conflict |
| ۲                                                                         |                          |                              | þ                                         |         | ۲         |          |                      |          |              |                 |           |          |            |                               | F        |
| Protein options                                                           |                          |                              |                                           |         |           |          |                      |          |              |                 |           |          | Se         | ection Complete               | • •      |

Having performed the conflict resolution with **Group similar proteins** and **Quantitate from non-conflicting features** now switch off the protein grouping.

As grouping is switched off the grouped proteins appear with conflicts to the other group members and the number of unique peptides that are used for quantitation appear in brackets after the peptide number.

**Note**: flagellin has **no unique** peptides (brackets after the peptides field) as they are all present in flagellin subunit protein hence the reason for grouping. As a result all the conflicts are internal to the group.

| rotein 🕎 N                                                                                                    | o filter appli                                                                                                    | ied                                                                                                | Cre                                                                                                    | ate                                                                                              |                                      | eptide                                                                                                    | es of gi 2                                                                                              | 606820                                                                              | 17                                                                                                    |                                                                                                  | 4                                                                                                 | No filt                                                                                | ter applie | ed                                                                                                    | Create                                     |
|----------------------------------------------------------------------------------------------------|----------------------------------------------------------------------------------------------------|----------------------------------------------------------------------------------------------------|----------------------------------------------------------------------------------------------------|--------------------------------------------------------------------------------------------------|--------------------------------------|----------------------------------------------------------------------------------------------------|----------------------------------------------------------------------------------------------------|-------------------------------------------------------------------------------------|----------------------------------------------------------------------------------------------------|--------------------------------------------------------------------------------------------------|---------------------------------------------------------------------------------------------------|----------------------------------------------------------------------------------------|------------|----------------------------------------------------------------------------------------------------|--------------------------------------------|
| Accession                                                                                                    | Peptides                                                                                                    | Conflict:                                                                                          | Score                                                                                                    | Tags                                                                                             | •                                    | #                                                                                                    | Score                                                                                                   | Hits                                                                                | Mass                                                                                                    | Mass error (p                                                                                    | RT (mins)                                                                                         | Charge                                                                                 | e Tags     | <ul> <li>Abundance</li> </ul>                                                                                          | Coi                                        |
| ) gi 5668937                                                                                                    | 12 (0)                                                                                                    | 75                                                                                                 | 1.35E+03                                                                                                    |                                                                                                  |                                      | <b>V</b> 33                                                                                                    | 68 84.7                                                                                                 | 4                                                                                   | 1423.649                                                                                                    | -0.431                                                                                           | 22.7                                                                                              | 2                                                                                      |            | 7.25E+04                                                                                                    | 1                                          |
| ) gi 260682017 🛛 🧿                                                                                                    | 12 (0)                                                                                                    | 75                                                                                                 | 1.35E+03                                                                                                    |                                                                                                  |                                      | <b>V</b> 44                                                                                                    | 9 93.3                                                                                                  | 5                                                                                   | 1676.838                                                                                                    | -1.21                                                                                            | 34.8                                                                                              | 2                                                                                      |            | 7.54E+05                                                                                                    | ( E                                        |
| ) gi 126697810                                                                                                    | 9 (0)                                                                                                    | 65                                                                                                 | 1.07E+03                                                                                                    |                                                                                                  |                                      | 184                                                                                                    | 15 99                                                                                                   | 4                                                                                   | 1407.656                                                                                                    | 0.593                                                                                            | 38.7                                                                                              | 2                                                                                      |            | 1.28E+05                                                                                                    |                                            |
| ) gi 10281485                                                                                                    | 8 (0)                                                                                                    | 60                                                                                                 | 867                                                                                                    |                                                                                                  |                                      | <b>V</b> 47                                                                                                    | 7 47.4                                                                                                  | 5                                                                                   | 1692.835                                                                                                    | -0.238                                                                                           | 20.7                                                                                              | 3                                                                                      |            | 5.61E+05                                                                                                    | 1                                          |
| 🕽 gi 357548088                                                                                                    | 7 (0)                                                                                                    | 56                                                                                                 | 821                                                                                                    |                                                                                                  |                                      | V 88                                                                                                    | 8 109                                                                                                   | 5                                                                                   | 1692.833                                                                                                    | -1.02                                                                                            | 20.7                                                                                              | 2                                                                                      |            | 4.67E+05                                                                                                    |                                            |
| ) gi 10281487                                                                                                    | 8 (0)                                                                                                    | 55                                                                                                 | 887                                                                                                    |                                                                                                  |                                      | <b>V</b> 30                                                                                                    | 0 43.8                                                                                                  | 5                                                                                   | 1676.838                                                                                                    | -1.19                                                                                            | 34.8                                                                                              | 3                                                                                      |            | 7.66E+05                                                                                                    | 1                                          |
| ail73745726                                                                                                    | 5 (0)                                                                                                    | 46                                                                                                 | 662                                                                                                    |                                                                                                  |                                      | 15                                                                                                    | 7 125                                                                                                   | 5                                                                                   | 2317.115                                                                                                    | 0.167                                                                                            | 38.9                                                                                              | 2                                                                                      |            | 5.6E+06                                                                                                    |                                            |
| 2 2 1                                                                                                    | - (-7                                                                                                    |                                                                                                    |                                                                                                    |                                                                                                  |                                      |                                                                                                    |                                                                                                    |                                                                                     |                                                                                                    |                                                                                                  |                                                                                                   |                                                                                        |            |                                                                                                    |                                            |
| gi 209570719 Protein: gi 260 Protein: gi 566 ptide Views Prote                                                                                                    | 10 (0)<br>10 (0)<br>10<br>0682017<br>68937 fla<br>sein Resolution                                                                                                    | 37<br>flagellin<br>agellin [                                                                       | 816<br>n subunit [C<br>[Clostridium                                                                                                    | ⊧<br>lostri<br>n] diffi                                                                          | dium<br>icile]                       | ✓ 17<br>< diffici                                                                                                    | 5 60.9<br>le CD196                                                                                      | 5                                                                                   | 2317.115                                                                                                    | 0.157                                                                                            | 38.9                                                                                              | 3                                                                                      |            | 3.12E+06                                                                                                    | •                                          |
| gi[209570719<br>Protein: gi[260<br>Protein: gi[566<br>ptide Views Prot<br>Conflicting prot<br>Accession                                                                                                    | 10 (0)<br>10 (0)<br>10<br>10<br>10<br>10<br>10<br>10<br>10<br>10<br>10<br>10                                                                                                    | 37<br>flagellin<br>agellin [<br>on<br>feature                                                      | 816<br>n subunit [C<br>[Clostridiun<br>: 3358                                                                                             | lostri<br>n] diffi                                                                               | dium<br>icile]<br>Pej                | ✓ 17<br>diffici<br>diffici<br>diffici<br>diffici<br>diffici                                                                                                    | 5 60.9<br>le CD196<br>of gi 560                                                                         | 5<br>5]<br>58937<br>Hits N                                                          | 2317.115<br>III                                                                                                    | 0.157                                                                                            | 38.9                                                                                              | 3<br>Charge                                                                            | Tags       | 3.12E+06                                                                                                    | Conf                                       |
| gi[209570719<br>Protein: gi[260<br>Protein: gi[566<br>ptide Views Prote<br>Conflicting prot<br>Accession<br>gi[35668937                                                                                                    | 10 (0)<br>10 (0)<br>10<br>10<br>10<br>10<br>10<br>10<br>10<br>10<br>10<br>10                                                                                                    | 37<br>flagellin<br>agellin [<br>on<br>feature<br>Conflict                                          | 816<br>n subunit [C<br>[Clostridiun<br>: 3358<br>: Protein Score<br>1.35F+03                                                              | clostri<br>n] diffi                                                                              | dium<br>icile]<br>Pej                | ✓ 17                                                                                                    | 5 60.9<br>le CD196<br>of gi 566<br>Score<br>84.7                                                        | 5<br>5<br>5<br>5<br>8<br>9<br>3<br>7<br>Hits M<br>4 1                               | 2317.115<br>III<br>Mass N<br>423.649                                                                                                    | 0.157<br>1ass error (p                                                                           | 38.9<br>RT (mins)<br>22.7                                                                         | 3<br>Charge<br>2                                                                       | Tags       | 3.12E+06<br>▼ Abundance<br>7.25E+04                                                                                    | Conf ^                                     |
| gij209570719<br>Protein: gij260<br>Protein: gij566<br>ptide Views Prot<br>Conflicting prot<br>Accession<br>gij5668937<br>gij260682017                                                                                                    | 10 (0)<br><b>0682017</b><br><b>68937</b> fla<br>tein Resolution<br>pteins for<br>Peptides<br>12 (0)<br>9 12 (0)                                                                                                    | 37<br>flagellin<br>agellin [<br>on<br>feature<br>Conflict<br>75<br>75                              | 816<br>n subunit [C<br>[Clostridium<br>3358<br>Protein Score<br>1.35E+03<br>1.35E+03                                                      | clostri<br>n] diffi                                                                              | dium<br>icile]<br>Per                | <ul> <li>✓ 17</li> <li>✓ 17</li> <li>✓ diffici</li> <li>✓ diffici</li></ul>                                                                                                    | 5 60.9<br>le CD196<br>of gi 566<br>Score<br>84.7<br>93.3                                                | 5<br>58937<br>Hits M<br>4 1<br>5 1                                                  | 2317.115<br>III<br>Aass N<br>423.649<br>676.838                                                                                                    | 0.157<br>Mass error (p<br>-0.431<br>-1.21                                                        | 38.9<br>RT (mins)<br>22.7<br>34.8                                                                 | 3<br>Charge<br>2<br>2                                                                  | Tags       | 3.12E+06<br>▼ Abundance<br>7.25E+04<br>7.54E+05                                                                        | € Conf                                     |
| gij209570719<br>Protein: gij260<br>Protein: gij566<br>ptide Views Prot:<br>Conflicting prot<br>Accession<br>gij5668937<br>gij260682017<br>gij260682017<br>gij260682017                                                                                           | 10 (0)<br>10 (0)<br>10 (0)<br>10 (0)<br>10 (0)<br>10 (0)<br>10 (0)<br>12 (0)<br>9 (0)<br>10 (0)<br>10 (0) | 37<br>flagellin<br>ggellin [<br>on<br>feature<br>Conflict<br>75<br>75<br>65                        | 816<br>n subunit [C<br>[Clostridium<br>: 3358<br>Protein Score<br>1.35E+03<br>1.35E+03<br>1.07E+03                                        | clostri<br>n] diffi                                                                              | dium<br>icile]<br>Per                | <ul> <li>✓ 17</li> <li>✓ 17</li> <l< td=""><td>5 60.9<br/>le CD196<br/>of gi 566<br/>Score<br/>84.7<br/>93.3<br/>99</td><td>5<br/>58937<br/>Hits M<br/>4 1<br/>5 1<br/>4 1</td><td>2317.115<br/>III<br/>Aass N<br/>423.649<br/>676.838<br/>407.656</td><td>0.157<br/>Aass error (p<br/>-0.431<br/>-1.21<br/>0.593</td><td>38.9<br/>RT (mins)<br/>22.7<br/>34.8<br/>38.7</td><td>3<br/>Charge<br/>2<br/>2<br/>2</td><td>Tags</td><td>3.12E+06<br/>▼ Abundance<br/>7.25E+04<br/>7.54E+05<br/>1.28E+05</td><td>Conf ▲<br/>6<br/>6<br/>6</td></l<></ul>                                                                                                    | 5 60.9<br>le CD196<br>of gi 566<br>Score<br>84.7<br>93.3<br>99                                          | 5<br>58937<br>Hits M<br>4 1<br>5 1<br>4 1                                           | 2317.115<br>III<br>Aass N<br>423.649<br>676.838<br>407.656                                                                                                    | 0.157<br>Aass error (p<br>-0.431<br>-1.21<br>0.593                                               | 38.9<br>RT (mins)<br>22.7<br>34.8<br>38.7                                                         | 3<br>Charge<br>2<br>2<br>2                                                             | Tags       | 3.12E+06<br>▼ Abundance<br>7.25E+04<br>7.54E+05<br>1.28E+05                                                            | Conf ▲<br>6<br>6<br>6                      |
| gij209570719<br>Protein: gij260<br>Protein: gij566<br>pride Views Prote<br>Conflicting protection<br>Accession<br>gij5668937<br>gij260682017<br>gij126697810<br>gij126697810<br>gij12687810                                                                      | 10 (0)<br>10 (0)<br>10 (0)<br>10 (0)<br>10 (0)<br>12 (0)<br>12 (0)<br>9 (0)<br>8 (0)                                                                                                    | 37<br>flagellin<br>agellin [<br>on<br>feature<br>75<br>75<br>65<br>55                              | 816<br>n subunit [C<br>[Clostridium<br>: 3358<br>! Protein Score<br>1.35E+03<br>1.35E+03<br>1.07E+03<br>887                               | e                                                                                                | dium<br>icile]<br>Per                | <ul> <li>✓ 17</li> <li>✓ 17</li> <li>✓ diffici</li> <li>✓ 0</li> <li>✓ 0</li> <li>✓</li></ul>                                                                                                    | 5 60.9<br>le CD196<br>of gi 564<br>Score<br>84.7<br>93.3<br>99<br>47.4                                  | 5<br>58937<br>Hits M<br>4 1<br>5 1<br>4 1<br>5 1<br>5 1                             | 2317.115<br>                                                                                                    | 0.157<br>Mass error (p<br>-0.431<br>-1.21<br>0.593<br>-0.238                                     | 38.9<br>RT (mins)<br>22.7<br>34.8<br>38.7<br>20.7                                                 | 3<br>Charge<br>2<br>2<br>2<br>3                                                        | Tags       | <ul> <li>3.12E+06</li> <li>3.12E+06</li> <li>7.25E+04</li> <li>7.54E+05</li> <li>1.28E+05</li> <li>5.61E+05</li> </ul> | ►<br>Conf ▲<br>6<br>6<br>6                 |
| gij209570719<br>Protein: gij260<br>Protein: gij560<br>ptide Views Prote<br>Conflicting prot<br>Accession<br>gij260682017<br>gij126697810<br>gij126697810<br>gij10281487<br>gij10281485                                                                           | 10 (0)<br>10 (0)<br>10 (0)<br>10 (0)<br>10 (0)<br>10 (0)<br>11 (0)<br>12 (0)<br>9 (0)<br>8 (0)<br>8 (0)<br>8 (0)                                                                                                    | 37<br>flagellin<br>ggellin [<br>on<br>feature<br>Conflict<br>75<br>65<br>55<br>60                  | 816<br>n subunit [C<br>[Clostridium<br>: 3358<br>: Protein Score<br>1.35E+03<br>1.35E+03<br>1.07E+03<br>887<br>867                        | e                                                                                                | dium<br>icile]<br>Pep                | <ul> <li>✓ 17</li> <li>✓ difficit</li> <li>✓ difficit</li> <l< td=""><td>5 60.9<br/>le CD196<br/>of gi 566<br/>Score<br/>84.7<br/>93.3<br/>99<br/>47.4<br/>109</td><td>5<br/>58937<br/>Hits N<br/>4 1<br/>5 1<br/>4 1<br/>5 1<br/>5 1<br/>5 1</td><td>2317.115<br/>III<br/>Aass N<br/>423.649<br/>676.838<br/>407.656<br/>692.835<br/>692.833</td><td>0.157<br/>Aass error (p<br/>-0.431<br/>-1.21<br/>0.593<br/>-0.238<br/>-1.02</td><td>38.9<br/>RT (mins)<br/>22.7<br/>34.8<br/>38.7<br/>20.7<br/>20.7<br/>20.7</td><td>3<br/>Charge<br/>2<br/>2<br/>2<br/>3<br/>2</td><td>Tags</td><td>3.12E+06<br/>▼ Abundance<br/>7.25E+04<br/>7.54E+05<br/>1.28E+05<br/>5.61E+05<br/>4.67E+05</td><td>Conf • • • • • • • • • • • • • • • • • • •</td></l<></ul> | 5 60.9<br>le CD196<br>of gi 566<br>Score<br>84.7<br>93.3<br>99<br>47.4<br>109                           | 5<br>58937<br>Hits N<br>4 1<br>5 1<br>4 1<br>5 1<br>5 1<br>5 1                      | 2317.115<br>III<br>Aass N<br>423.649<br>676.838<br>407.656<br>692.835<br>692.833                                                                                                    | 0.157<br>Aass error (p<br>-0.431<br>-1.21<br>0.593<br>-0.238<br>-1.02                            | 38.9<br>RT (mins)<br>22.7<br>34.8<br>38.7<br>20.7<br>20.7<br>20.7                                 | 3<br>Charge<br>2<br>2<br>2<br>3<br>2                                                   | Tags       | 3.12E+06<br>▼ Abundance<br>7.25E+04<br>7.54E+05<br>1.28E+05<br>5.61E+05<br>4.67E+05                                    | Conf • • • • • • • • • • • • • • • • • • • |
| gij209570719<br>Protein: gij266<br>Protein: gij566<br>pride Views Prot.<br>Conflicting prot.<br>Accession<br>gij260682017<br>gij126697810<br>gij126697810<br>gij10281487<br>gij10281485<br>gij10281485<br>gij357548088                                           | 10 (0)<br>10 (0)<br>10 (0)<br>10 (0)<br>10 (0)<br>10 (0)<br>10 (0)<br>12 (0)<br>9 (0)<br>8 (0)<br>8 (0)<br>7 (0)                                                                                                    | 37<br>flagellin<br>agellin [<br>on<br>feature<br>Conflict<br>75<br>65<br>55<br>60<br>56            | 816<br>n subunit [C<br>[Clostridium<br>: 3358<br>: Protein Scorr<br>1.35E+03<br>1.35E+03<br>1.07E+03<br>887<br>867<br>821                 | clostri<br>n] diffi                                                                              | dium<br>icicile]<br>Pep<br>V         | <ul> <li>✓ 17</li> <li>✓ difficit</li> <li>✓ difficit</li> <li>✓ 17</li> <li>✓ 17</li> <li>✓ 188</li> <li>✓ 300</li> </ul>                                                                                                    | 5 60.9<br>Ie CD196<br>of gi 566<br>Score<br>84.7<br>93.3<br>99<br>47.4<br>109<br>43.8                   | 5<br>58937<br>Hits N<br>4 1<br>5 1<br>4 1<br>5 1<br>5 1<br>5 1<br>5 1               | 2317.115           III           Aass         N           423.649         676.838           407.656         692.835           692.835         692.833           676.838         8        | 0.157<br>Aass error (p<br>-0.431<br>-1.21<br>0.593<br>-0.238<br>-1.02<br>-1.19                   | 38.9<br>RT (mins)<br>22.7<br>34.8<br>38.7<br>20.7<br>20.7<br>20.7<br>34.8                         | 3 Charge 2 2 3 2 3 2 3 3 5 5 5 5 5 5 5 5 5 5 5 5                                       | Tags       | 3.12E+06<br>▼ Abundance<br>7.25E+04<br>7.54E+05<br>1.28E+05<br>5.61E+05<br>4.67E+05<br>7.66E+05                        | Conf ▲<br>6 6<br>6 6<br>6 6                |
| gij209570719<br>Protein: gij266<br>Protein: gij566<br>pride Views Prot.<br>Conflicting prot<br>Accession<br>gij26068937<br>gij260682017<br>gij126697810<br>gij10281487<br>gij10281487<br>gij10281485<br>gij10281485<br>gij10281485<br>gij10281485<br>gij10281485 | 10 (0)<br>10 (0)<br>10 (0)<br>10 (0)<br>10 (0)<br>10 (0)<br>10 (0)<br>12 (0)<br>9 (0)<br>8 (0)<br>8 (0)<br>7 (0)<br>5 (0)                                                                                                    | 37<br>flagellin<br>gellin [<br>on<br>feature<br>Conflict<br>75<br>75<br>65<br>55<br>60<br>56<br>46 | 816<br>n subunit [C<br>[Clostridium<br>33558<br>Protein Scorr<br>1.35E+03<br>1.35E+03<br>1.35E+03<br>1.07E+03<br>887<br>867<br>821<br>662 | e<br>www.www.www.www.www.www.www.www.www.ww                                                      | dium<br>icile]<br>Pep<br>V<br>V<br>V | <ul> <li>✓ 17</li> <li>✓ 17</li> <li>✓ 17</li> <li>✓ 3358</li> <li>✓ 449</li> <li>1845</li> <li>✓ 477</li> <li>888</li> <li>③ 300</li> <li>157</li> </ul>                                                                                                    | 5 60.9<br>IE CD196<br>of gi 560<br>Score<br>84.7<br>93.3<br>99<br>47.4<br>109<br>43.8<br>125            | 5<br>58937<br>Hits M<br>4 1<br>5 1<br>5 1<br>5 1<br>5 1<br>5 1<br>5 1<br>5 2        | 2317.115           III           Aass         N           423.649         676.838           607.656         692.835           692.835         692.833           676.838         317.115  | 0.157<br>Aass error (p<br>-0.431<br>-1.21<br>0.593<br>-0.238<br>-1.02<br>-1.19<br>0.167          | 38.9<br>RT (mins)<br>22.7<br>34.8<br>38.7<br>20.7<br>20.7<br>20.7<br>34.8<br>38.9                 | 3 Charge 2 2 3 2 3 2 3 2 3 2 3 2 3 2 3 2 3 2 3                                         | Tags       | 3.12E+06<br>▼ Abundance<br>7.25E+04<br>7.54E+05<br>1.28E+05<br>5.61E+05<br>4.67E+05<br>7.66E+05<br>5.6E+06             | Conf ▲<br>6 6<br>6 6<br>6 6<br>6 6<br>5    |
| gij209570719<br>Protein: gij266<br>Protein: gij566<br>ptide Views Prot.<br>Conflicting prot<br>Accession<br>gij5668937<br>gij260682017<br>gij126697810<br>gij10281487<br>gij10281487<br>gij10281485<br>gij10281485<br>gij137548088<br>gij73745726                | 10 (0)<br>10 (0)<br>10<br>0682017<br>68937 fize<br>leiein Resolution<br>otelins for<br>Peptides<br>12 (0)<br>9 (12 (0)<br>9 (0)<br>8 (0)<br>8 (0)<br>7 (0)<br>5 (0)                                                                                                    | 37<br>flagellin<br>gellin [<br>on<br>feature<br>Conflict<br>75<br>65<br>55<br>60<br>56<br>46       | 816<br>n subunit [C<br>[Clostridium<br>33558<br>Protein Score<br>1.35E+03<br>1.35E+03<br>1.07E+03<br>887<br>867<br>821<br>662             | e<br>E<br>E<br>E<br>E<br>E<br>E<br>E<br>E<br>E<br>E<br>E<br>E<br>E<br>E<br>E<br>E<br>E<br>E<br>E | dium<br>icile]<br>Peŗ<br>V<br>V<br>V | ✓ 17 ✓ 17 ✓ diffici ✓ diffici × 4 × 4 × 449 × 1845 × 477 × 888 × 300 × 157 × 175                                                                                                    | 5 60.9<br>IE CD 196<br>of gi   560<br>Score<br>84.7<br>93.3<br>99<br>47.4<br>109<br>43.8<br>125<br>60.9 | 5<br>58937<br>Hits N<br>4 1<br>5 1<br>4 1<br>5 1<br>5 1<br>5 1<br>5 1<br>5 2<br>5 2 | 2317.115           III           Alass         N           423.649         676.838           407.656         692.835           692.833         676.838           317.115         317.115 | 0.157<br>Aass error (p<br>-0.431<br>-1.21<br>0.593<br>-0.238<br>-1.02<br>-1.19<br>0.167<br>0.157 | 38.9<br>RT (mins)<br>22.7<br>34.8<br>38.7<br>20.7<br>20.7<br>20.7<br>34.8<br>38.9<br>38.9<br>38.9 | 3 Charge 2 2 3 2 3 2 3 2 3 2 3 2 3 2 3 2 3 3 2 3 3 3 3 3 3 3 3 3 3 3 3 3 3 3 3 3 3 3 3 | Tags       | 3.12E+06<br>▼ Abundance<br>7.25E+04<br>7.54E+05<br>1.28E+05<br>5.61E+05<br>4.67E+05<br>7.66E+05<br>5.6E+06<br>3.12E+06 | Conf 6<br>6<br>6<br>6<br>6<br>6<br>5<br>5  |

Now set the Protein Options back to Group similar proteins

Now move to the Review Proteins section by clicking on **Review Proteins** icon on the workflow at the top of the screen.

### **Stage 12: Review Proteins**

The **Review Proteins** stage opens displaying details for all the proteins. You can now create tags at the protein level by right clicking on the table and selecting **Quick Tags...** 

| 🔼 LC-MS Tutori                                    | ial -       | Proge   | nesis I         | LC-MS         |            |               |       |            |                 |                  |            |                      |            |               |                  |                 |                   |                        |
|---------------------------------------------------|-------------|---------|-----------------|---------------|------------|---------------|-------|------------|-----------------|------------------|------------|----------------------|------------|---------------|------------------|-----------------|-------------------|------------------------|
| File                                              |             |         |                 |               | <b>.</b> . |               | _     |            |                 |                  |            |                      |            | - ·           |                  |                 |                   |                        |
| Import Data                                       | Alig        | nment   |                 | Filtering     | Design 1   | nent<br>Setup | P     | icking     | Statistics Pe   | entity<br>ptides | Identifica | ie Kes<br>ations Cor | nflicts    | Proteins      | Statistics       | Report          | nonli             | near                   |
| •                                                 |             |         |                 |               |            |               |       | •          | •               |                  | 0          |                      |            | •             |                  |                 |                   | M I C S                |
| W No filter                                       | apı         | olied ( | Cr              | eate          | Search     |               |       | م<br>ر     |                 |                  |            |                      |            | Prote         | in options       | AC              | •                 | Ø Help ▼               |
| ssion                                             | Pe          | ptide o | ount            | Confidence    | e score    | Anov          | a (p) | Tag 🛛 💌    | Max fold change | Highest          | t Mean     | Lowest Mear          | n Descript | ion           |                  |                 |                   |                        |
| 254976387 (+6)                                    | 33          |         |                 | 3.75E+03      |            | 5.33E         | -06   | 4          | 8.06            | С                |            | А                    | cell surfa | ice protein ( | S-layer precurs  | or protein) [(  | Clostridium diff  | icile QCD-6 *          |
| 126701103                                         | 1           |         |                 | 51.7          |            | 7.17E         | -06   | 4          | 6               | А                |            | с                    | ribose-5   | -phosphate    | isomerase 2 [C   | lostridium di   | fficile 630]      |                        |
| 54781345 (+1)                                     | 5           |         |                 | 398           |            | 1E-05         | 5     | 4          | 8.26            | А                |            | с                    | (R)-2-hyd  | droxyisocap   | roate dehydrog   | genase [Clost   | ridium difficile  | ATCC 9689 <sup>≡</sup> |
| 126699971                                         | 5           |         |                 | 334           |            | 1.2E-         | 05    | 4          | 11.8            | А                |            | с                    | thioredo   | xin 2 (Trx2)  | [Clostridium di  | fficile 630]    |                   |                        |
| 126697690                                         | 5           |         | An              | ova p-value   | ≤ 0.05     |               | -05   | 4          | 6.01            | А                |            | с                    | ferredox   | in/flavodoxi  | n oxidoreducta   | se subunit g    | amma [Clostrid    | ium difficile          |
| 126700634                                         | 3           |         | Ma              | ax fold chang | ge≥2       |               | -05   | 4          | 6.41            | А                |            | с                    | PTS syste  | em mannos     | e-specfic trans  | orter subuni    | t IIB [Clostridiu | m difficile €          |
| 126699140                                         | 1           |         | Ne              | w tag         |            |               | -05   | 4          | 12.4            | А                |            | с                    | ferredox   | in-NADP(+)    | reductase sub    | unit alpha [Cl  | ostridium diffic  | ile 630]               |
| 126699940                                         | 1           |         | Qu              | iick Tags     |            | •             |       | Anova p-v  | alue            | A                |            | с                    | transkete  | olase, N-ter  | minal (Sedohep   | tulose-7-ph     | osphate:D-glyce   | eraldehyde             |
| 260682017 (+8)                                    | 12          | 1       | Edi             | it taos       |            |               |       | Max fold o | hange           | А                |            | с                    | flagellin  | subunit [Clo  | stridium diffici | le CD196]       |                   |                        |
| 126697752                                         | 5           |         |                 | 498           |            | 3.43E         |       | Sequence.  |                 | А                |            | с                    | NAD-spe    | cific glutan  | nate dehydroge   | nase [Clostri   | dium difficile 6  | 30]                    |
| 126698435                                         | 1           |         |                 | 48.9          |            | 4.38E         |       | Modificati | on              | С                |            | А                    | ABC tran   | sporter olig  | opeptide-fami    | y extracellula  | r solute-bindin   | g protein [            |
| 126697684                                         | 3           |         |                 | 158           |            | 5.19E         |       | Peptide ta | gs contain      | A                |            | с                    | phospha    | te butyryltr  | ansferase [Clos  | tridium diffic  | ile 630]          |                        |
| 126697583                                         | 1           |         |                 | 79.3          |            | 5.3E-         | 05    | 4          | 4               | А                |            | с                    | DNA bin    | ding protei   | n [Clostridium d | difficile 630]  |                   |                        |
| 126701233                                         | 1           |         |                 | 44.9          |            | 6.3E-         | 05    | 4          | 3.63            | А                |            | с                    | ferredox   | in [Clostridi | um difficile 630 | ]               |                   |                        |
| 384359782 (+8)                                    | 21          |         |                 | 1.88E+03      |            | 7.52E         | -05   | 4          | 3.43            | с                |            | A                    | hemaggi    | utinin/adhe   | sin [Clostridiur | n difficile BI1 | ]                 | -                      |
| ٠                                                 |             |         |                 |               |            |               |       |            |                 |                  |            |                      |            |               |                  |                 |                   | • •                    |
| Selected J                                        | Dro<br>neas | otein   | tł<br><u>ts</u> | nioredox      | din 2      | (Trx          | 2)    | Clostri    | dium difficil   | le 630           | ]          |                      |            |               |                  |                 |                   |                        |
|                                                   |             |         |                 |               |            |               | А     |            |                 |                  |            |                      |            |               | С                |                 |                   |                        |
| h Normalised Abun<br>15.5<br>15.0<br>14.5<br>14.0 |             |         |                 |               |            |               | ¥¢¢.  |            |                 |                  |            |                      |            |               |                  |                 |                   |                        |
| 4.0 H                                             |             |         |                 |               |            |               |       |            |                 |                  |            |                      |            |               | <b>N</b>         |                 |                   |                        |
| 4                                                 |             |         |                 |               |            |               |       |            |                 |                  |            |                      |            |               |                  |                 |                   | Þ                      |
| Total number                                      | of d        | isplay  | ed pr           | oteins: 1     | 35         |               |       |            |                 |                  |            |                      |            |               |                  |                 | Section Com       | iplete 🌛               |

As an example let us explore Thirodoxin 2.

The table indicates that this protein is most highly expressed in Condition A by 11.8 fold over the lowest condition (C).

To view the corresponding peptide measurements for the current protein either double click on the protein in the table or use the **View peptide measurements** below the table.

| 🔼 LC-MS Tutorial - Progenesis LC-MS |         |         |              |                 |               |             |             |            |               |                |                  |            |                                |                    |         |
|-------------------------------------|---------|---------|--------------|-----------------|---------------|-------------|-------------|------------|---------------|----------------|------------------|------------|--------------------------------|--------------------|---------|
|                                     | LC-MS   | Tutoria | I - Progenes | is LC-MS        |               |             |             |            |               |                |                  |            |                                |                    |         |
|                                     | File    |         | Daviaw       | Eve             | neriment Peui | aw Dask Da  | antide k    | dentify    | Dafina        | Perolya        | Daviaw           | Protein    |                                |                    |         |
| Im                                  | port Da | ta A    | lignment     | Filtering Des   | ign Setup Pi  | icking Sta  | atistics Pe | eptides Io | dentification | is Conflicts   | Proteins         | Statistics | Report                         | nonl               | inear   |
|                                     |         |         |              |                 | 0             | •           |             | •          |               |                | •                |            |                                | D Y N A            | M I C S |
| 6                                   | Deals   | Dro     | tain. th     | -i-rodovin 7    | (Tey2) [C]    | tridium     | difficile   | 4201       |               |                |                  |            |                                |                    |         |
| Ľ                                   | Васк    | Pro     | item: u      |                 | (11, x2) [Ci  | ostriaium   | dimeile     | 030]       |               |                |                  |            |                                |                    |         |
| Acc                                 | ession: | 😻 gi    | 126699971    |                 |               |             |             |            |               |                |                  |            |                                |                    |         |
| Σ                                   | #       | Score   | Anova (p)    | Max Fold Change | Highest Mean  | Lowest Mean | Abundance   | m/7        | Charge        | Retention Time | Mass error (ppm) | Peptide S  | equence                        | Modifications      |         |
| •                                   | 263     | 69.09   | 0.000171     | 16.4            | A             | с           | 2.285E+06   | 603.3518   | 2             | 47.914         | 0.04             | S VLGLP    | ΤΜΑΙΥΚ                         |                    |         |
| •                                   |         | 45.25   | 9.54E-06     | 10.1            |               |             |             | 711.0242   |               | 41.823         |                  | S VDEV     | TKDDATVPNIENMIK                |                    |         |
| •                                   |         |         | 8.33E-06     | 6.27            |               |             |             | 1066.0325  |               | 41.785         | -0.43            | S VDEV     | TKDDATVPNIENMIK                |                    |         |
| •                                   | 501     | 48.68   | 8.46E-05     | 12              |               |             | 4.41E+05    | 611.349    |               | 39.811         |                  | 🕲 VLGLP    | PTMAIYK                        | [7] Oxidation (M)  |         |
| •                                   | 1429    | 60.28   | 0.000947     | 16.7            |               |             | 2.289E+05   | 730.3582   |               | 46.185         | -0.33            | S DDAT     | VPNIENMIK                      |                    |         |
| •                                   | 1730    | 44.06   | 0.000126     | 12.4            | А             | С           | 2.166E+05   | 716.3561   | 3             | 32.622         | 0.03             | S VDEV     | IKDDATVPNIEN <mark>M</mark> IK | [17] Oxidation (M) |         |
|                                     |         |         |              |                 |               |             |             |            |               |                |                  |            |                                |                    |         |
|                                     |         |         |              |                 |               |             |             |            |               |                |                  |            |                                |                    |         |
|                                     |         |         |              |                 |               |             |             |            |               |                |                  |            |                                |                    |         |
|                                     |         |         |              |                 |               |             |             |            |               |                |                  |            |                                |                    |         |
|                                     |         |         |              |                 |               |             |             |            |               |                |                  |            |                                |                    |         |
|                                     |         |         |              |                 |               |             |             |            |               |                |                  |            |                                |                    |         |
|                                     |         |         |              |                 |               | Sta         | andardise   | d Expres   | ssion Pr      | rofiles        | •                |            |                                |                    |         |
|                                     |         |         | A            |                 |               |             |             |            | с             |                |                  |            |                                |                    |         |
|                                     | 20      |         |              |                 |               |             |             |            |               |                |                  |            |                                |                    |         |
| 2                                   | 1.5     |         |              |                 |               | -           |             | -          |               |                |                  |            |                                |                    |         |
| andar                               | 1.0     |         |              |                 |               |             | $\leq$      |            |               |                |                  |            |                                |                    |         |
| pet 1                               | 0.5     |         |              | 8               |               |             |             |            |               |                |                  |            |                                |                    |         |
| Mormal                              |         |         |              |                 |               |             |             |            |               |                |                  |            |                                |                    |         |
| palb                                |         |         |              |                 |               |             |             |            |               |                |                  |            |                                |                    |         |
| Standa                              | -0.5    |         |              |                 |               |             |             |            |               |                |                  |            |                                |                    |         |
|                                     |         |         |              |                 |               |             |             |            |               |                |                  |            |                                |                    |         |
|                                     | Ĩ       |         |              |                 |               |             |             |            |               |                |                  |            |                                |                    |         |

**Note**: by selecting all the peptides you can compare the pattern of expression across all the samples allowing you to identify 'atypical' behaviour of peptides assigned to the current protein.

Modified proteins can be located by specifically searching for proteins containing modified peptides. Use the **Back** button to return to the Proteins List and right click on it and select **Modification** from the list of **Quick Tags**.

| 🞯 gi 54781345 (+1) | 5              | 398    |  | 1E-05       | -         | 8.26 |
|--------------------|----------------|--------|--|-------------|-----------|------|
| 😵 gi 126699971     | e              | 224    |  | 1.2E-05     | 4         | 11.8 |
| 🔇 gi 12669769 💆    | Anova p-value  | ≤ 0.05 |  | 1.32E-05    |           | 6.01 |
| 🔇 gi 12670063      | Max fold chang | ezz    |  | 1.63E-05    | 4         | 6.41 |
| 🔇 gi 12669914      | New tag        |        |  | 1.92E-05    | 4         | 12.4 |
| 🎯 gi 12669994      | Quick Tags     | •      |  | Anova p-va  | lue       |      |
| 🔇 gi 26068201 😭    | Edit tags      |        |  | Max fold ch | ange      |      |
| 🔇 gi 126697752     | 5              | 498    |  | Sequence    |           |      |
| 🔇 gi 126698435     | 1              | 48.9   |  | Modificatio | n         |      |
| 🔮 gi 126697684     | 3 158          |        |  | Peptide tag | s contain |      |
| 🎯 gi 126697583     | 1              | 79.3   |  | 5.3E-05     | 4         | 4    |

To find those proteins containing peptides with Oxidation on Methionine residues enter **Oxidation (M)**. This will automatically provide a named tag when you click **Create tag**.

| 🔼 New Quick Tag                                                        | ×                 |
|------------------------------------------------------------------------|-------------------|
| Where any peptide of a protein has<br>Modification with: Oxidation (M) |                   |
| Can I use wildcards?                                                   |                   |
| Apply the following tag:                                               | _                 |
| Modification with Oxidation (M)                                        |                   |
|                                                                        |                   |
|                                                                        | Create tag Cancel |

To reduce the table to displaying only these proteins with modified peptides (Oxidation on methionine) use the tag filter to focus on these proteins.

| A Filter the proteins                                                                                                    |                                                                                                    |  |  |  |  |  |  |  |  |  |  |
|----------------------------------------------------------------------------------------------------|----------------------------------------------------------------------------------------------------|--|--|--|--|--|--|--|--|--|--|
| Create a filter Show or hide proteins based on a selection of their tags. Move tags to the appropriate boxes to create the filter. For more guidance, please see the <u>online reference</u> . Available tans: Show proteins that have all of these tans: |                                                                                                    |  |  |  |  |  |  |  |  |  |  |
| Available tags:                                                                                                    | Show proteins that have all of these tags:                                                                                                  |  |  |  |  |  |  |  |  |  |  |
| <ul> <li>Anova p-value ≤ 0.05 (124 proteins)</li> <li>Max fold change ≥ 2 (99 proteins)</li> </ul>                                                                                                    | Modification with Oxidation (M) (9 proteins) Show proteins that have at least one of these tags: Hide proteins that have any of these tags: |  |  |  |  |  |  |  |  |  |  |
| Clear the filter                                                                                                    | OK Cancel                                                                                                    |  |  |  |  |  |  |  |  |  |  |

The proteins table will now only display those proteins containing modified peptides.

| LC-MS Tutorial - Progenesis LC-MS                                                                                                    |                     |                            |                      |                   |                                   |                          |                         |                                                  |                                    |  |  |  |
|----------------------------------------------------------------------------------------------------|---------------------|----------------------------|----------------------|-------------------|-----------------------------------|--------------------------|-------------------------|--------------------------------------------------|------------------------------------|--|--|--|
| File Review Experiment Review Peak Peptide Identify Refine Resolve Review Protein Import Data Alignment Filterigo Design Setup Picking Statistics Pentides Identifications Conflicts Proteins Statistics Report Process |                     |                            |                      |                   |                                   |                          |                         |                                                  |                                    |  |  |  |
| Import Data Alignn                                                                                                    | ew<br>nent Filterin | Experiment<br>Design Setup | Review Pe<br>Picking | eak Pep<br>) Stat | otide Identify<br>istics Peptides | Refine<br>Identification | Resolve<br>ns Conflicts | Review Protein<br>Proteins Statistics Report     | nonlinear                          |  |  |  |
|                                                                                                    |                     |                            |                      |                   |                                   |                          |                         |                                                  |                                    |  |  |  |
| Too Channel                                                                                                    | - 4                 |                            |                      |                   |                                   |                          |                         |                                                  | _ 🕜 Help 🔻                         |  |  |  |
| proteins may be                                                                                                    | e hidden Ec         | Search                     |                      | ې                 |                                   |                          |                         | Protein options                                  | · · ·                              |  |  |  |
| Accession                                                                                                    | Peptide count       | Confidence score           | Anova (p)            | Tag 🛛 💌           | Max fold change                   | Highest Mean             | Lowest Mean             | Description                                      |                                    |  |  |  |
| 🕥 gi 254976387 (+6)                                                                                                    | 33                  | 3.75E+03                   | 5.33E-06             | ٩                 | 8.06                              | С                        | А                       | cell surface protein (S-layer precursor proteir  | n) [Clostridium difficile QCD-66c. |  |  |  |
| 💱 gi 126699971                                                                                                    | 5                   | 334                        | 1.2E-05              | ٩                 | 11.8                              | А                        | С                       | thioredoxin 2 (Trx2) [Clostridium difficile 630] | 1                                  |  |  |  |
| 🎯 gi 126697690                                                                                                    | 5                   | 491                        | 1.32E-05             | ٩                 | 6.01                              | Α                        | С                       | ferredoxin/flavodoxin oxidoreductase subuni      | t gamma [Clostridium difficile 6:  |  |  |  |
| 🔇 gi 260682017 (+8)                                                                                                    | 12                  | 1.35E+03                   | 3.33E-05             | ۷                 | 3.87                              | Α                        | С                       | flagellin subunit [Clostridium difficile CD196]  |                                    |  |  |  |
| 🔇 gi 384359782 (+8)                                                                                                    | 21                  | 1.88E+03                   | 7.52E-05             | ۲                 | 3.43                              | С                        | Α                       | hemagglutinin/adhesin [Clostridium difficile     | BI1]                               |  |  |  |
| 🎯 gi 126700790 (+1)                                                                                                    | 8                   | 688                        | 9.71E-05             | ۲                 | 2.41                              | С                        | А                       | enolase (2-phosphoglycerate dehydratase) (2      | 2-phospho-D-glycerate hydro-ly     |  |  |  |
| 🔇 gi 126700129                                                                                                    | 3                   | 267                        | 0.000199             | ۹                 | 2.4                               | Α                        | С                       | translation inhibitor endoribonuclease [Clost    | ridium difficile 630]              |  |  |  |
| 🔇 gi 126697654                                                                                                    | 3                   | 215                        | 0.000219             | ۲                 | 2.53                              | A                        | С                       | 30S ribosomal protein S8 [Clostridium difficil   | e 630]                             |  |  |  |
| 🔇 gi 54781347                                                                                                    | 4                   | 341                        | 0.00222              | ۹                 | 2.47                              | Α                        | с                       | 2-hydroxyisocaproate-CoA transferase [Clost      | ridium difficile ATCC 9689]        |  |  |  |
|                                                                                                    |                     |                            |                      |                   |                                   |                          |                         |                                                  |                                    |  |  |  |
| •                                                                                                    |                     |                            |                      |                   |                                   |                          |                         |                                                  | +                                  |  |  |  |
| Selected prote                                                                                                    | ein: thiore         | doxin 2 (Trx               | 2) [Clo              | stridiun          | n difficile 63                    | 80]                      |                         |                                                  |                                    |  |  |  |
|                                                                                                    |                     |                            | А                    |                   |                                   |                          |                         | С                                                |                                    |  |  |  |
| A C                                                                                                    |                     |                            |                      |                   |                                   |                          |                         |                                                  |                                    |  |  |  |
| Total number of disp                                                                                                    | played proteins     | : 9                        |                      |                   |                                   |                          |                         |                                                  | Section Complete 🥑                 |  |  |  |

Note: the Sequence Quick tag can be used to locate Proteins containing peptides with specific motifs.

Now move to the Protein Statistics section by clicking on **Protein Statistics** icon on the workflow at the top of the screen.

### **Stage 13: Protein Statistics**

Protein Statistics opens with a Principal Components Analysis (PCA) for all the proteins displayed.

![](_page_47_Figure_3.jpeg)

The Multivariate Stats can now be applied to all or subsets of proteins as determined by the current Tag filters (in this example none). Allowing you to identify similar paterns of expression using the Correlation Analysis.

![](_page_47_Figure_5.jpeg)

Now move to the Report section to report on Proteins and /or peptides.

### Stage 14: Reporting

The **Report Design** stage allows you to select what views you want to include in a report based on the list of **currently selected proteins.** 

| Filter the proteins                                                                                                    |                                                                                                    |
|----------------------------------------------------------------------------------------------------|----------------------------------------------------------------------------------------------------|
| Create a filter<br>Show or hide proteins based on a selection of the<br>create the filter. For more guidance, please see t | ir tags. Move tags to the appropriate boxes to<br>he <u>online reference</u> .                                                                |
| Available tags:                                                                                                    | Show proteins that have all of these tags:                                                                                                    |
| <ul> <li>Anova p-value ≤ 0.05 (124 proteins)</li> <li>Max fold change ≥ 2 (99 proteins)</li> </ul>                         | Modification with Oxidation (M) (9 proteins)  Show proteins that have at least one of these tags:  Hide proteins that have any of these tags: |
| Clear the filter                                                                                                    | OK Cancel                                                                                                    |

As an example we will create a report for **only** the proteins containing peptides with Oxidation of Methionine residues enter **Oxidation (M)**.

- 1. First reduce the proteins to report on by selecting the '**Modification with Oxidation (M)**' tag. In this example it reduces the number of proteins in the table to 9.
- 2. Expand the various Report Design options (by default they are all selected)
- 3. Un-tick as shown below
- 4. Click Create Report

| 🔼 LC-MS Tutorial - F | Progenesis LC | C-MS    |              |          |                    |                  |                   |               |                  |              |        |           |
|----------------------|---------------|---------|--------------|----------|--------------------|------------------|-------------------|---------------|------------------|--------------|--------|-----------|
| File                 |               |         |              |          |                    |                  |                   |               |                  |              |        |           |
| Revi                 | ew Eiler      | E)      | periment     | Review F | Peak Peptide       | Identify         | Refine            | Resolve       | Review           | Protein      | Papart | nonlinger |
| Alight               | nent ritt     | enng De |              | PICKIN   |                    | Peptides         |                   |               | Proteins         |              |        |           |
|                      |               |         | -            |          | -                  | -                |                   |               | -                | -            |        |           |
| Protein report Pep   | tide report   |         |              |          |                    |                  |                   |               |                  |              |        |           |
| Proteins             |               |         |              |          | Report Design      | n                |                   |               |                  |              |        |           |
| Experiment design:   | AC            |         | •            | ]        |                    |                  |                   |               |                  |              |        |           |
| 🖘 Tag filter ar      | onlied        |         |              |          | Title LC-MS T      | utorial          |                   |               |                  |              |        |           |
| proteins may         | y be hidden   |         | Edit         |          | Select the section | s you wish to    | o include in your | report:       |                  |              |        |           |
| Accession            | Anova (p)     | Fold    | Tag          |          | 💎 🔳 Overvie        | w run            |                   |               |                  |              |        |           |
| gi 254976387 (+6)    | 5.33E-06      | 8.1     | 4            | c        | 🔍 🔲 Data pr        | ocessing me      | thods             |               |                  |              |        |           |
| gi 126699971         | 1.2E-05       | 11.8    | 4            | tl       | 🔍 🔲 Experim        | ent design       |                   |               |                  |              |        |           |
| gi 126697690         | 1.32E-05      | 6.0     | 4            | fi       | A Protein          | report           |                   |               |                  |              |        |           |
| gi 260682017 (+8)    | 3.33E-05      | 3.9     | 4            | fl       | Include tables s   | ,<br>howing prot | ein abundances    | and peptides  | identified for   | each protein |        |           |
| gi 384359782 (+8)    | 7.52E-05      | 3.4     | الله الله    | h        |                    |                  |                   |               |                  |              |        |           |
| gi 126700790 (+1)    | 9.71E-05      | 2.4     | الله الله ال | e        | 🔽 Proteir          | ı table          |                   |               |                  |              |        |           |
| gi 126700129         | 0.000199      | 2.4     | 4            | tı       | 📝 Peptid           | e tables         |                   |               |                  |              |        |           |
| gi 126697654         | 0.000219      | 2.5     | الله الله    | 3        | Protein            | Details          |                   |               |                  |              |        |           |
| gi 54781347          | 0.00222       | 2.5     | 4            | 2        | Roports the full   | dotails of ou    | on protain whic   | h matchac va  | ur current filte |              |        |           |
|                      |               |         |              |          | Reports the full   | details of ev    | ery protein whic  | in matches yo | or corrent line  |              |        |           |
|                      |               |         |              |          | 🔽 Tags             |                  |                   |               |                  |              |        |           |
|                      |               |         |              |          | Expres             | sion profile     |                   |               |                  |              |        |           |
|                      |               |         |              |          | 👻 🔲 Feature        | table            |                   |               |                  |              |        |           |
|                      |               |         |              |          | 👻 🔳 Feature        | details          |                   |               |                  |              |        |           |
|                      |               |         |              |          | Create Rep         | ort              |                   |               |                  |              |        |           |
|                      |               |         |              |          |                    |                  |                   |               |                  |              |        |           |
|                      |               |         |              |          |                    |                  |                   |               |                  |              |        |           |
|                      |               |         |              |          |                    |                  |                   |               |                  |              |        |           |
|                      |               |         |              |          |                    |                  |                   |               |                  |              |        |           |
| <                    |               |         |              |          |                    |                  |                   |               |                  |              |        |           |
|                      |               |         |              | F        |                    |                  |                   |               |                  |              |        |           |

This opens a dialog to allow you to save the report, after which it will be opened in the form of a web page.

Click on the **Accession No**. in the proteins section of the Report and this will take you to the Assigned peptides for this protein

| LC-MS Tutorial                      |                           |                    |          |               |             |          |             |                    |               |                  |                 |
|-------------------------------------|---------------------------|--------------------|----------|---------------|-------------|----------|-------------|--------------------|---------------|------------------|-----------------|
| Experiment: LC-MS Tutorial          |                           |                    |          |               |             |          |             |                    |               |                  |                 |
| Report created: 18/02/2013 0        | 09:39:30                  |                    |          |               |             |          |             |                    |               |                  |                 |
| Proteins                            |                           |                    |          |               |             |          |             |                    |               |                  |                 |
|                                     |                           |                    |          |               |             |          |             |                    |               |                  |                 |
| Protein building options            |                           |                    |          |               |             |          |             |                    |               |                  |                 |
| Protein grouping Group similar      | r proteins                |                    |          |               |             |          |             |                    |               |                  |                 |
| Protein quantitation Using only fea | atures with no protein co | nflicts            |          |               |             |          |             |                    |               |                  |                 |
| Accession Peptides Score Ar         | nova (p) Fold Tags Descr  | ription            |          |               |             |          |             | Average Normalise  | d             |                  |                 |
| *                                   |                           |                    |          |               |             |          |             | Abundances         |               |                  |                 |
| gi 254976387 33 3752.13 5           | i.33e-006 8.06 🔔 cell s   | urface protein (S  | layer p  | recursor prot | tein) [Clo: | stridiun | n difficile | 5.35e+007 4        | 1.32e+008     |                  |                 |
| gi 384359782 21 1879.25             |                           |                    |          |               |             |          |             |                    |               |                  |                 |
| gi 260682017 12 1352.16             | <u>gi 126699971</u>       |                    |          |               |             |          |             |                    |               |                  |                 |
| gi 126700790 8 688.34               | thioredoxin 2 (Trx2) [    | Clostridium d      | ifficile | e 630]        |             |          |             |                    |               |                  |                 |
| gi 126697690 5 490.99               | 5 peptides                |                    |          |               |             |          |             |                    |               |                  |                 |
| gi 54781347 4 341.12                | Sequence                  | Feature Score      | e Hits   | Mass          | Charge      | Tags     | Conflicts   | Modifications      | In quantitati | on Average Norma | ised Abundances |
| gi 126699971 5 333.68               |                           | 1 (20 (0.2         |          | 4 450 7040    |             |          |             |                    |               | A                | C               |
| gi 126700129 3 266.82               | DDATVPNIENMIK             | 1429 60.2          | 3 5      | 1458.7019     | 2           |          | 0           |                    | yes           | 2.29e+005        | 1.37e+004       |
| g1 126697654 3 214.79               | VDEVTKDDATVPNIENMIK       | 366 45.2           | 5 4      | 2130.0508     | 3           |          | 0           |                    | yes           | 1.40e+006        | 1.38e+005       |
|                                     | VDEVTKDDATVPNIEN          | 1730 44.0          | 5 2      | 2146.0465     | 3           |          | 0           | [17] Oxidation (M) | yes           | 2.17e+005        | 1.74e+004       |
|                                     | VLGLPTMAIYK               | 263 69.0           | 9 5      | 1204.6890     | 2           |          | 0           |                    | yes           | 2.29e+006        | 1.40e+005       |
|                                     | VLGLPTMAIYK               | Accessio           | n gi   1 | 2669997       | '1          |          |             |                    |               |                  |                 |
|                                     | Tags                      |                    |          |               |             |          |             |                    |               |                  |                 |
|                                     | Most abundant             | Description        | n thior  | edoxin 2 (T   | rx2) [Cl    | ostridi  | um diffici  | le 630]            |               |                  |                 |
|                                     | Anova p-value ≤ 0.05      | Peptide            | s 5      |               |             |          |             |                    |               |                  |                 |
|                                     | Max fold change ≥ 2       | Anov               | a 1.20€  | ⊿8<br>≥-005   |             |          |             |                    |               |                  |                 |
|                                     | Significantly up in C     | . Fol              | 11.77    | 1             |             |          |             |                    |               |                  |                 |
|                                     | Up regulated in C         | . 🦷                | Anov     | a p-value ≤   | 0.05        |          |             |                    |               |                  |                 |
|                                     | Op regulated in A         |                    | Max 1    | old change    | e≥2         |          |             |                    |               |                  |                 |
| -                                   |                           |                    | Modi     | ication wit   | th Oxida    | tion (/  | ۸)          |                    |               |                  |                 |
|                                     |                           |                    |          |               | А           |          |             |                    | с             |                  |                 |
|                                     |                           | e                  |          |               | ×           |          |             |                    |               |                  |                 |
|                                     |                           | up 16.0            |          |               |             |          |             |                    |               |                  |                 |
|                                     |                           | nq 15.5            |          |               |             |          |             |                    |               |                  |                 |
|                                     |                           | 15.0 -             |          |               |             |          |             |                    |               |                  |                 |
|                                     |                           | <b>E</b> 14.5      |          |               |             |          |             |                    |               |                  |                 |
|                                     |                           | 2<br><u>4</u> 14.0 |          |               |             |          |             |                    |               |                  |                 |
|                                     |                           | <b>SJA</b> 13.5    |          |               |             |          |             |                    | <u>M</u>      |                  |                 |
|                                     |                           | -                  |          |               |             |          |             |                    |               | +                |                 |

Having closed the report it can be reopened by double clicking on the saved html file.

Note: you can also copy and paste all or selected sections of the report to Excel and/or Word.

#### **Exporting Protein Data**

Protein data can be exported in a csv file format. You can either export the **Protein and/or peptide measurements** using the options in the File Menu which are available at the Review Proteins stage.

As an example of Data export use the Tag filtered set from the previous section. Where you are only going to export measurements for those proteins that a have Oxidised Methionine residues.

First set the tag filter as shown below. Then select Export Protein Measurements from the File menu.

| Filter the proteins<br>Create a filter<br>Show or hide proteins based on a selection of<br>create the filter. For more guidance, please se | their tags. Move tags to the appropriate boxes to<br>the the <u>online reference</u> .     |
|----------------------------------------------------------------------------------------------------|--------------------------------------------------------------------------------------------|
| Available tags:<br>Anova p-value ≤ 0.05 (124 proteins)<br>Max fold change ≥ 2 (99 proteins)                                                | Show proteins that have all of these tags:<br>Modification with Oxidation (M) (9 proteins) |
| ( , , , , , , , , , , , , , , , , , , ,                                                                                                    | Show proteins that have at least one of these tags:                                        |
|                                                                                                    | Hide proteins that have any of these tags:                                                 |
|                                                                                                    |                                                                                            |
| Clear the filter                                                                                                    | OK Cancel                                                                                  |
|                                                                                                    |                                                                                            |

The Export Protein Measurements dialog opens. Select the required fields and click OK. **Save** the file and then open the exported data file using the dialog that opens.

![](_page_50_Picture_4.jpeg)

![](_page_50_Picture_5.jpeg)

Excel will open displaying the exported protein measurements

|      | A1 .                    | • (• <b>f</b> x |             |                 |                                                               |           |            |      | Y |
|------|-------------------------|-----------------|-------------|-----------------|---------------------------------------------------------------|-----------|------------|------|---|
|      | А                       | В               | С           | D               | E                                                             | F         | G          | l l  | Ē |
| 1    |                         |                 |             |                 |                                                               | Normalize | ed abundar | nce  |   |
| 2    |                         |                 |             |                 |                                                               | Α         |            |      |   |
| 3    | Accession               | Peptide count   | Anova (p)   | Max fold change | Description                                                   | A1        | A2         | A3   |   |
| 4    | gi 254976387;gi 112     | 33              | 5.33E-06    | 8.063180835     | cell surface protein (S-layer precursor protein) [Clostridium | 55837799  | 57754081   | 4702 | = |
| 5    | gi   126699971          | 5               | 1.20E-05    | 11.7737882      | thioredoxin 2 (Trx2) [Clostridium difficile 630]              | 4957161   | 5277038    | 519  |   |
| 6    | gi   126697690          | 5               | 1.32E-05    | 6.011328857     | ferredoxin/flavodoxin oxidoreductase subunit gamma [Clos      | 1778402   | 2084321    | 168  |   |
| 7    | gi   260682017;gi   102 | 12              | 3.33E-05    | 3.872261726     | flagellin subunit [Clostridium difficile CD196]               | 27038907  | 24794152   | 3013 |   |
| 8    | gi   384359782;gi   209 | 21              | 7.52E-05    | 3.430214543     | hemagglutinin/adhesin [Clostridium difficile BI1]             | 2614529   | 2673778    | 313  | - |
| 9    | gi   126700790;gi   296 | 8               | 9.71E-05    | 2.414242661     | enolase (2-phosphoglycerate dehydratase) (2-phospho-D-gl      | 404610.9  | 387979.1   | 441  |   |
| 10   | gi   126700129          | 3               | 0.000198776 | 2.398837692     | translation inhibitor endoribonuclease [Clostridium difficile | 5557391   | 5446163    | 618  |   |
| 11   | gi   126697654          | 3               | 0.0002192   | 2.532221342     | 30S ribosomal protein S8 [Clostridium difficile 630]          | 1014579   | 1149285    | 12(  |   |
| 12   | gi   54781347           | 4               | 0.002217665 | 2.469813207     | 2-hydroxyisocaproate-CoA transferase [Clostridium difficile   | 1581089   | 1205546    | 138  |   |
| 13   |                         |                 |             |                 |                                                               |           |            |      | • |
| 14 - | My Oxidised             | Proteins 🦯 🖏 🦯  |             |                 |                                                               |           |            | •    |   |

**Note**: where there are multiple group members the other accession numbers are also exported.

At each stage in the Work flow there are a number of Export and Import options available from the **File** Menu. This includes the option to **Import Additional Protein Data** which can be used to increase the Protein meta data and also be used to sort the existing tabular data.

![](_page_50_Figure_10.jpeg)

### **Creating an Inclusion list**

Inclusion lists can be used to try to increase the number of identified peptides you have in your experiment. They are used to control your mass spectrometer to try and concentrate the collection of MS/MS scans from specified m/z – retention time positions. Runs made using the inclusion list can then be imported into the Progenesis LC-MS and the extra MS/MS scans added to the experiment.

As an example we are going to create an inclusion list for all the features that show a Significant difference between groups A and C (Anova p<0.05) and have **no** MS/MS spectra.

|             | Review    |           | Experiment   | Review Peak | Peptide    | Identify | Refine          | Resolve   | Review   | Protein    |        |
|-------------|-----------|-----------|--------------|-------------|------------|----------|-----------------|-----------|----------|------------|--------|
| Import Data | Alignment | Filtering | Design Setup | Picking     | Statistics | Peptides | Identifications | Conflicts | Proteins | Statistics | Report |
|             |           |           |              |             |            |          |                 |           |          |            |        |
|             |           |           |              |             |            |          |                 |           |          |            |        |

First return to Review Peak Picking using the Workflow icons.

![](_page_51_Picture_6.jpeg)

| Available tags:                                                                                         | Show features that have all of these tar                                                                                                    |
|----------------------------------------------------------------------------------------------------|----------------------------------------------------------------------------------------------------|
| Most abundant (2342 features) Max fold change ≥ 2 (9881 features) Significantly up in C (6892 features) | Anova p-value \$ 0.05 (7965 features)<br>No MS/MS data (8390 features)<br>Show features that have at least one of<br>these tags:<br>Hide features that have any of these tag |

With no filters applied right click on a feature in the table, select **Quick tags** and click on **No MS/MS data**.

Filter the table so that it is only showing features with an **Anova p-value**  $\leq$ **0.05** and **No MS/MS data**. To do this click **Create** and drag the two tags on to the Show features that have all these tags and click OK.

#### Select all of the features that are displayed, right click and create a New tag called Inclusion 1

| Revi  | ew Feature                     | es Experiment design      | AC                        | •       |        |           |   |          |           |           |           |           |        |       |   |
|-------|--------------------------------|---------------------------|---------------------------|---------|--------|-----------|---|----------|-----------|-----------|-----------|-----------|--------|-------|---|
| 7     | Tag filter app<br>features may | <b>plied</b><br>be hidden | Edit                      |         |        |           |   |          |           |           |           |           |        |       |   |
| #     | Anova (p)                      | Fold Tag                  | <ul> <li>Notes</li> </ul> | Highest | Lowest | m/z       | z | Mass     | RT (mins) | RT window | Abundance | Intensity | Max CV | MS/MS | - |
| 4022  | 1.13E-12                       | Infinity 📑                | Add note                  | С       | Α      | 1526.7795 | 2 | 3051.544 | 39.156    | 0.204     | 4.79E+04  | 2.76E+05  | 1.3    | 0     |   |
| 141   | 3.125 12                       | T                         | Add note                  | С       | Α      | 901.2218  | 2 | 1800.429 | 39.344    | 1.13      | 4.07E+06  | 1.43E+07  | 2.35   | 0     |   |
| 12141 | 1E- 🧮 🕺                        | lost abundant             | Add note                  | А       | С      | 980.4783  | 2 | 1958.942 | 39.245    | 0.232     | 1.05E+04  | 5.4E+04   | 1.95   | 0     |   |
| 3818  | 1.1                            | nova p-value ≤ 0.05       | Add note                  | С       | А      | 1441.1479 | 5 | 7200.703 | 39.344    | 0.484     | 2.51E+05  | 2.96E+05  | 173    | 0     |   |
| 7793  | 1.4: M                         | lax fold change ≥ 2       | Add note                  | А       | С      | 847.7614  | 3 | 2540.262 | 55.142    | 0.202     | 8.84E+03  | 7.15E+04  | 2.09   | 0     |   |
| 11083 | 1.6                            | gnificantly up in C       | Add note                  | С       | А      | 1011.0473 | 2 | 2020.08  | 41.307    | 0.22      | 5.45E+03  | 5.16E+04  | 2.09   | 0     |   |
| 8201  | 1.7:                           | o MS/MS data              | Add note                  | С       | А      | 1002.0215 | 2 | 2002.028 | 32.829    | 0.21      | 8.65E+03  | 9.91E+04  | 2.19   | 0     |   |
| 10123 | 2.7: N                         | ew tag                    | Add note                  | С       | А      | 1157.2779 | 3 | 3468.812 | 53.605    | 0.368     | 2.03E+04  | 9.39E+04  | 2.68   | 0     |   |
| 7553  | 2.7: Q                         | uick Tags                 | Add note                  | А       | С      | 1207.0705 | 2 | 2412.127 | 34.551    | 0.566     | 3.91E+04  | 8.4E+04   | 2.86   | 0     |   |
| 5343  | 5.98 🔗 Ed                      | dit tags                  | Add note                  | А       | С      | 1372.4025 | 4 | 5485.581 | 32.829    | 0.379     | 2.25E+05  | 2.32E+05  | 3.96   | 0     |   |
| 6314  | 6.4. Ad                        | dd to clip gallery        | Add note                  | С       | A      | 1293.8406 | 4 | 5171.333 | 30.462    | 0.479     | 4.8E+04   | 1.62E+05  | 3.56   | 0     |   |
| 10970 | 6.75E-11                       | Infinity                  | Add note                  | Δ       | C      | 691.9449  | 3 | 2072.813 | 33.464    | 0.566     | 8.85E+03  | 6.09E+04  | 3.09   | 0     | Ŧ |

Call the new tag Inclusion\_1.

| Create new tag | X         |
|----------------|-----------|
| Inclusion_1    |           |
|                | OK Cancel |

Now use the new tag to filter the table to display only those features that show a Significant Change and **DO NOT** have any MS/MS spectra.

| Available tags:                                                                                                    | Show features that have all of these t                                                                                                    |
|----------------------------------------------------------------------------------------------------|----------------------------------------------------------------------------------------------------|
| Most abundant (2959 features)<br>Mark fold change 2.2 (10864 features)<br>Significantly up in C (4155 features)<br>Anova p-value 2 0.05 (61.8 features)<br>No MS/MS data (9488 features) | Inclusion_1 (5305 features)         Show features that have at least one of these tags:         Hide features that have any of these tags: |

![](_page_52_Picture_3.jpeg)

Then select **Export Inclusion List...** from the file menu and select the appropriate format.

Finally save the file to an appropriate location

| Kara Export Inclusion | on List                   |                               |           | ×      |
|-----------------------|---------------------------|-------------------------------|-----------|--------|
| Save in:              | Inclusion Lists           | •                             | G 🦻 📂 🛄 - |        |
| (Ba                   | Name                      | Date modified                 | Туре      | Size   |
| Recent Places         |                           | This folder is empt           | y.        |        |
| Desktop               |                           |                               |           |        |
| Andy Borthwick        |                           |                               |           |        |
| Computer              |                           |                               |           |        |
| Computer              | •                         | III                           |           | Þ      |
| Network               | File name: Inclusion_1    |                               | -         | Save   |
|                       | Save as type: Thermo Finn | igan inclusion list files (*. | txt) 👻    | Cancel |
|                       |                           |                               |           | Help   |

| Inclusion list retention time windows           |
|-------------------------------------------------|
| Do you want to widen the retention time windows |
| by 0.00 🚔 minutes?                              |
| Yes No                                          |

**Note:** with certain MS machines it is possible to widen the retention time windows being used, this can be controlled using the following dialog.

If you require further information on the inclusion list file formats then click Help.

**Note**: The new LC-MS runs can then be added to the original experiment to increase the MS/MS coverage using the **Add files** facility at the Data Import Stage.

### **Congratulations!**

This document has taken you through a complete analysis using Progenesis LC-MS, from Alignment through Analysis to generating lists of interesting features using powerful Multivariate Statistical analysis of the data.

Hopefully our example has shown you how this unique technology can deliver significant benefits with

- Speed
- Objectivity
- Statistical Power

If you would like to see the benefits of running Progenesis SameSpots using your own runs and explore the Progenesis LC-MS workflow please go to Appendix 3: Licensing Runs (page 60).

### Appendix 1: Stage 1 Data Import and QC review of LC-MS data set

You can use your own data files, either by directly loading the raw files (Waters, Thermo, Bruker and Agilent) or, for other Vendors, convert them to mzXML or mzML format first.

To create a new experiment with your files select **New** give your experiment a name. Then select data type, the default is 'Profile data'.

**Note**: if you have converted or captured the data as centroided then select Centroided data and enter the Resolution for the MS machine used.

Click Create experiment to open the LC-MS Data Import stage of the workflow.

| Create New LC-MS Experiment                        |                                                                                         |
|----------------------------------------------------|-----------------------------------------------------------------------------------------|
| Create a new label-free experiment named:          |                                                                                         |
| LC-MS_Tutorial                                     |                                                                                         |
| CData type                                         |                                                                                         |
| Profile data                                       |                                                                                         |
| Centroided data                                    |                                                                                         |
| Resolution (full width at half maximum) 2000       |                                                                                         |
|                                                    |                                                                                         |
| Machine type                                       | High resolution mass spectrometer                                                       |
| High resolution mass spectrometer                  | e.g. Thermo LTQ Orbitrap, Bruker Maxis, Waters SYNAPT, Agilent QTOF, AB SCIEX TripleTOF |
|                                                    | Thermo LTQ Iontrap in Enhanced mode.                                                    |
| Experiment folder                                  |                                                                                         |
| Save experiment in the same folder as the run data | Low resolution ion trap                                                                 |
| Choose an experiment folder                        | e.g. Bruker HCT, Bruker HCT Ultra, Thermo LTQ XL                                        |
| Brows                                              | Thermo FT-ICR                                                                           |
|                                                    |                                                                                         |
| Create experiment Canc                             | el                                                                                      |

Select the 'Import Data file format', in this example they are mzXML files

Then locate your data files using Import...

| Import Data       Import your run data         Select one of the available data formats then click the Import button:       Import your run data         Format       Import your run data         Start tig wersion: 1.0.4780.30257       Import         Version: 1.0.4780.30257       below the Totorion (c. 4623.23396)         Version: 1.0.4780.30276       dates         Iook at format       Int process         Version: 1.0.4780.30276       mt process         Version: 1.0.4780.30276       mt process         Version: 1.0.4780.30276       mt process         Version: 1.0.4780.30276       mt process         Version: 1.0.4780.30276       mt process         Version: 1.0.4780.30276       mt process         Version: 1.0.4780.30276       mt process         Version: 1.0.4780.30276       mt process         Version: 1.0.4780.30276       mt process         Version: 1.0.4780.30276       mt process         Version: 1.0.4780.30276       mt process         Version: 1.0.4780.318798       w, checking         mt the version: 1.0.4780.318798       mt process         version: 1.0.4780.318798       mt process         version: 1.0.4780.318798       mt process         version: 1.0.4780.318798       mt process         versi                                                                                                    | <pre>my comp comp comp comp comp comp comp comp</pre>                                                                                                    | File<br>mport Data                                                    | Review<br>Alignment                                                                                                    | Filtering                                                                        | Experiment<br>Design Setup                                       | Review Peak<br>Picking | Peptide<br>Statistics                                 | Identify<br>Peptides                | Refine<br>Identifications | Resolve<br>Conflicts    | Review<br>Proteins                                             | Protein<br>Statistics | Report  | nonline |
|----------------------------------------------------------------------------------------------------|----------------------------------------------------------------------------------------------------|-----------------------------------------------------------------------|----------------------------------------------------------------------------------------------------|----------------------------------------------------------------------------------|------------------------------------------------------------------|------------------------|-------------------------------------------------------|-------------------------------------|---------------------------|-------------------------|----------------------------------------------------------------|-----------------------|---------|---------|
| Whitey       Bucker Datonics (.d)       he button         Version: 1.0.46790;20371       dates         Deblow ti       Uname       Image: Construction of the construction of the construction of the | White       Buker Datonics (.d)       he button            • Belowt       Wersion: 1.0.4780.30276       dates            • Deversion: 1.0.4780.20271       in            • Alig       Wersion: 1.0.4780.20271            • Alig       Wersion: 1.0.4780.20271            • Alig       Mersion: 1.0.4780.20271            • Alig       Mersion: 1.0.4780.20271            • Alig       Mersion: 1.0.4780.20271            • Alig       Mersion: 1.0.4780.20271            • New folder       Incom            • Version: 1.0.4780.20271       Intermore Raw Files            • Version: 1.0.4780.18798       w, checking            • Wersion: 1.0.4703.18798       w, checking            • Desktop          • Clamani            • Wersion: 1.0.4703.18798          • Muicit             • More unus       Scarch                • No runs have been imported yet       No runs have been imported yet                                                                                                    | mport Dat<br>Import<br>Select o<br>click the<br>Format:<br>@ Abo      | ta<br>your run dat<br>ne of the avai<br>Import butto<br>mzXML files<br>Waters .Raw<br>Version: 2.0<br>Agilent Q-TC<br>Version: 2.0       | ta<br>lable data fo<br>n:<br>folder<br>.4780.458955<br>IF/TOF<br>.4780.30257     | rmats then<br>Import<br>nload other                              | 5                      | Select files                                          | « LC-MS )                           | LC-MS4.1 ▶                |                         |                                                                | Search LC-MS 4        | .1      | e He    |
| for any Version: 1.0.4703.18798 t might<br>affect at Uterror FT-CR. Rw Files<br>upported runs: Search P<br>6 items selected Date modified: 20.057208 08:25<br>Size: 2.08 GB                                                                                                    | for any Version: 1.0.4703.1878       t might any runs         affect at Them FF1CR. Raw Files any runs       any runs         nported runs: Search       Image: Search and the search and the search | While ye<br>below to<br>• Sel<br>• Det<br>• Alig<br>Review<br>Look at | Bruker Dalto<br>Version: 1.0<br>mzML Files<br>Version: 1.0<br>mzXML files<br>Version: 1.0<br>NetCDF files<br>Version: 1.0<br>Thermo .Ray | nics (.d)<br>.4780.30276<br>.4699.20371<br>.4728.23855<br>.4623.23369<br>v Files | he button<br>idates<br>fates<br>un<br>ent process<br>w, checking | )                      | Organize -<br>Favorites<br>Deskto<br>Downly<br>Secent | New folde<br>p<br>oads<br>.Places   | econo an e                | Name                    | -MS_TULORIALAR<br>-MS_Test Inclu<br>.mzxml<br>.mzxml<br>.mzxml | Ialysis<br>sion       | ≣ ▼ []] |         |
|                                                                                                    | File name: "C3.mzml" "A1.mzml" "A2.mzm<br>Dpen Cancel                                                                                                    | for any<br>affect a<br>that hay<br>nported run:                       | Thermo FT-I<br>Version: 1.0                                                                                                    | CR .Raw File                                                                     | s t might<br>any runs                                            |                        | E Desktop<br>Librarie<br>Docu<br>Musi<br>6            | es<br>iments<br>ic<br>items selecti | ed Date modified<br>Size  | 20/05/2008 0<br>2.08 GB | .mzxml<br>.mzxml<br>.mzxml<br>.mzxml<br>8:25                   | 1                     |         |         |

Locate and select all the Data files (A1 to C3).

On loading the selected runs your data set will be automatically examined and the size of each file will be reduced by a 'data reduction routine', which reduces the data by several orders of magnitude but still retains all the relevant quantitation and positional information.

Note: For a large number of files this may take some time.

Note: as the loading process starts you can also start the automatic alignment before the loading has completed. This is a 2 stage process that involves the selection of an Alignment Reference (either automatically or manually then the automatic alignment of all your runs to this Reference run.

Click Start alignment process to start the automatic alignment of your runs.

| 🔼 LC-MS_Tutorial - Prog                                   | enesis LC-MS                          |                                |             |            |          |                 |           |          |                                        |                               |                    |
|-----------------------------------------------------------|---------------------------------------|--------------------------------|-------------|------------|----------|-----------------|-----------|----------|----------------------------------------|-------------------------------|--------------------|
| File                                                      | -                                     | Experiment                     | Review Peak | Peptide    | Identify | Refine          | Resolve   | Review   | Protein                                | <b>D</b> 1                    |                    |
| Import Data Alignment                                     | Filtering                             | Design Setup                   | Picking     | Statistics | Peptides | Identifications | Conflicts | Proteins | Statistics                             | Report                        | nonlinear          |
| Import Data                                               | -                                     |                                |             | -          | -        | -               |           |          | -                                      | -                             | 🕢 Help 🔻           |
| A Import your run                                         | data                                  |                                | A1          |            |          |                 | Actic     | ons •    |                                        |                               |                    |
| Select one of the a<br>click the Import bu                | vailable data i<br>itton:             | formats then                   |             |            |          |                 |           |          | About th<br>• MS/I                     | <b>iis run</b><br>MS count: - |                    |
| Format: mzXML fi                                          | les                                   | Import                         |             |            |          |                 |           |          | <ul> <li>Peak</li> <li>Tota</li> </ul> | count: -<br>l ion intensi     | tv: -              |
| About this date                                           | a format   🖊                          | Download othe                  | rs          |            |          |                 |           |          | • Mas                                  | <pre>ked areas :</pre>        | none               |
| 2 Start the alignm<br>While your runs ar                  | e <b>nt process</b><br>e importing, c | lick the button                |             |            |          |                 |           |          |                                        |                               |                    |
| <ul> <li>below to:</li> <li>Select alignment</li> </ul>   | ent reference (                       | candidates                     |             |            |          |                 |           |          |                                        |                               |                    |
| <ul> <li>Determine the</li> <li>Align all runs</li> </ul> | best of the cito that referen         | andidates<br>ace run           |             |            |          |                 |           |          |                                        |                               |                    |
|                                                           | Start ali                             | ignment proces                 | ;           |            |          |                 |           |          |                                        |                               |                    |
| Review the chro                                           | matography                            |                                |             |            |          |                 |           |          |                                        |                               |                    |
| J Look at all of the r<br>for any sample-run              | uns in the list                       | below, checkin<br>s that might | 9           |            |          |                 |           |          |                                        |                               |                    |
| affect analysis. Rig<br>that have significa               | ht-click to ren<br>nt problems.       | nove any runs                  | M/          | aiting     | n to     | he im           | nort      | be       |                                        |                               |                    |
| Imported runs: Search                                     |                                       | Q                              | VVC         | The ion in | Itensity | map will be     | e shown h | ere      |                                        |                               |                    |
|                                                           |                                       |                                | 1           |            | ,        |                 |           |          |                                        |                               |                    |
| Importing Per                                             | iding F                               | Pending                        |             |            |          |                 |           |          |                                        |                               |                    |
|                                                           |                                       |                                |             |            |          |                 |           |          |                                        |                               |                    |
| A1                                                        | A2                                    | A3                             |             |            |          |                 |           |          |                                        |                               |                    |
|                                                           |                                       |                                |             |            |          |                 |           |          |                                        |                               |                    |
| Pending Per                                               | iding F                               | Pending                        |             |            |          |                 |           |          |                                        |                               |                    |
| C1                                                        | C2                                    | C3                             |             |            |          |                 |           |          |                                        |                               |                    |
|                                                           |                                       |                                |             |            |          |                 |           |          |                                        |                               |                    |
|                                                           |                                       |                                |             |            |          |                 |           |          |                                        | _                             |                    |
|                                                           |                                       |                                | r           |            |          |                 |           |          |                                        | 5                             | Section Complete 🏵 |

Progenesis LC-MS provides three methods for choosing the alignment reference run, as seen below:

| Start Alignment Processing                                                                                                 | - • •                       |
|----------------------------------------------------------------------------------------------------|-----------------------------|
| Select an alignment reference<br>To compensate for drifts in retention time, all runs in the<br>to a single reference run. | experiment must be aligned  |
| How do you want to choose your alignment reference?                                                                        |                             |
| Assess all runs in the experiment for suitability                                                                          |                             |
| Use the most suitable run from candidates that I select                                                                    |                             |
| 🔘 Use this run:                                                                                                    |                             |
| • A1 •                                                                                                    |                             |
| For information on choosing the alignment reference, and select your own candidates, please see the <u>online guidanc</u>  | why you might want to<br>e. |
| < Back                                                                                                    | Next > Cancel               |

#### 1. Assess all runs in the experiment for suitability

This method compares every run in your experiment to every other run for similarity.

The run with the greatest similarity to all other runs is chosen as the alignment reference. If you have no prior knowledge about which of your runs would make a good reference, then this choice will normally produce a good alignment reference for you. This method can take a long time

#### 2. Use the most suitable run from candidates that I select

This method asks you to choose a selection of reference candidates, and the automatic algorithm chooses the best reference from these runs.

| 🔼 Start Alignmen                                         | t Processing                                           |                                                          |                            | - • •                 |
|----------------------------------------------------------|--------------------------------------------------------|----------------------------------------------------------|----------------------------|-----------------------|
| Select your alig<br>To mark a run fo<br>use the button b | gnment referen<br>or assessment as<br>below to mark mu | an alignment re<br>an alignment re<br>ultiple runs at on | eference candidate<br>ice. | e, double-click it or |
| Mark selected r                                          | uns Clear all                                          |                                                          | Search                     | Q                     |
| <b>\$</b> 1.                                             |                                                        |                                                          |                            | *                     |
| æ                                                        | e                                                      | æ                                                        | æ                          |                       |
| A1                                                       | A2                                                     | A3                                                       | C1                         |                       |
| C2                                                       | e<br>C3                                                |                                                          |                            | ·                     |
| 6 of 6 runs mark                                         | ced as candidates                                      | 5                                                        |                            |                       |
|                                                          |                                                        | <                                                        | Back Next                  | > Cancel              |

When you have some prior knowledge of your runs suitability as references:

runs from pooled samples

runs for one of your experimental conditions will contain the largest set of common peptides.

#### 3. Use this run

This method allows you to manually choose the reference run.

Manual selection gives you full control, but there are a couple of risks to note:

- If you choose a pending run which subsequently fails to load, alignment will not be performed.
- If you choose a run before it fully loads, and it turns out to have chromatography issues, alignment will be negatively affected (for this reason we recommend that you let your reference run fully load and assess it's chromatography before loading further runs).

Once you have selected how to handle the choice of Reference run you will now be asked if you want to Align your runs automatically or manually.

| Start Alignment Processing                                                                                                    |
|----------------------------------------------------------------------------------------------------|
| Automatic alignment<br>After selecting the experiment's alignment reference, the software can also<br>automatically align all runs. |
| After the alignment reference is chosen, do you want to start automatic alignment?                                                  |
| < Back Finish Cancel                                                                                                    |

Select automatically and click finish.

The Alignment process starts with the automatic selection of C1 as the reference

| Alignment Processing (7%)                                           |                                                                    |                                                |                                     |
|---------------------------------------------------------------------|--------------------------------------------------------------------|------------------------------------------------|-------------------------------------|
| Alignment processing<br>Current step: Choosing an alignment referen | ce                                                                 |                                                |                                     |
| ✓ Imported runs: 6/6<br><sup>©</sup> Reference run: pending         |                                                                    | $\overline{\mathbf{V}}$                        |                                     |
| Aligned runs: pending                                               | Alignment Processing (80%)                                         | <b>X</b>                                       |                                     |
| -                                                                   | Alignment processing<br>Current step: Aligning 'A3'                |                                                |                                     |
|                                                                     | ✓ Imported runs: 6/6<br>✓ Reference run: C1<br>② Aligned runs: 3/5 |                                                |                                     |
|                                                                     | -                                                                  | Alignment Complete                             |                                     |
|                                                                     |                                                                    | Alignment processing con<br>Time taken: 2m 43s | nplete.                             |
|                                                                     |                                                                    | ✓ Imported runs: 6/6                           |                                     |
|                                                                     |                                                                    | <ul> <li>Aligned runs: 5/5</li> </ul>          |                                     |
|                                                                     |                                                                    | Revie                                          | w chromatography Review alignment 🌖 |

Once the Reference run has been chosen the automatic alignment is performed. As the whole process proceeds you get information on what stage has been performed and also the % of the process that has been completed.

**Note:** At this stage you have the option to Review the Chromatography or go straight to the review of the Automatic Alignment of your data.

#### **Review Chromatography**

Each data file appears as a 2D representation of the run. At this stage you will be warned if any of the data files have been 'centroided' during the data acquisition and conversion process.

You can delete run(s) by left clicking on the run in the list.

![](_page_56_Figure_9.jpeg)

At the Import Data stage you can examine the quality of the imported runs using the 2D representation of the runs

![](_page_57_Figure_1.jpeg)

Note: details of the current run appear on the top right of the view.

Once you have reviewed the imported runs click on Review Alignment or Section Complete to move forward to the Review Alignment Stage.

Note: you will be offered the automatic alignment if you have not performed it automatically already.

Now move to the next stage in the workflow (page 9 in this user guide) by clicking Section Complete.

### Appendix 2: Stage 1 Data QC review and addition of exclusion areas

During the process of Data QC you may identify areas of the raw data for a particular run that appear 'noisy' yet still have identifyable 'isotopic patterns'.

For example if the run is part of a 'replicate set' of runs it is possible to exclude such areas on the noisy run by applying a mask to the area. By doing so this area is excluded during the initial part of the detection process in order that it does not 'interfere' with the detection of the features in the replicate group.

To do this select Masked areas from selected run on the bottom left of the screen.

![](_page_58_Picture_5.jpeg)

Drag out an area over the noisy part of the run to create the mask.

![](_page_58_Figure_7.jpeg)

Note: Click Done to return to the Import Data view where you can zoom into the masked where you will see the isotopic features in the noise.

**Note**: if the level of noise is high and affecting many of your runs a preferred approach would be to re-optimise the chromatography to improve the levels of noise in your data.

![](_page_58_Figure_10.jpeg)

### Appendix 3: Licensing runs (Stage 3)

When setting up a **New experiment** if you are evaluating Progenesis LC-MS with unlicensed runs then the licensing page will open after **Import Data section**.

![](_page_59_Figure_3.jpeg)

If you already have a programmed dongle attached to your machine then the License Runs page will not appear.

To use this page to License your Runs you must first either obtain an 'Evaluation' Licence Code from a Nonlinear Sales Person or purchase a licence code directly from Nonlinear.

Each code will allow you to license a set number of runs.

The runs in your experiment will be listed as shown below.

To activate license(s) for the selected runs enter the code in the space provided and click **Use Licence** code.

Note: you will need an internet connection to use this method.

| LC-MS_Tutorial - Progenesis LC-MS                                                                                             |                                                      |                        |                      |                           |                      |                    |        |                  |                     |
|----------------------------------------------------------------------------------------------------|------------------------------------------------------|------------------------|----------------------|---------------------------|----------------------|--------------------|--------|------------------|---------------------|
| File Review<br>Import Data Licensing Alignment Filtering                                                                      | Experiment<br>Design Setup                           | Review Peak<br>Picking | Identify<br>Peptides | Refine<br>Identifications | Resolve<br>Conflicts | Review<br>Proteins | Report | nor<br>D y N     | linear              |
| Dongle License Runs                                                                                                    |                                                      |                        |                      |                           |                      |                    |        |                  |                     |
| This installation is currently restricted to analyse licensed runs only.                                                      | Run name                                             |                        |                      |                           |                      |                    |        | Licence<br>state | License<br>this run |
| To license your runs you need an evaluation                                                                                   | D:\Customer E                                        | ata\LC-MS\LC-N         | 4S 4.1∖A1.mzn        | ld                        |                      |                    |        | Unlicensed       |                     |
| licence code which can be obtained from a sales                                                                               | D:\Customer E                                        | )ata\LC-MS\LC-N        | IS 4.1∖A2.mzn        | ld                        |                      |                    |        | Unlicensed       |                     |
| representative.                                                                                                    | D:\Customer E                                        | )ata\LC-MS\LC-M        | IS 4.1\A3.mzn        | ld                        |                      |                    |        | Unlicensed       |                     |
| Once licensed, your runs can be analysed on                                                                                   | D:\Customer E                                        | )ata\LC-MS\LC-N        | AS 4.1\C1.mzn        | ld                        |                      |                    |        | Unlicensed       |                     |
| any installation of the software. The licence is                                                                              | D:\Customer E                                        | )ata\LC-MS\LC-N        | IS 4.1\C2.mzn        | ld                        |                      |                    |        | Unlicensed       |                     |
| automatically included when archiving an<br>experiment.                                                                       | D:\Customer Data\LC-MS\LC-MS 4.1\C3.mznld Unlicensed |                        |                      |                           |                      |                    |        |                  |                     |
| If your runs have been licensed on another<br>computer, <u>click here</u> to make the licences<br>available on this computer. |                                                      |                        |                      |                           |                      |                    |        |                  |                     |
| If you have one, you can <u>open a licence file</u> to install.                                                               |                                                      |                        |                      |                           |                      |                    |        |                  |                     |
| If you have just installed a dongle, <u>click here</u> .                                                                      |                                                      |                        | F                    | lun licence code:         | XXX-XXXX-XX          | XX-XXX             |        | Use Licenc       | e Code              |
|                                                                                                    |                                                      |                        |                      |                           |                      |                    |        | Section (        | Complete 🏵          |

A message confirming successful installation of your licences will appear.

| Installation | n complete                                            | × |
|--------------|-------------------------------------------------------|---|
| i            | Successfully installed licences for Progenesis LC-MS. |   |
|              | ОК                                                    |   |

Click **OK**, the view will update and Alignment, the next stage in the workflow, will open with the licensed files.

### Appendix 4: Manual assistance of Alignment

### Approach to alignment

To place manual alignment vectors on a run (C2 in this example):

- 1. Click on Run C2 in the **Runs** panel, this will be highlighted in green and the reference run (C1) will be highlighted in magenta.
- 2. You will need approximately 5 10 **alignment vectors** evenly distributed from top to bottom of the whole run.
- 3. First either drag out a focus area or set the focus area to **8 or 16** using the Focus grid size on the bottom left of the screen.

![](_page_60_Picture_7.jpeg)

Click on an area (see below) in the **Whole Run** view (C) to refocus all the windows. Adjust Contrast as required.

![](_page_60_Figure_9.jpeg)

4. Click and hold on a green feature in Window A as shown below.

![](_page_61_Picture_2.jpeg)

5. As you are holding down the left mouse button drag the green feature over the corresponding magenta feature of the reference run. The red circle will appear as shown below indicating that a positional lock has been found for the overlapping features.

![](_page_61_Figure_4.jpeg)

Note: as you hold down the mouse button, window B zooms in to help with the alignment.

6. On releasing the left mouse button the view will 'bounce' back and a red vector, starting in the green feature and finishing in the magenta feature will appear.

#### Progenesis LC-MS User Guide

![](_page_62_Figure_1.jpeg)

Note: an incorrectly placed vector is removed by right clicking on it in the Vector Editing window

7. Now click **Show Aligned** on the top tool bar to see the effect of adding a single vector.

![](_page_62_Figure_4.jpeg)

8. Additing an additional vector will improve the alignment further. **Note** this time as you click to add the vector it 'jumps' automatically to the correct position using the information from the existing alignment vector.

![](_page_62_Figure_6.jpeg)

#### Repeat this process moving the focus from top to bottom on the Whole Run view

![](_page_63_Figure_2.jpeg)

**Note**: the number of vectors you add is recorded in the **Runs** table also with each vector addition the Score and alignment quality updates. This can help guide the number of manual vectors you need to add before applying the automatic alignment.

10. Repeat this process for all the runs to be aligned.

The number of manual vectors that you add at this stage is dependent on the misalignment between the current run and the Reference run. In many cases only using the Automatic vector wizard will achieve the alignment.

Also the 'ease' of addition of vectors is dependent on the actual differences between the LC-MS runs being aligned.

![](_page_64_Figure_1.jpeg)

11. Then select Automatic Alignment to bring up the Automatic Alignment dialog and click **OK**. The automatic alignment process will begin, using the manual vectors you have added to aid in automatic vector placement.

| Autom    | atic A  | lignment                                                              | ×       |
|----------|---------|-----------------------------------------------------------------------|---------|
| Selec    | t the n | uns for automatic alignment vector generation                         | Vectors |
|          | A1      | run has user vectors                                                  | 5       |
| <b>V</b> | A2      | run has user vectors                                                  | 5       |
| <b>V</b> | A3      | run has user vectors                                                  | 5       |
|          | C1      | this run does not need to be aligned as it is the alignment reference | Ref     |
| <b>v</b> | C2      | run has user vectors                                                  | 5       |
| <b>V</b> | C3      | run has user vectors                                                  | 5       |
|          |         |                                                                       |         |
|          |         | ОК                                                                    | Cancel  |

**Note**: the tick boxes next to the 'Run name control' which control whether vectors will be generated for each run.

To review the vectors, automatic and manual return to page 11

### Appendix 5: Within-subject Design

To create a **Within-subject Design** for your data set select this option on the **Experiment Design Setup** page and enter the name of the design.

In this example there are 3 Subjects (i.e. patients A, B and C) who have been individually sampled: Before(1), During (2) and After (3) treatment

| C-MS_Tutorial - Progenesis LC-MS<br>File Review Experi<br>wort Data Alignment Filtering Design                                                                                                    | nent Ret<br>Setup I | view Peak<br>Picking    | Peptide<br>Statistics                             | Identify<br>Peptides                   | Refine<br>Identifications                                                                                                    | Resolve<br>Conflicts                                                                                                    | Review<br>Proteins                                                                                                    | Protein<br>Statistics                                | Report             | no           | nline       |
|----------------------------------------------------------------------------------------------------|---------------------|-------------------------|---------------------------------------------------|----------------------------------------|----------------------------------------------------------------------------------------------------|----------------------------------------------------------------------------------------------------|----------------------------------------------------------------------------------------------------|------------------------------------------------------|--------------------|--------------|-------------|
| New<br>hich experiment design type do y<br>Between-subject Design<br>Do samples from a given subject<br>appear in only one condition? Then<br>use the between-subject design.<br>To set up this design, you simply group<br>the runs according to the condition<br>(factor level) of the samples. The<br>ANOVA calculation assumes that the<br>conditions are independent and<br>therefore gives a statistical test of | ou want<br>A<br>C   | t to use t              | for this ex<br>A1<br>A2<br>nesis LC-MS<br>e a new | cperiment Delete Remove Remove experim | 2<br>Have you<br>subject u<br>Then use<br>Note: you<br>every sub                                                              | ithin-sub<br>taken samp<br>nder differd<br>the within-<br>u must have<br>ject for eve                                                                  | ject Desig<br>oles from a gi<br>ent condition:<br>subject desig<br>a sample from<br>ry condition to                                     | n<br>s?<br>n.<br>Patient X                           | Before<br>X1<br>Y1 | During<br>X2 | After<br>X3 |
| therefore gives a statistical test of<br>whether the means of the conditions<br>are all equal.                                                                                                    | Add condi           | Creat<br>Name:<br>Start | e a new<br>Before I<br>t with an e<br>y layout fr | experim<br>During and<br>mpty layo     | After Treatm<br>ut<br>Crea                                                                                                    | te design                                                                                                    | Cancel                                                                                                    | Patient Y<br>Patient Z<br>Jut<br>he<br>ted<br>A<br>a | Z1                 | 72<br>Z2     | Z3          |
|                                                                                                    |                     |                         |                                                   |                                        | repeated<br>difference<br>reduced a<br>condition<br>create a r<br>The withi<br>thought o<br>paired-sa<br>comparia<br>repeated | measures Al<br>es can be eli<br>is a source o<br>differences<br>more powerf<br>n-subject de<br>f as an exte<br>mples t-test<br>on between<br>measures. | NOVA individu<br>iminated or<br>of between<br>(which helps<br>ful test).<br>esign can be<br>nsion of the<br>to include<br>more than two | al<br>to<br>o                                        |                    |              |             |

When the design page opens use the **Add Subject** and **Add Condition** buttons to create the matrix that fits your experimental design, over typing the names as required.

Then Drag and drop the Samples on to the correct 'cell' of the matrix.

![](_page_66_Figure_2.jpeg)

You can create additional Experimental Designs using the New tab

All of these Experimental Designs are available at all the following stages in the LC-MS workflow.

### Appendix 6: Power Analysis (Peptide Stats)

Power analysis is a statistical technique that is used to gauge how many replicates are needed to reliably see expression differences in your data. It is available through the Progenesis Stats section of the workflow.

To perform a power analysis of the data click on **Ask another question** at the top of the table in the Progenesis Stats screen. A selection of 3 tools will appear in the form of questions.

| v | <b>Principal Components Analysis</b><br>Are there any outliers in my data?<br>Does my data cluster according to my experimental conditions? |
|---|----------------------------------------------------------------------------------------------------|
| ጨ | Correlation Analysis<br>Group my features according to how similar their expression profiles are.                                           |
|   | Power Analysis<br>How many replicates should I run?<br>What is the power of my experiment?                                                  |

Select the option

'How many replicates should I run and what is the power of my experiment?'

It answers this question by informing you:

'How many replicates you need so that at least 80% of your features with a power >0.8'

Using the Significant p<0.05 features (7965), as an example, view the power analysis.

![](_page_67_Figure_10.jpeg)

This is displayed graphically showing that 78.6% of the 7965 features have a power of 80% or that 4 replicates would give you 96.4% of your data with power > 0.8.

- The power of a statistical test reflects our confidence in the experimental data's ability to find the differences that do actually exist
- The power is expressed as a percentage, where 80% power is an accepted level, therefore allowing you to assess the number of sample replicates that would be required to achieve a power of 80%.

### Appendix 7 Search engine parameters (Stage 9) Mascot

The parameters applied to the Mascot search that yielded the search results used in this user guide are shown below:

| MASCOT MS/MS Ions Search  |                                               |                |                                                                                                    |
|---------------------------|-----------------------------------------------|----------------|----------------------------------------------------------------------------------------------------|
| Your name                 | andy.borthwick                                | Email          | andy.borthwick@nonlinear.com                                                                              |
| Search title              | Search_full_LC-MS_4.1                         |                |                                                                                                    |
| Database(s)               | ApoE<br>MSDB<br>NCBInr                        | Enzyme         | Trypsin 🔻                                                                                                 |
|                           |                                               | Allow up to    | 1 🔻 missed cleavages                                                                                      |
|                           | SwissProt                                     | Quantitation   | None 🔻                                                                                                    |
| Taxonomy                  | · · · · Firmicutes (gram-positive bacteria) ▼ |                |                                                                                                    |
| Fixed<br>modifications    | Carbamidomethyl (C)                           | >              | mTRAQ:13C(6)15N(2) (N-term)<br>mTRAQ:13C(6)15N(2) (Y)<br>NIPCAM (C)<br>Oxidation (HW)<br>Propionamide (C) |
|                           | Display all modifications 📃                   |                | Pyridylethyl (C)<br>Pyro-carbamidomethyl (N-term C)                                                       |
| Variable<br>modifications | Oxidation (M)<br>Phospho (ST)<br>Phospho (Y)  | >              | Sulfo (STV)<br>TMT2plex (K)<br>TMT2plex (N-term)<br>TMT6plex (K)                                          |
| Peptide tol. ±            | 9 ppm ▼ <b>#</b> <sup>13</sup> C 0 ▼          | MS/MS tol. ±   | 0.6 Da 🔻                                                                                                  |
| Peptide charge            | 2+ 🔹                                          | Monoisotopic   | Average                                                                                                   |
| Data file                 | D:\Customer Data\LC-MS\LC-ME Browse           |                |                                                                                                    |
| Data format               | Mascot generic 🛛 🔻                            | Precursor      | m/z                                                                                                    |
| Instrument                | ESI-TRAP                                      | Error tolerant |                                                                                                    |
| Decoy                     |                                               | Report top     | AUTO 🔻 hits                                                                                               |
|                           | Start Search                                  |                | Reset Form                                                                                                |

Database : NCBInr (circa 02/13) was used with the Taxonomy restriction set to Fermicutes

Fixed modifications: Carbamylation(C) and variable modifications: Oxidation (M), Phospho (ST) and Phospho (Y)

Peptide Tol: 9ppm

Instrument: ESI-Trap